## Online Appendix: Overexertion of Effort under Working Time Autonomy and Feedback Provision

## Thomas Dohmen

University of Bonn, IZA, and Maastricht University

Elena Shvartsman

WHU – Otto Beisheim School of Management and IZA

## **B.1** Instructions

All instructions are translated from German. The corresponding original screens are attached in the Appendix B.2.

## B.1.1 Welcome Screen

Welcome to the experiment!

You are participating in an economics experiment that will last for approximately 2 hours.

During the experiment, you will be asked to work on some tasks on the screen as well as to answer some questions. For your participation, you will receive a basic fee of 4 EUR. In addition, depending on your performance, you can earn different amounts of money. Please read the following explanations carefully.

During the experiment, it is not permitted to communicate with the other participants of the experiment in any form. If you have any questions please contact us directly and only with a show of hands. We also ask you not to use your mobile phones or listen to music during the experiment. Please switch off your mobile phone or put it on mute.

During the experiment, we are not talking about Euro, but about points. Your payout is therefore initially calculated in points. The total amount of points you achieved during the experiment is then converted to Euro at the end of the experiment, where the following applies:

100 points = EUR 1

At the end of the experiment, you will receive the total amount of points earned during the experiment and converted to Euro in cash.

Please always read the instructions on all screens carefully.

Please press 'NEXT' to start the experiment.

#### B.1.2 IQ Task: Instructions Screen 1/2

In the first part of this experiment, we ask you to solve tasks that are often used in measuring the intelligence quotient.

You will receive a fixed payment of 300 points for solving this task block.

Please press 'NEXT' to proceed.

#### B.1.3 IQ Task: Instructions Screen 2.1/2

[Sample puzzle displayed]

This IQ test is about solving puzzles.

The puzzles differ in their level of difficulty. In total, there are a ten different puzzles. On the right, you can see an example of such a puzzle.

Your task is to find the correct graphic from the eight alternatives shown below that completes the picture correctly. As soon as you think you have found the right graphic, please select it with a click of the mouse. Your selection will then be highlighted with a green frame.

Please confirm your answer by clicking on 'Next Puzzle'. As soon as you have clicked on 'Next Puzzle', you cannot go back to the previous puzzle.

You have 12 minutes to solve all the puzzles. The remaining time is displayed in seconds in the upper right corner.

Please click on 'NEXT' to see the solution to the sample puzzle.

#### B.1.4 IQ Task: Instructions Screen 2.2/2

[Same text as on previous screen, solution of the sample puzzle displayed] Please click on 'NEXT' to proceed to the first puzzle. The time starts as soon as you click on 'NEXT'.

#### B.1.5 IQ Task: Countdown Screen

Remaining time [sec]: X

In a few seconds, the time for puzzle solving will start. The countdown is in the top right corner.

#### B.1.6 IQ Task: Puzzles

[Iteration of 10 puzzles]

Time remaining [sec]: X

Puzzle 1 of 10

Puzzle displayed

'Next puzzle'

#### B.1.7 IQ Task: Results

You have solved correctly a total of X out of X puzzles. Please press 'NEXT' to proceed with the experiment.

#### B.1.8 Trial Period Estimation Task: Information

Next, we would like to ask you to complete the task described on the following screen. You will receive a fixed payment of 40 points for solving this task block.

Please press 'NEXT' to read the instructions.

#### B.1.9 Trial Period Estimation Task: General Instructions

[*Right side of screen displays sample black screen with blue dots and decision options*] INSTRUCTIONS:

The aim of this task is to provide an estimate of how many dots can be seen on an image. First you will see a black screen with random blue dots for 1.5 seconds.

You will then receive a suggestion for the number of dots shown on the previous screen, e.g., 10, 17, or 22.

Now, you have to estimate whether there were more or fewer dots on the screen than shown before by clicking on the 'MORE' or 'FEWER' button.

So if, for example, there were 10 points in the picture and the subsequent suggestion is 12, the correct answer is 'FEWER'.

You have 7 seconds to make your assessment. During these 7 seconds, you can revise your decision as often as you like. If you do not submit an estimate during these 7 seconds, the answer will automatically be recorded as wrong.

The sequence of the shown images has been determined in advance and is identical for all participants of today's experiment.

Please press 'NEXT' to start the task.

#### B.1.10 Trial Period Estimation Task: Countdown

Remaining time [sec]: X

The task starts in a few seconds.

The countdown is in the top right corner.

#### B.1.11 Trial Period Estimation Task: Working Phase

[Iteration of 5 task units]

Figure B.1: Black Screen with Blue Dots

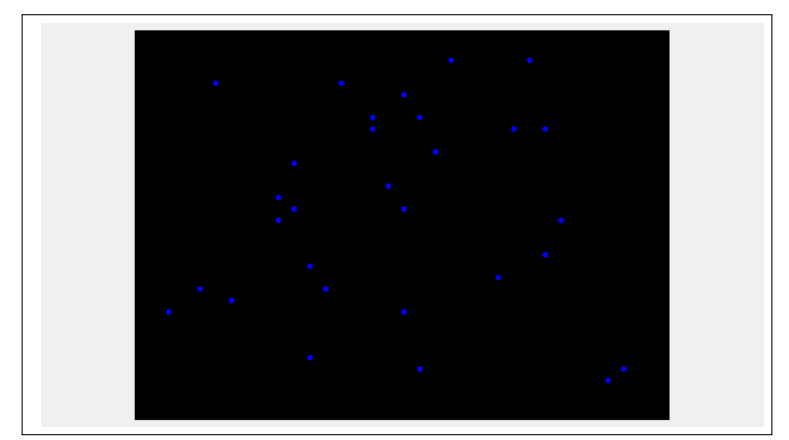

Note: Screen visible for 1.5 seconds

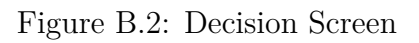

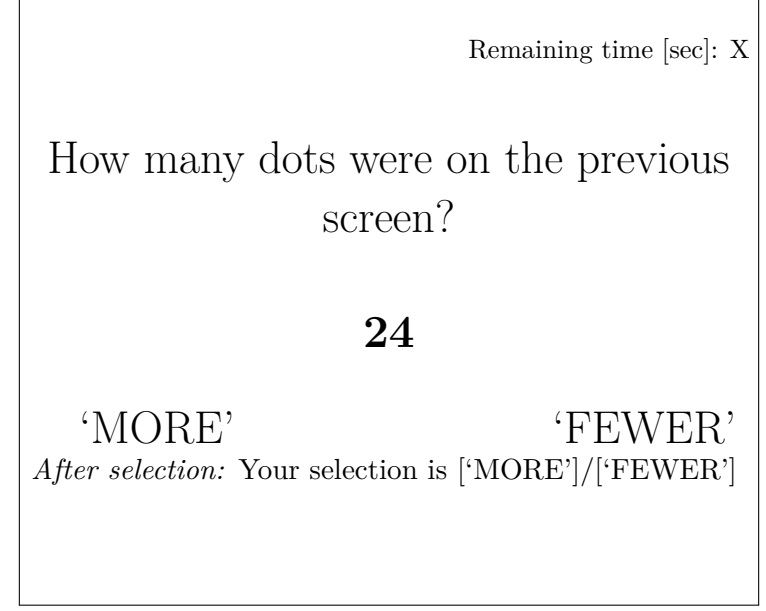

Note: Screen visible for 7 seconds

Figure B.3: Waiting Screen

To be continued soon

Note: Screen visible for 2.5 seconds

#### B.1.12 Trial Period Estimation Task: Final Screen

Thank you, working on this task block is finished. Please press 'NEXT' to proceed.

#### B.1.13 Risk and Reciprocity Assessment: Instructions

In the next part of this experiment, we would like to learn about your self-assessment of some aspects of your personality. We ask you to describe yourself as accurately as possible. Please describe yourself as you are now and not how you would like to be in the future. Describe yourself as you honestly see yourself and in relation to peers of the similar age.

You will receive a fixed compensation of 100 points for answering these questions.

Please press 'NEXT' to proceed.

#### B.1.14 General and Domain-specific Risk

[Willingness to take risk according to Dohmen et al. (2011)]

Please read the following statements carefully. How do you see yourself? The utmost left box means 'not willing to take risks at all', and the utmost right box means 'very willing to take risks'. You can use the boxes in between to scale your statement.

Are you generally a person who is fully prepared to take risks or do you try to avoid taking risks?

not at all willing to take risks very willing to take risks

How would you rate your willingness to take risks in the following areas? How is it ...:

| while driving?                                                |                            |
|---------------------------------------------------------------|----------------------------|
| not at all willing to take risks                              | very willing to take risks |
| in financial matters?<br>not at all willing to take risks     | very willing to take risks |
| during leisure and sport?<br>not at all willing to take risks | very willing to take risks |

| in | your occupation?                 |
|----|----------------------------------|
|    | not at all willing to take risks |

... with your health? not at all willing to take risks

... your faith in other people? not at all willing to take risks Please press 'NEXT' to proceed. very willing to take risks

very willing to take risks

very willing to take risks

#### B.1.15 Reciprocity

[Reciprocity (positive and negative) according to Fehr and Schmidt (2006); Perugini et al. (2003). Screen shot not translated since these data are not used in this study. Further information and translations are available from the authors upon request.]

## B.1.16 Working Phase Estimation Task: Instructions 1/2 (same for all conditions)

Next, we would like to ask you to work once again on the task, which involves assessing whether there were more or fewer dots on the screen than the suggested number. Please recall:

The aim of this task is to provide an estimate of how many dots can be seen on an image. First you will see a black screen with random blue dots. You will then receive a suggestion for the number of dots shown on the previous screen. Now, you have to estimate whether there were more or fewer dots on the screen than shown before. You have 7 seconds to make your assessment, during which you can revise your decision as often as you like. If you do not submit an estimate during these 7 seconds, the answer will automatically be recorded as wrong. The sequence of the shown images has been determined in advance and is identical for all participants in today's experiment.

You will receive a payment of 360 points for completing this task block if you submit a correct assessment of at least 34 images.

Please press 'NEXT' to proceed.

## B.1.17 Working Phase Estimation Task: Instructions 2/2 for AutonomyNoFeedback Condition

PLEASE NOTE, the following applies to the work on the following task block:

If you do not submit a choice five times in a row, working stops. So you can stop working at any time and read the magazines on your desk instead.

Regular working time ends after 45 images have been processed. You can then decide step by step whether you want to buy additional working batches. Each working batch comprises five images.

For each additional working batch, 40 points will be deducted from your payout.

After each working batch of five images, you can buy another working batch. You will have 15 seconds to make this decision. At the end of the experiment you will find out how many of the processed images you correctly assessed.

Please press 'NEXT' to proceed.

## B.1.18 Working Phase Estimation Task: Instructions 2/2 for AutonomyFeedback Condition

PLEASE NOTE, the following applies to the work on the following task block:

If you do not submit a choice five times in a row, working stops. So you can stop working at any time and read the magazines on your desk instead.

Regular working time ends after 45 images have been processed. You can then decide step by step whether you want to buy additional working batches. Each working batch comprises five images.

For each additional working batch, 40 points will be deducted from your payout.

After each working batch of five images, you can buy another working batch. You will have 15 seconds to make this decision. After each estimate, you will find out whether it was correct. In addition, in the upper right corner, it will be displayed to you how many of the so far processed images you have assessed correctly.

Please press 'NEXT' to proceed.

## B.1.19 Working Phase Estimation Task: Instructions 2/2 for NoAutonomyNoFeedback Condition

PLEASE NOTE, the following applies to the work on the following task block: Working time ends after 45 images have been processed. At the end of the experiment you will find out how many of the processed images you correctly assessed. Please press 'NEXT' to proceed.

## B.1.20 Working Phase Estimation Task: Instructions 2/2 for NoAutonomyFeedback Condition

PLEASE NOTE, the following applies to the work on the following task block: Working time ends after 45 images have been processed. After each estimate, you will find out whether it was correct. In addition, in the upper right corner, it will be displayed to you how many of the so far processed images you have assessed correctly. Please press 'NEXT' to proceed.

#### B.1.21 Pre-Task Stress Assessment 1/2

#### [Compare, Dohmen and Falk (2011)]

Before you start working on the task, we would like to know how you are feeling right now. Please indicate to what extent the following statements currently apply to you from 'not at all' to 'completely'. Please use the boxes in between to scale your statement.

Right now, I feel ...

| $\ldots$ calm:      | not at all | completely |
|---------------------|------------|------------|
| $\ldots$ tensed:    | not at all | completely |
| $\ldots$ satisfied: | not at all | completely |
| $\ldots$ tired:     | not at all | completely |
| $\ldots$ stressed:  | not at all | completely |

Please press 'NEXT' to proceed.

#### B.1.22 Pre-Task Stress Assessment 2/2

#### [Compare, Gaab et al. (2005)]

We would also like to ask you to let us know how you feel about the oncoming working situation and its reward structure. For each statement, please state how strongly it applies to you personally at that moment.

The leftmost box means 'completely wrong' and the rightmost box means 'completely right'. With the boxes in-between you can scale your statement.

I do not feel threatened by the working situation and its reward structure. completely wrong completely right

The working situation and its reward structure are important to me (relevant). completely wrong completely right

The working situation and its reward structure are very unpleasant for me. completely wrong completely right

I do not care about the working situation and its reward structure. completely wrong completely right

I do not feel worried because the working situation and its reward structure do not represent any threat to me.

completely wrong completely right

The working situation and its reward structure are not a challenge for me.

completely wrong

completely right

The working situation and its reward structure scare me. completely wrong completely right

The working situation and its reward structure challenge me. completely wrong completely right

Please press 'NEXT' to proceed.

#### B.1.23 Working Phase: Countdown

Remaining time [sec]: X

The task starts in a few seconds. The countdown is in the top right corner.

## B.1.24 Working Phase: NoFeedback Conditions

[Iterations of 45 task units, compare translations of trial phase B.1.11]

## B.1.25 Working Phase: Feedback Conditions

[Iterations of 45 task units]

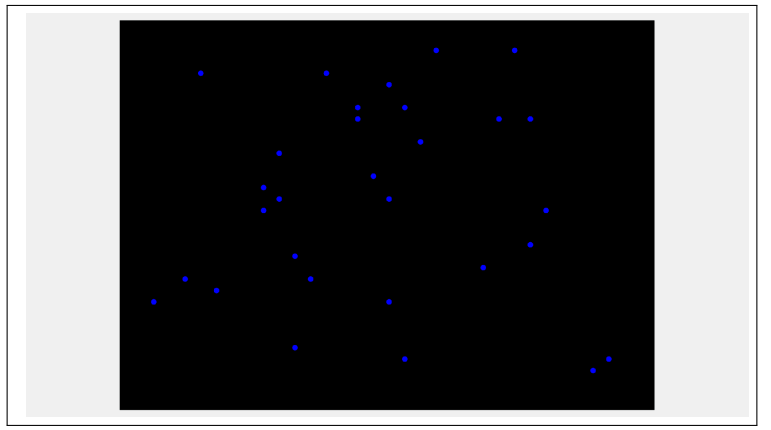

Figure B.4: Black Screen with Blue Dots

Note: Screen visible for 1.5 seconds

Figure B.5: Decision Screen

You have estimated X out of X pictures correctly Remaining time [sec]: X How many dots were on the previous screen? **24** 'MORE' 'FEWER' *After selection:* Your selection is ['MORE']/['FEWER']

Note: Screen visible for 7 seconds

Figure B.6: Waiting Screen

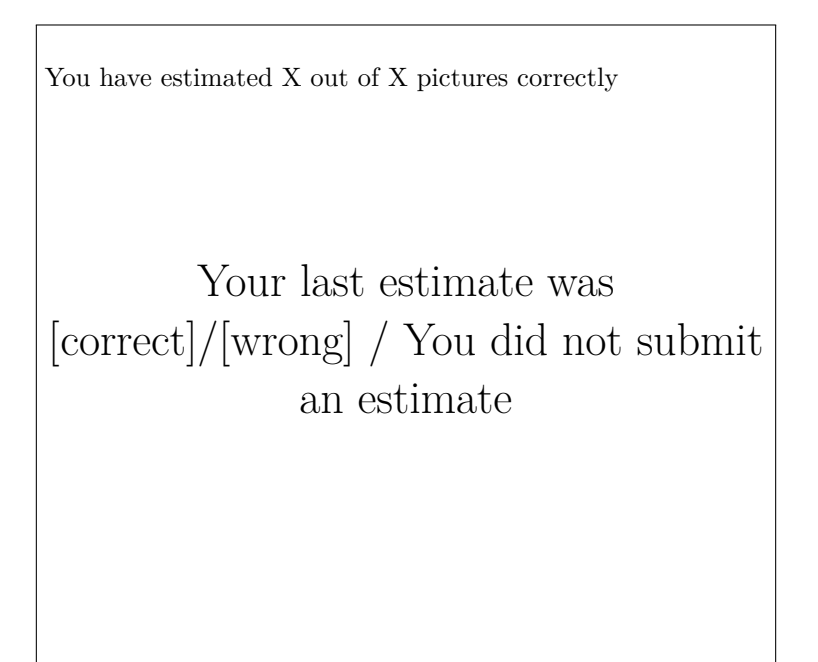

Note: Screen visible for 2.5 seconds

## B.1.26 Working Phase: First Purchase of Extra Work Units for Autonomy Conditions

[60 seconds for first purchasing decision] Remaining time [sec]: X You now have the option to purchase additional working batches. Each additional batch contains five pictures and costs 40 points, these will be deducted from your final payout. If you finish working, you can read the magazines on your desk until the experiment continues.

After each working batch you can decide again whether you want to continue working or end the task.

Please press 'END TASK' if you want to stop working. Please press 'CONTINUE WORK-ING' if you want to work on another working batch for 40 points.

Please make your decision before the countdown in the upper right corner has expired.

Attention: If you do not make a selection, the computer will randomly choose whether you want to end the task or continue working.

'END TASK' 'CONTINUE WORKING'

[Your selection is 'XXX'.

Attention: the work starts immediately after this countdown.]

## B.1.27 Working Phase: Further Purchases of Extra Work Units for Autonomy Conditions

[Up to 8 times, 15 seconds of each purchasing decision]

Remaining time [sec]: X

Please make your decision before the countdown in the upper right corner has expired. Attention: If you do not make a selection, the computer will randomly choose.

'END TASK' 'CONTINUE WORKING'

[Your selection is 'XXX'.

Attention: the work starts immediately after this countdown.]

## B.1.28 Working Phase: End Screen (after full working time)

Thank you, working on this task block is finished. Please press 'NEXT' to proceed.

#### B.1.29 Working Phase: End Screen (any time before)

Thank you, you have finished working on this task block. Please press 'NEXT' to proceed.

#### B.1.30 Post-Task Stress Assessment

[Compare, Dohmen and Falk (2011); Dohmen et al. (2022)]

Please answer the following questions in relation to the task you have just performed. Please indicate to what extent the following statements apply to you from 'not at all' to 'completely'. Please use the boxes in between to scale your statements.

| ely |
|-----|
| ely |
|     |
| ely |
| ely |
|     |
| ely |
| ely |
|     |

Please press 'NEXT' to proceed.

#### B.1.31 Post-Task Self-Assessment for NoFeedback Conditions

How many of the previously shown X screens did you estimate correctly in your opinion?

#### B.1.32 Waiting Screen Autonomy Conditions

We now ask you to relax while reading. There are magazines on your desk. We will notify you as soon as the experiment continues.

#### B.1.33 Waiting Screen NoAutonomy Conditions

Please wait until the experiment continues.

#### B.1.34 General Introduction Multiple Price Lists

In the following part of the experiment we ask you to make decisions on three different tasks.

In each of this tasks, you will be asked to make multiple decisions. You will receive detailed information at the beginning of each task.

Please note that one these three tasks will be randomly chosen by the computer for payout. Each part will be chosen with equal probability.

It is therefore in your best interest to make the decisions in each task as if it was the only one.

Please press 'NEXT' to view the instructions of the first task.

#### B.1.35 Introduction Risk Elicitation via Multiple Price Lists

#### TASK 1

Instructions:

On the next screen, we will show you a table with 15 rows, in each of which you have to decide between a lottery and a safe payment. While the lottery remains constant in each row, the safe payment changes in each row.

In the lottery, you can win 400 points with a probability of 50% and 0 points with a probability of 0%.

If this task be chosen for payout, your payout will be determined as follows: First, one of the rows will be chosen randomly. Each row will be chosen with the same probability.

Your payout depends on the decision in the selected row. If you have chosen the lottery in the respective row the lottery will be played and thereby your payout determined. If you have chosen the safe payment in the respective row you will receive the safe payment. This means, that it is in your best interest to make your decision in each row as if it was the only one.

Please press 'NEXT' to proceed to the task.

## B.1.36 Risk Elicitation via Multiple Price Lists

Please decide for every row, whether you prefer the lottery or the safe payment

| Row | Lottery                                      | Safe Payment | Your Selection                    |
|-----|----------------------------------------------|--------------|-----------------------------------|
| 1   | Earn 400 points with a probability of $50\%$ | 25 points    | Lottery<br>o $\circ$ Safe Payment |
|     | and 0 points with a probability of $50\%$    |              |                                   |
| 2   | ""                                           | 50 points    | Lottery<br>o $\circ$ Safe Payment |
| 3   | ""                                           | 75 points    | Lottery<br>o $\circ$ Safe Payment |
| 4   | ""                                           | 100 points   | Lottery<br>o $\circ$ Safe Payment |
| 5   | ""                                           | 125 points   | Lottery<br>o $\circ$ Safe Payment |
| 6   | ""                                           | 150 points   | Lottery<br>o $\circ$ Safe Payment |
| 7   | ""                                           | 175 points   | Lottery<br>o $\circ$ Safe Payment |
| 8   | ""                                           | 200 points   | Lottery<br>o $\circ$ Safe Payment |
| 9   | ""                                           | 225 points   | Lottery<br>o $\circ$ Safe Payment |
| 10  | ""                                           | 250 points   | Lottery<br>o $\circ$ Safe Payment |
| 11  | ""                                           | 275 points   | Lottery<br>o $\circ$ Safe Payment |
| 12  | ""                                           | 300 points   | Lottery<br>o $\circ$ Safe Payment |
| 13  | ""                                           | 325 points   | Lottery<br>o $\circ$ Safe Payment |
| 14  | ""                                           | 350 points   | Lottery<br>o $\circ$ Safe Payment |
| 15  | ""                                           | 375 points   | Lottery<br>o $\circ$ Safe Payment |

B.1.37 Data collected in the following screens not used in this study

• • •

[Screens shots of the following parts of the experiment are not translated since these data are not used in this study. Further information and translations are available from the authors upon request.]

. . .

[Please see the next page for further translated instructions.] ...

#### B.1.38 Post-Experimental Questionnaire: Introduction

Thank you! On the next screens, we would like to ask you a few questions about this experiment.

Please press 'NEXT' to proceed.

#### B.1.39 Post-Experimental Questionnaire: Purchase of Extra Working Units

Please think about the task that entailed estimating the number of dots on a screen. In some work phases, you had the opportunity to buy additional working units.

Did you use this option?

- Yes, once.
- Yes, several times.
- NO

Please press 'NEXT' to proceed.

## B.1.40 Post-Experimental Questionnaire: Purchase of Extra Working Units – Open Field

On the last screen you indicated that you [never/once/several times] used the option to buy additional working units. What were the reasons for your decision?

Please click on 'NEXT' when you have answered the question.

## B.1.41 Post-Experimental Questionnaire: Purchase of Extra Working Units – Multiple Choice

Please select a maximum of three brief statements from the list below that apply most to you with respect to the option of purchasing additional work units.

The option to buy extra working units ...

- ... reduces the time pressure
- ... grants autonomy
- ... increases flexibility
- ... reduces stress
- ... increases my expectation to reach the bonus
- ... is good, because the task is fun

Please click on 'NEXT' to proceed.

#### B.1.42 Demographics Questionnaire 1/2

Before you receive your payment, we would like to ask you to fill out the following questionnaire. You will receive a fixed amount of 200 points for answering this questionnaire.

Age

| Gender:      |        |                                   | Male        | Female |
|--------------|--------|-----------------------------------|-------------|--------|
| Nationality: | German | dual citizens (German and others) | EU citizens | Others |

Civil status: Single Married Widowed Divorced

In which year did you graduate from high school (please enter 0000, if not applicable)?

What was your 'Abitur' grade (please enter 0.0, if not applicable)?

What was your final mathematics grade in school (write out the grade in words, e.g., 'satisfactory plus', 'good minus', 'sufficient')?

Field of study (main subject, please enter 'no field of study' if not a student)

Please press 'NEXT' to go to the 2nd part of the questionnaire.

## B.1.43 Demographics Questionnaire 2/2

In which semester are you currently studying (please enter 0, if not applicable)?

Is this your first degree? Yes No Not applicable (not a student)

Did you obtain a vocational qualification (e.g., apprenticeship) before your studies? Yes No

How many hours do you work on average per week in addition to your studies during the semester (please enter 0, if not applicable)?

Approximately, how much money do you have disposable per month (minus the cost for rent)?

What is your mother's highest level of education?No degreeApprenticeship'Fachhochschule'UniversityI do not knowNo degreeApprenticeshipWhat is your father's highest level of education?No degreeApprenticeship'Fachhochschule'UniversityI do not know

During the experiment, you were asked, among other things, to provide an assessment of whether there were more or fewer dots on the screen than the suggested number. Have you ever worked on the task before; for instance, as part of a laboratory experiment? Yes, I have heard of this task before. Yes, I have worked on this task before.

NO, I did not have any prior knowledge.

In how many experiments have you already participated in BonnEconLab? 0-3 4-6 7-9 10-12 13-16 17+

Please press 'NEXT' to see your payout.

## B.1.44 Payout Information

## Your payout

| Show-up fee                                    | Payout: 400 points                  |
|------------------------------------------------|-------------------------------------|
| Solution of the intelligence test              | Payout: 300 points                  |
| Lotteries                                      | Selected task: Task X               |
|                                                | Payout: X points                    |
| Questionnaires                                 | Payout: 700 points                  |
| Task: estimate the number of dots              | Test run: 40 points                 |
| Number of correct answers in the first round:  | X correct images                    |
| Number of correct answers in the second round: | X correct picture                   |
| Number of correct answers in the third round:  | X correct images                    |
| Goal achieved:                                 | X times                             |
|                                                | Payout: X points                    |
| Number of purchased units first round:         | X times                             |
| Number of purchased units second round:        | X times                             |
| Number of purchased units third round:         | X times                             |
| Deduction:                                     | X work units x 40 points = X points |
| TOTAL PAYOUT IN POINTS:                        | X points                            |
| VALUE IN EUROS                                 | X EUROS                             |
| (exchange rate: 100:1)                         |                                     |

Please press 'NEXT' to complete the experiment.

## B.1.45 Good Bye Screen

You have now reached the end of the experiment. Thank you for participating in our experiment!

Please wait for your cabin number to be called and then come forward to collect your payment. Please remember to bring the card with your cabin number with you.

## **B.2** Screen Shots of Experiment

These are the screens of the experiment, translations to English are in the Appendix B.1.

#### B.2.1 Welcome Screen

Г

| Herzlich willkommen zum Experiment!                                                                                                    |
|----------------------------------------------------------------------------------------------------|
| Sie nehmen an einem wirtschaftswissenschaftlichen Experiment teil, das ungefähr 2 Stunden<br>dauern wird.                                                                                                    |
| Während des Experiments werden Sie gebeten, einige Aufgaben am Bildschirm zu bearbeiten sowie<br>einige Fragen zu beantworten. Für Ihre Teilnahme erhalten Sie eine Grundvergütung von 4 EUR.<br>Zustätzlich können Sie in Abhängigkeit von Ihrer Leistung eine unterschiedlich hohe Geldsumme verdienen.                                                                                                    |
| Bitte lesen Sie die nachfolgenden Erklärungen genau durch.                                                                                                    |
| Während des Experiments ist es nicht gestattet, mit den anderen Teilnehmern des Experiments in<br>irgendeiner Form zu kommunizieren. Wenn Sie Fragen haben, wenden Sie sich bitte direkt und<br>ausschließlich per Handzeichen an uns. Außerdem bitten wir Sie, <b>weder Ihre Mobiltelefone</b><br>während des Experiments zu benutzen noch Musik zu hören. Bitte schalten Sie Ihr Mobiltelefon aus<br>beziehungsweise auf lautlos. |
| Während des Experiments sprechen wir nicht von Euro, sondern von Punkten. Ihre Auszahlung wird<br>also zunächst in Punkten berechnet. Der von Ihnen während des Experiments erzielte Gesamtbetrag<br>an Punkten wird dann am Ende in Euro umgerechnet, wobei gilt                                                                                                    |
| 100 Punkte = EUR 1.                                                                                                    |
| Am Ende des Experiments bekommen Sie den während des Experiments verdienten und in Euro<br>umgerechneten Gesamtbetrag an Punkten in bar von uns ausbezahlt.                                                                                                    |
| Wir bitten Sie, die Anweisungen auf allen Bildschirmen immer sorgfältig durchzulesen.                                                                                                    |
| Bitte drücken Sie "WEITER", um mit dem Experiment zu beginnen.                                                                                                    |

B.2.2 IQ Task: Instructions Screen 1/2

| Im ersten Teil dieses Experiments, bitten wir Sie, Aufgaben zu lösen, die häufig in der Messung des<br>Intelligenzquotienten Anwendung finden.<br>Für die Lösung dieses Aufgabenblocks erhalten Sie eine fixe Zahlung von 300 Punkten. |
|----------------------------------------------------------------------------------------------------|
| Bitte drücken Sie "WEITER", um fortzufahren.                                                                                                    |
| WEITER                                                                                                    |
|                                                                                                    |

## B.2.3 IQ Task: Instructions Screen 2.1/2

IQ Task instructions with an example for a puzzle.

## B.2.4 IQ Task: Instructions Screen 2.2/2

IQ Task instructions with an example for a puzzle and correct answer.

## B.2.5 IQ Task: Countdown Screen

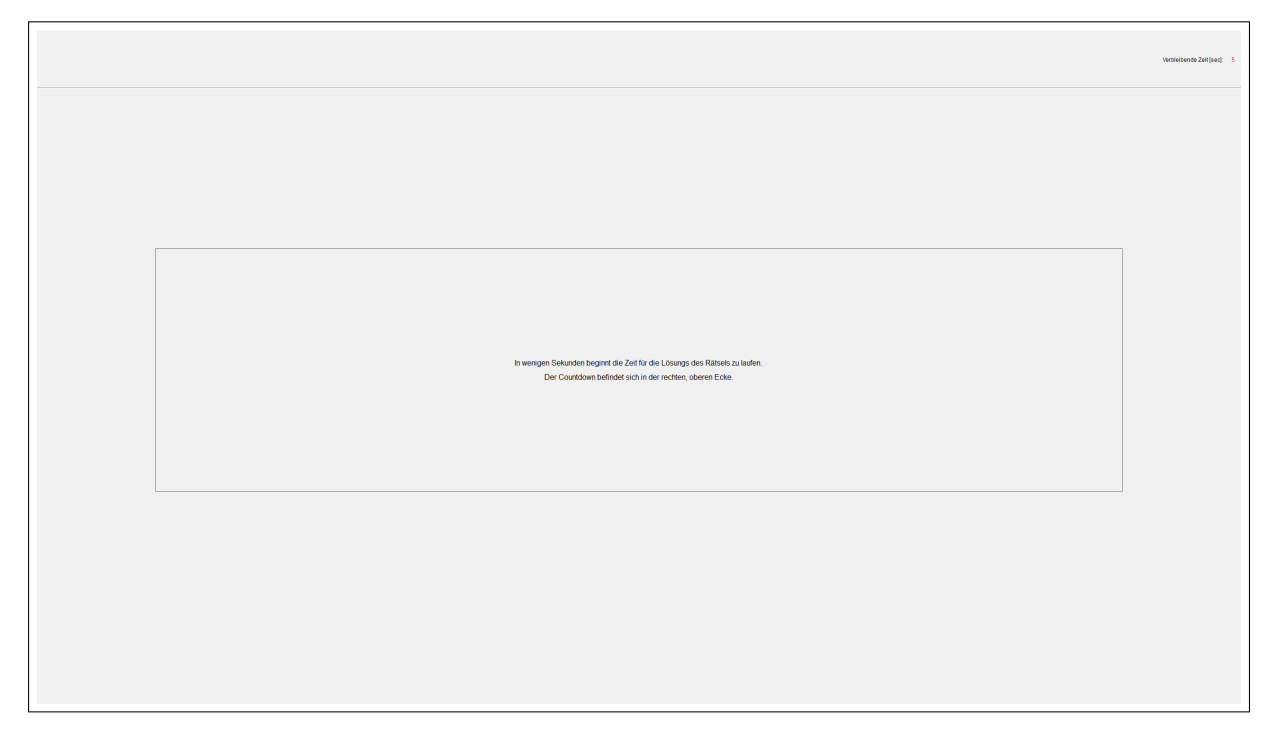

## B.2.6 IQ Task: Puzzles

[Iteration of 10 puzzles] Puzzle displayed

## B.2.7 IQ Task: Results

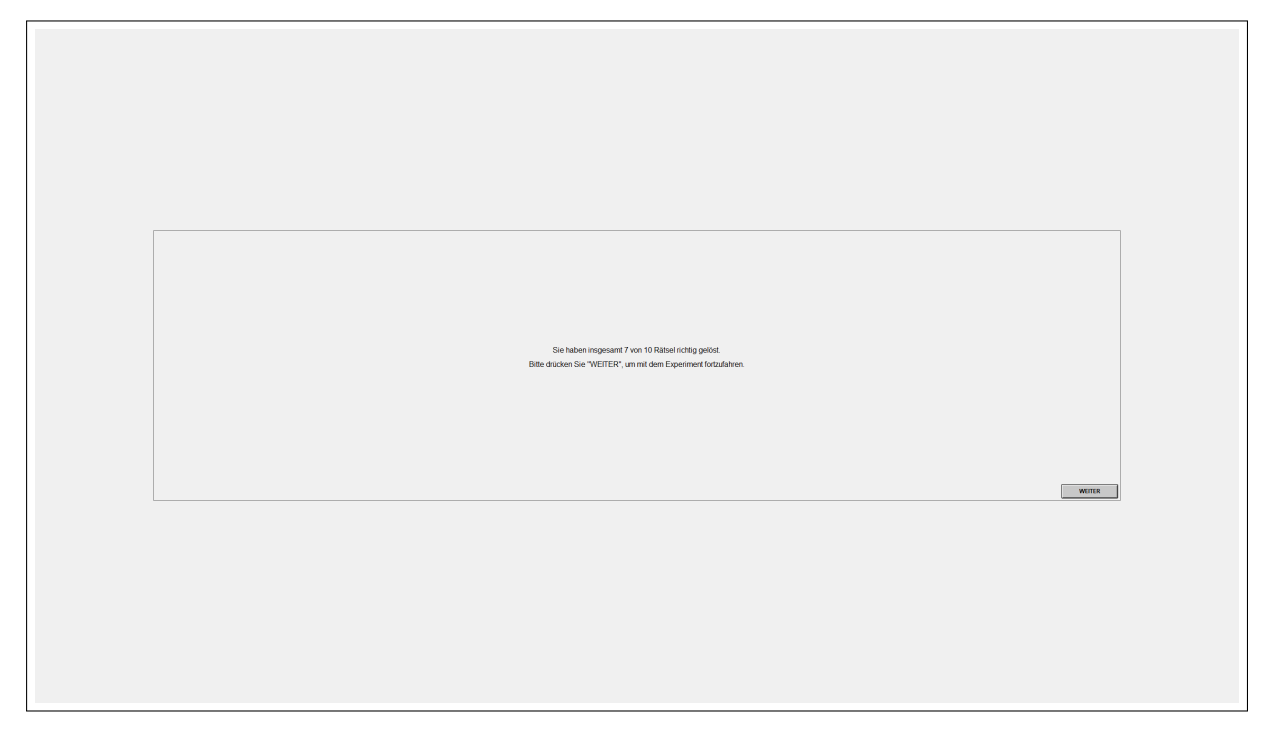

## B.2.8 Trial Period Estimation Task: Information

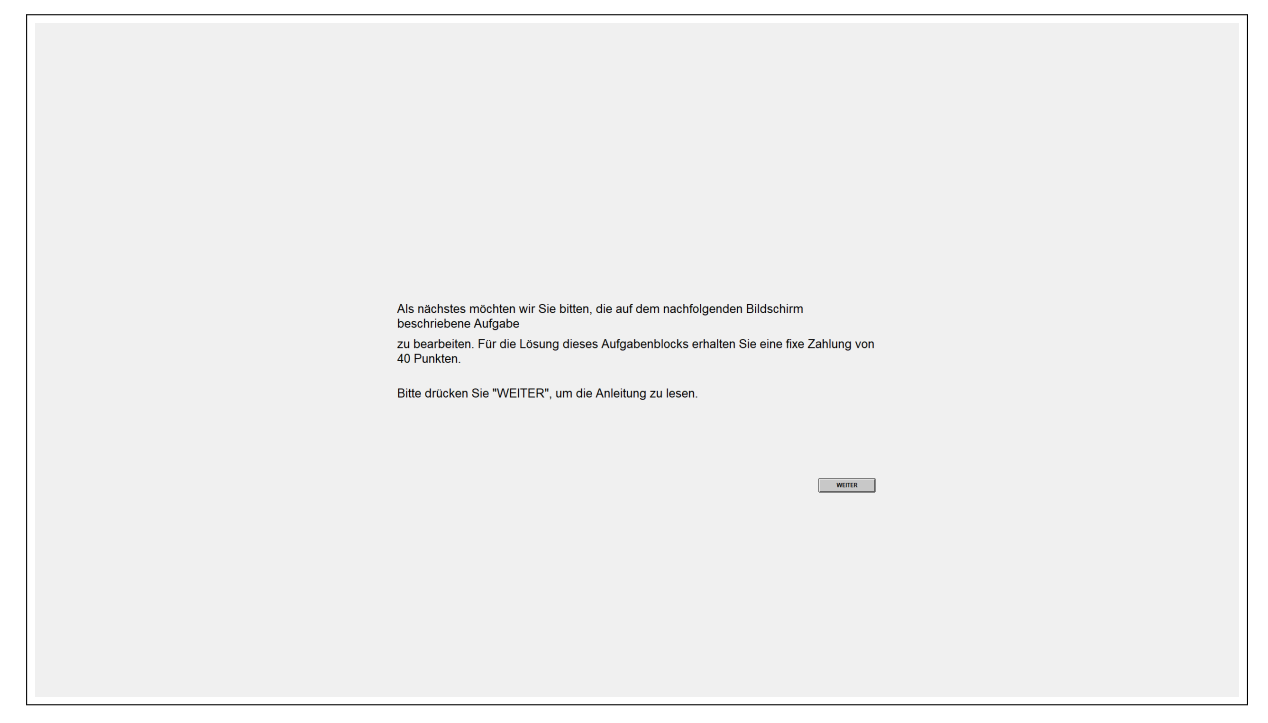

#### B.2.9 Trial Period Estimation Task: General Instructions

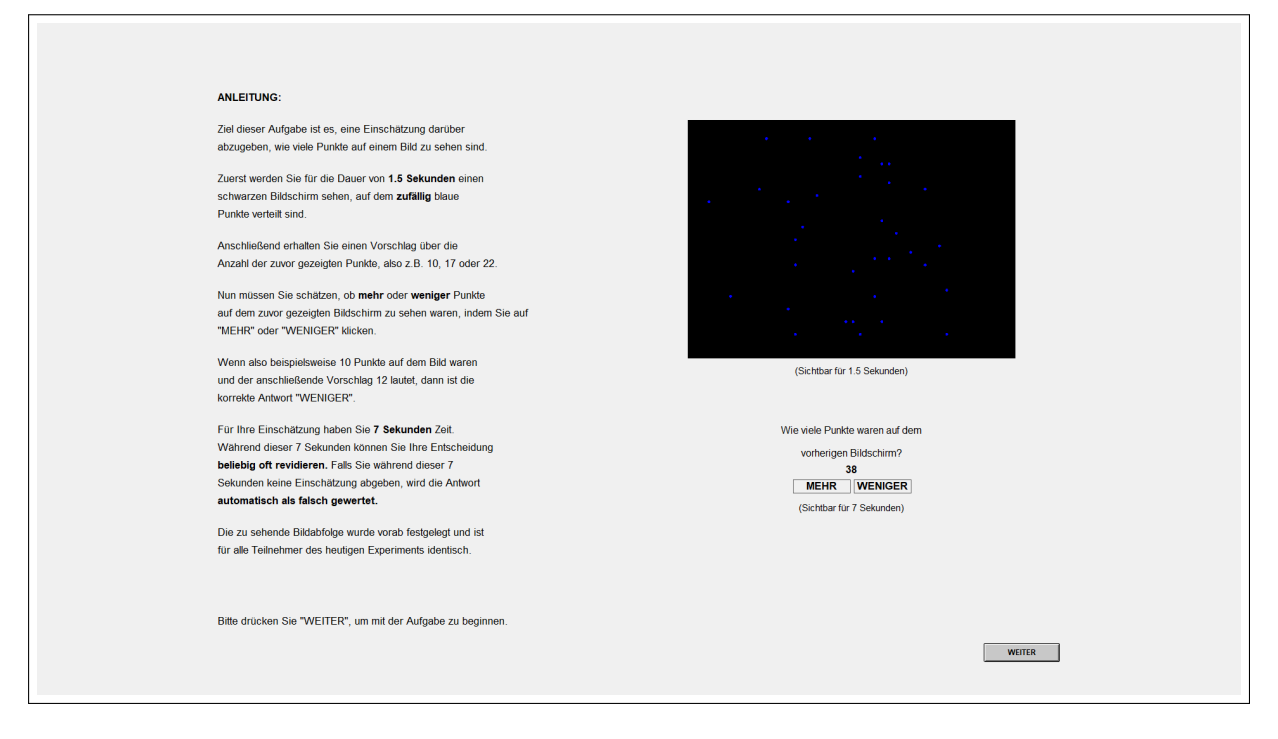

B.2.10 Trial Period: Countdown

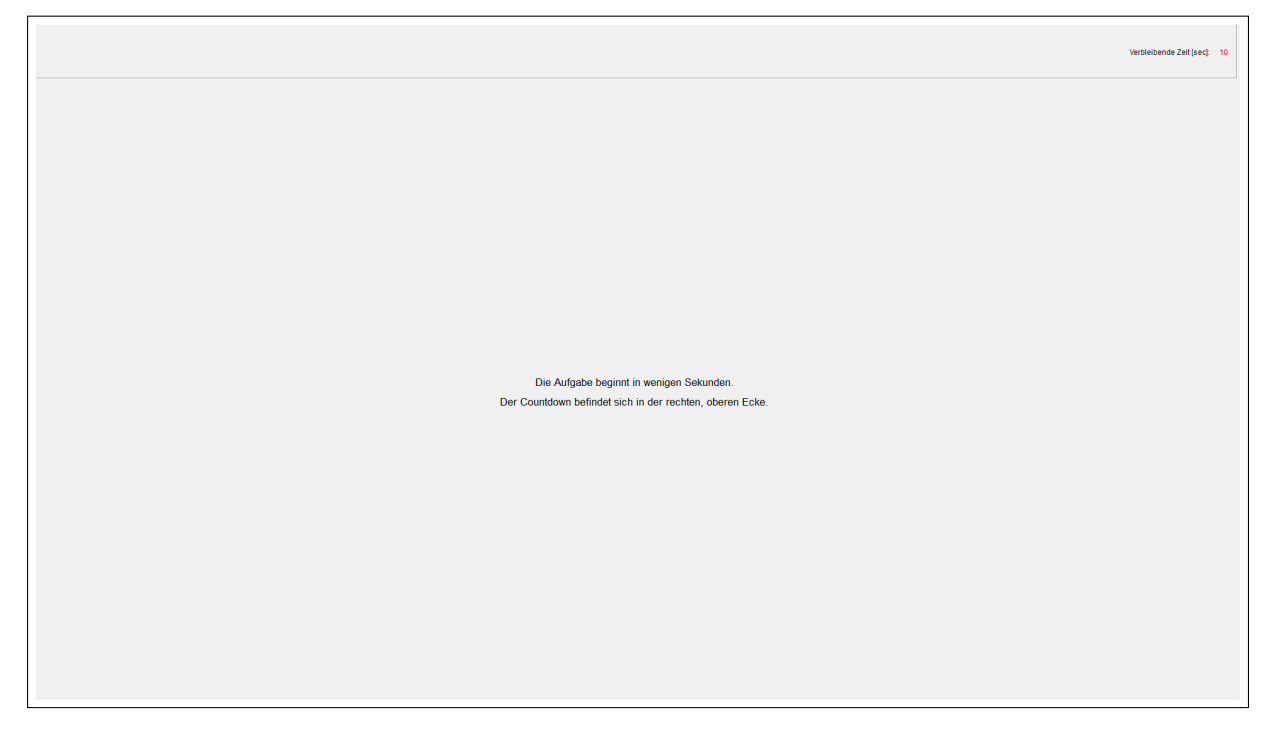

## B.2.11 Trial Period Estimation Task: Working Phase

[Iteration of 5 units] [Screen 1]

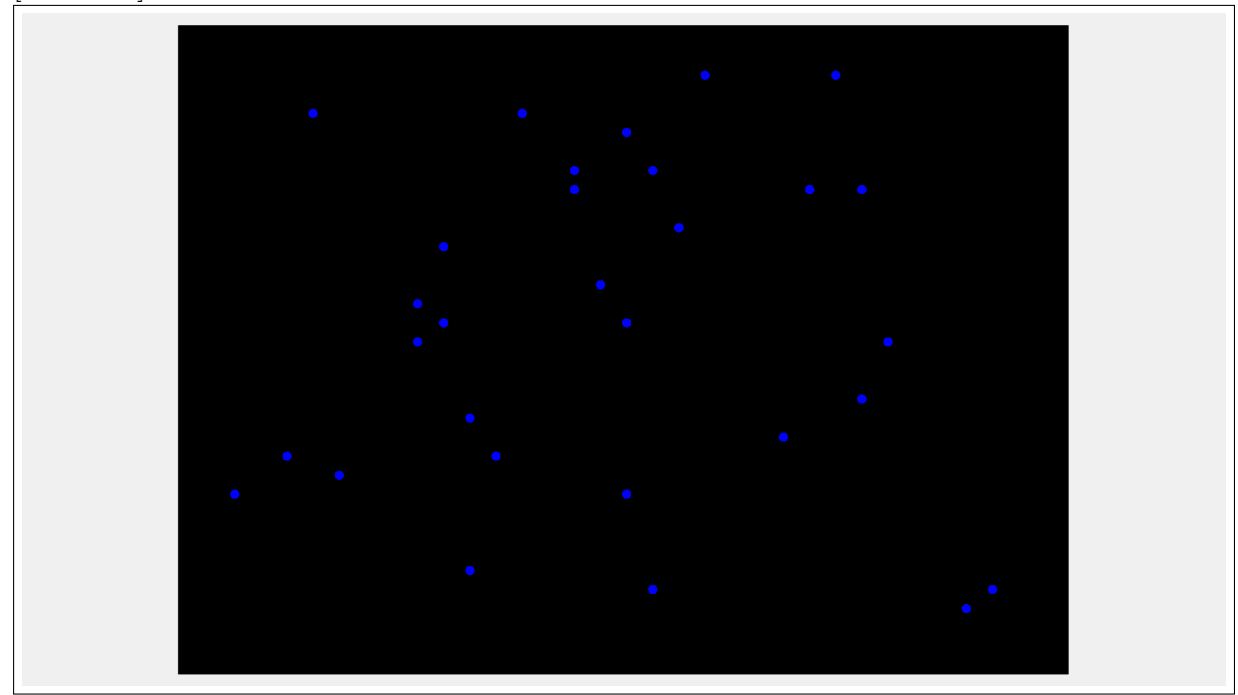

[Screen 2.1]

|              | Wie viele Punkte waren auf dem vorherigen Bildschirm?   24 | Vethebende Zet (soc): 5 |
|--------------|------------------------------------------------------------|-------------------------|
| [Screen 2.2] |                                                            |                         |
|              | Wie viele Punkle waren auf dem<br>vorherigen Bildschirm?   | Vetlebende Zet [soc]: 4 |

[Screen 3]

Г

Gleich geht's weiter

Trial Period Estimation Task: Final Screen B.2.12

| Vielen Dank, die Bearbeitung dieses Aufgabenblocks ist zu Ende.<br>Bitte drücken Sie "WEITER", um fortzufahren. |
|----------------------------------------------------------------------------------------------------|
|                                                                                                    |
| WEITER                                                                                                    |
|                                                                                                    |

#### B.2.13 Risk and Reciprocity Assessment: Instructions

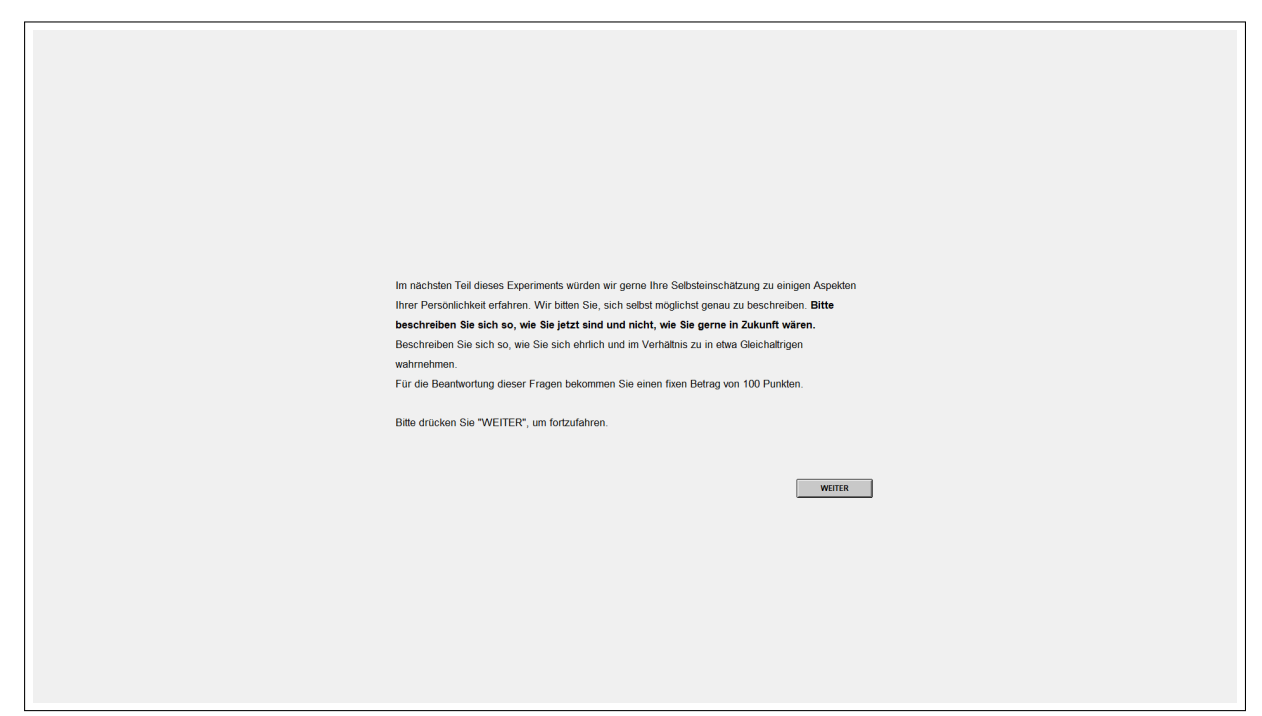

B.2.14 General and Domain-specific Risk

| Bitte lesen Sie sorgfältig die nachfolgenden Aus<br>Das außerst linke Kästchen bedeutet "gar nicht<br>Mit den Kästchen dazwischen können Sie Ihre E | sagen. Wie schätzen Sie sich persönlich ein?<br>risikobereit", und das außerst rechte "sehr risil<br>Einschätzung abstufen. | kobereit".        |        |  |
|----------------------------------------------------------------------------------------------------|----------------------------------------------------------------------------------------------------|-------------------|--------|--|
| Sind Sie im Allgemeinen ein risikobereiter Mens                                                                                                    | gar nicht risikobereit                                                                                                    | sehr risikobereit |        |  |
| Wie würden Sie Ihre Risikobereitschaft in Bezug                                                                                                    | g auf die folgenden Bereiche einschätzen? Wi                                                                                | e ist das :       |        |  |
| beim Autofahren?                                                                                                    | gar nicht risikobereit                                                                                                    | sehr risikobereit |        |  |
| bei Geldanlagen?                                                                                                    | gar nicht risikobereit                                                                                                    | sehr risikobereit |        |  |
| bei Freizeit und Sport?                                                                                                    | gar nicht risikobereit                                                                                                    | sehr risikobereit |        |  |
| bei Ihrer beruflichen Karriere?                                                                                                    | gar nicht risikobereit                                                                                                    | sehrrisikobereit  |        |  |
| bei Ihrer Gesundheit?                                                                                                    | gar nicht risikobereit                                                                                                    | sehr risikobereit |        |  |
| bei Vertrauen in fremde Menschen?                                                                                                    | gar nicht risikobereit                                                                                                    | sehr risikobereit |        |  |
|                                                                                                    |                                                                                                    |                   |        |  |
|                                                                                                    |                                                                                                    |                   | Weiter |  |

## B.2.15 Reciprocity

| Bitte lesen Sie sorgfättig die nachfolgenden Aussagen. Bitte geben Sie an, in<br>folgenden Aussagen von "trifft überhaupt nicht zu" bis "trifft vol zu" auf Sie p<br>Bitte benutzen Sie die Kästchen dazwischen, um Ihre Aussage abzustufen: | r welchem Maße die<br>ersönlich zutreffen.    |
|----------------------------------------------------------------------------------------------------|-----------------------------------------------|
| Wenn mir jemand einen Gefallen tut, bin ich bereit, dies<br>zu erwidern.                                                                                                    | triff überhauptrichtau CCCCC triff.voliau     |
| Wenn mir schweres Unrecht zufeil wird, werde ich mich um<br>jeden Preis bei der nächsten Gelegenheit dafür rächen.                                                                                                    | triff überhaugt richt zu CCCCCC triff voll zu |
| Wenn mich jemand in eine schwierige Lage bringt, werde<br>ich das Gleiche mit ihm zu machen.                                                                                                    | triff überhauptnicht zu CCCCCC trifft voll zu |
| Ich strenge mich besonders an, um jernandem zu helfen,<br>der mir früher schon mal geholfen hat.                                                                                                    | triff überhauptnicht zu CCCCCC trifft voll zu |
| Wenn mich jemand beleidigt, werde ich mich ihm<br>gegenüber beleidigend verhalten.                                                                                                    | biff überhaupt nicht zu CCCCCC biff vell zu   |
| Ich bin bereit, Kosten auf mich zu nehmen, um jemanden<br>zu helfen, der mir früher geholfen hat.                                                                                                    | Miff überhaupt nicht zu CCCCCC Miff voll zu   |
| Bilte drücken Sie "WEITER", um fortzufahren.                                                                                                    | WEITER                                        |

# B.2.16 Working Phase Estimation Task: Instructions 1/2 (same in all conditions)

| Als nachstes möchten wir Sie bitten, die Arbeitsaufoabe, bei der es darum oeht.                 |
|-------------------------------------------------------------------------------------------------|
| einzuschätzen. ob mehr oder weniger Punkte auf dem Bildschirm zu sehen                          |
| waren als die vorgeschlagene Zahl, nochmals zu bearbeiten.                                      |
|                                                                                                 |
|                                                                                                 |
| Zur Erinnerung:                                                                                 |
| Das Ziel dieser Aufgabe ist es, eine Einschätzung darüber abzugeben, wie viele Punkte auf       |
| einem Bild zu sehen sind. Zunächst sehen Sie einen schwarzen Bildschirm, auf dem zufällig blaue |
| Punkte verteilt sind. Anschließend erhalten Sie einen Vorschlag über die Anzahl der zuvor       |
| gezeigten Punkte. Nun müssen Sie schätzen, ob mehr oder weniger Punkte auf dem zuvor            |
| gezeigten Bildschirm zu sehen waren. Für Ihre Einschätzung haben Sie 7 Sekunden Zeit, während   |
| derer Sie Ihre Entscheidung beliebig oft revidieren können. Falls Sie während dieser 7          |
| Sekunden keine Einschätzung abgeben, wird die Antwort automatisch als falsch gewertet.          |
| Die zu sehende Bildabfolge wurde vorab festgelegt und ist für alle Teilnehmer des heutigen      |
| Experiments identisch.                                                                          |
|                                                                                                 |
| Für die Bearbeitung dieses Aufgabenblocks erhalten Sie eine Zahlung von 360 Punkten falls       |
| Sie bei mindestens 34 Bildern eine korrekte Einschätzung abeeen.                                |
|                                                                                                 |
|                                                                                                 |
|                                                                                                 |
|                                                                                                 |
| Bitte drücken Sie "WEITER", um fortzufahren.                                                    |
|                                                                                                 |
| WEITER                                                                                          |
|                                                                                                 |
|                                                                                                 |
|                                                                                                 |
|                                                                                                 |

## B.2.17 Working Phase Estimation Task: Instructions 2/2 for AutonomyNoFeedback Condition

| BITTE BEACHTEN SIE, für die Bearbeitung des folgenden Aufgabenblocks gilt:<br>Falls Sie fünf Mal hintereinander keine Auswahl treffen, hört die Bearbeitung<br>auf. Sie können also jederzeit aufhören zu arbeiten und stattdessen die auf ihrem               |
|----------------------------------------------------------------------------------------------------|
| Schreibtisch bereitliegenden Zeitschriften lesen.<br>Nach der Bearbeitung von 45 Bildem endet die reguläre Arbeitszeit. Im Anschluss können Sie<br>schriftweise entscheiden, ob Sie weitere Arbeitseinheiten dazukaufen möchten.                               |
| Dabei umfasst eine Arbeitseinheit fünf Bilder. Für jede zusätzliche Arbeitseinheit werden Ihnen<br>40 Punkte von Ihner Auszahlung abgezogen. Sie werden am Ende des Experiments erfahren,<br>wie viele der bearbeiteten Bilder Sie richtig eingeschätzt haben. |
| Bitte drücken Sie "WEITER", um fortzufahren.                                                                                                    |
| WOTH                                                                                                    |

## B.2.18 Working Phase Estimation Task: Instructions 2/2 for AutonomyFeedback Condition

| BITTE BEACHTEN SIE, für die Bearbeitung des folgenden Aufgabenblocks gilt:                                                                                                    |
|----------------------------------------------------------------------------------------------------|
| Fails Sie fünf Mal hintereinander keine Auswahl treffen, hört die Bearbeitung<br>auf. Sie können also jederzeit aufhören zu arbeiten und stattdessen die auf Ihrem<br>Schreibtisch bereitliegenden Zeitschriften lesen.                                                                                                    |
| Nach der Bearbeitung von 45 Bildern endet die reguläre Arbeitszeit. Im Anschluss können Sie<br>schrittweise entscheiden, ob Sie weitere Arbeitseinheiten dazukaufen möchten.<br>Dabei umfasst eine Arbeitseinheit fumf Bilder. Für jede zusätzliche Arbeitseinheit werden Ihnen<br>40 Punkte von Ihrer Auszahlung abgezogen. Nach jeder Einschätzung werden Sie erfahren,<br>ob diese richtig war. Zudem wird Ihnen in oberen rechten Ecke angezeigt,<br>wie viele der bereits bearbeiteten Bilder Sie richtig eingeschätzt haben. |
| Bitte drücken Sie "WEITER", um fortzufahren.                                                                                                    |
| WEITER                                                                                                    |

## B.2.19 Working Phase Estimation Task: Instructions 2/2 for NoAutonomyNoFeedback Condition

| BITTE BEACHTEN SIE, für die Bearbeitung des folgenden Aufgabenblocks gilt:                                                                                                    |
|----------------------------------------------------------------------------------------------------|
| Nach der Bearbeilung von 45 Bildern endet die Arbeitszeit. Sie werden <b>am Ende des Experiments</b><br>erfahren, wie viele der bearbeiteten Bilder Sie richtig eingeschätzt haben. |
|                                                                                                    |
| Bitte drücken Sie "WEITER", um fortzufahren.                                                                                                    |
|                                                                                                    |
|                                                                                                    |
| WEITER                                                                                                    |
|                                                                                                    |

B.2.20 Working Phase Estimation Task: Instructions 2/2 for NoAutonomyFeedback Condition

|   | gilt:                                                                                               |
|---|----------------------------------------------------------------------------------------------------|
|   | Nach der Bearbeitung von 45 Bildern endet die Arbeitszeit. <b>Nach jeder</b><br>Einschätzung werden |
|   | Sie erfahren, ob diese richtig war. Zudem wird Ihnen in oberen rechten Ecke<br>angezeigt,           |
|   | wie viele der bereits bearbeiteten Bilder Sie richtig eingeschätzt haben.                           |
|   |                                                                                                    |
|   | Bitte drücken Sie "WEITER", um fortzufahren.                                                        |
|   |                                                                                                    |
|   |                                                                                                    |
|   |                                                                                                    |
|   | WEITER                                                                                              |
|   |                                                                                                    |
| I |                                                                                                    |
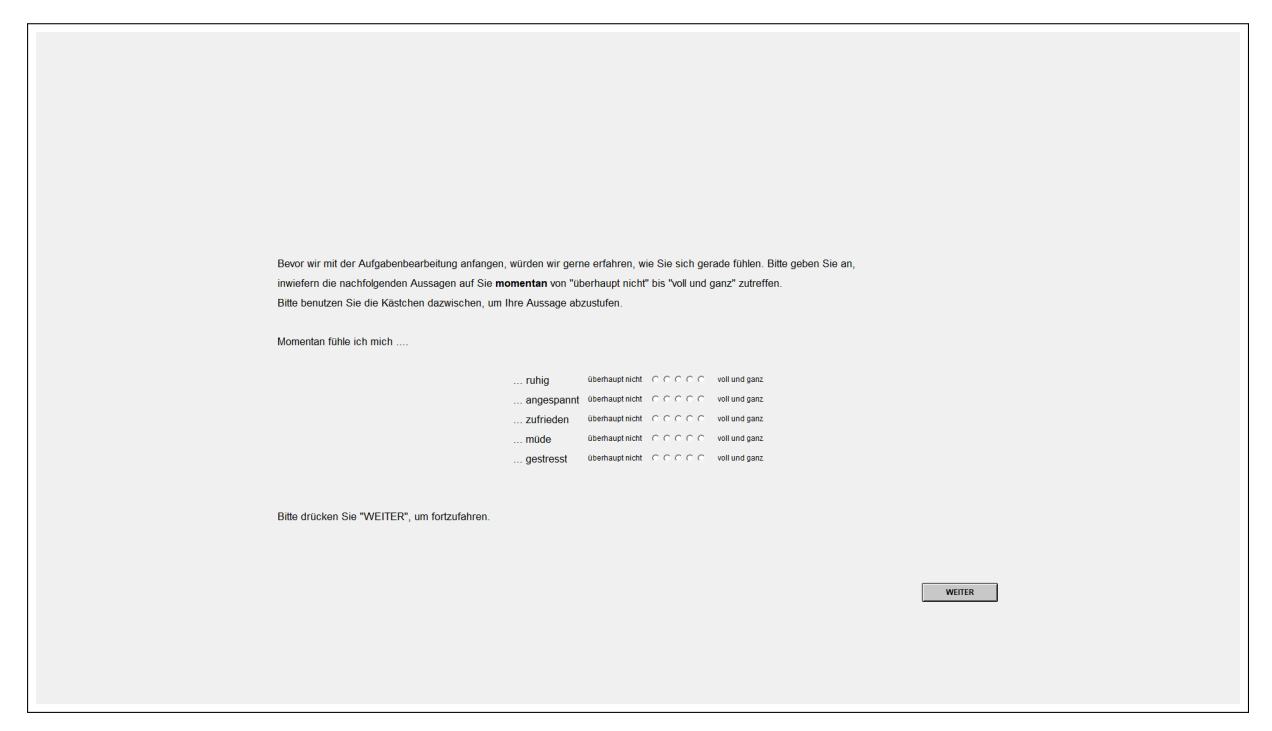

B.2.22 Pre-Task Stress Assessment 2/2

| А        | Außerdem, möchten wir Sie bitten, uns mitzuteilen, wie Sie sich im Hinblick auf die anstehende                              |                                                  |              |
|----------|----------------------------------------------------------------------------------------------------|--------------------------------------------------|--------------|
| A        | Arbeitssituation und deren Belohnungsstruktur fühlen. Bitte geben Sie bei jeder Aussage an,                                 |                                                  |              |
| w        | vie stark sie in diesem Augenblick für Sie persönlich zutrifft.                                                             |                                                  |              |
| D        | Das äußerst linke Kästchen bedeutet "ganz falsch", und das äußerst rechte "ganz richtig".                                   |                                                  |              |
| м        | /it den Kästchen dazwischen können Sie Ihre Einschätzung abstufen.                                                          |                                                  |              |
|          |                                                                                                    |                                                  |              |
| Ic       | ch fühle mich durch die Arbeitssituation und deren Belohnungsstruktur nicht bedroht.                                        | ganzfalsch $\mbox{CCCCCC}$                       | ganz richtig |
| D        | Die Arbeitssituation und deren Belohnungsstruktur sind für mich von Bedeutung (relevant).                                   | ganzfalsch $\circ \circ \circ \circ \circ \circ$ | ganz richlig |
| D        | Die Arbeitssituation und deren Belohnungsstruktur sind mir sehr unangenehm.                                                 | ganzfalsch ccccc                                 | ganz richtig |
| D        | Die Arbeitssituation und deren Belohnungsstruktur lassen mich kalt.                                                         | ganzfalsch $\mbox{CCCCCC}$                       | ganz richtig |
| lc<br>da | ch fühle mich nicht beunruhigt, da die Arbeitssituation und deren Belohnungsstruktur keine Bedrohung für mich<br>arstellen. | ganzfalsch CCCCC                                 | ganz richtig |
| D        | Vie Arbeitssituation und deren Belohnungsstruktur sind keine Herausforderung für mich.                                      | ganzfalsch ငငငငင                                 | ganz richlig |
| D        | Die Arbeitssituation und deren Belohnungsstruktur machen mir Angst.                                                         | ganzfalsch ぐぐぐぐぐ                                 | ganz richtig |
| D        | Die Arbeitssituation und deren Belohnungsstruktur fordern mich heraus.                                                      | ganzfalsch CCCCCC                                | ganz richtig |
|          |                                                                                                    |                                                  |              |
|          |                                                                                                    |                                                  |              |
| В        | Bitte drücken Sie "WEITER", um fortzufahren.                                                                                |                                                  |              |
|          |                                                                                                    |                                                  |              |
|          |                                                                                                    | w                                                | /EITER       |
|          |                                                                                                    |                                                  |              |
|          |                                                                                                    |                                                  |              |
|          |                                                                                                    |                                                  |              |
|          |                                                                                                    |                                                  |              |
|          |                                                                                                    |                                                  |              |

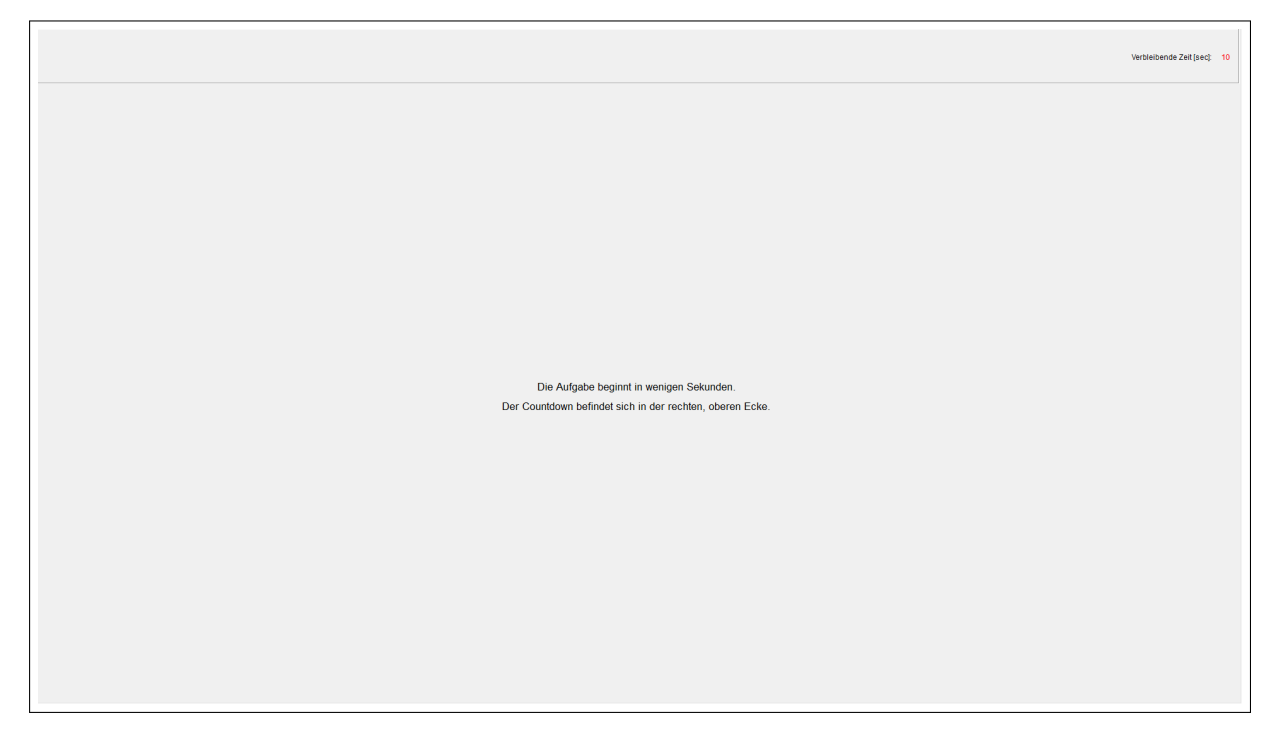

### B.2.24 Working Phase: NoFeedback Conditions

[Iteration of 45 task units] [Screen 1]

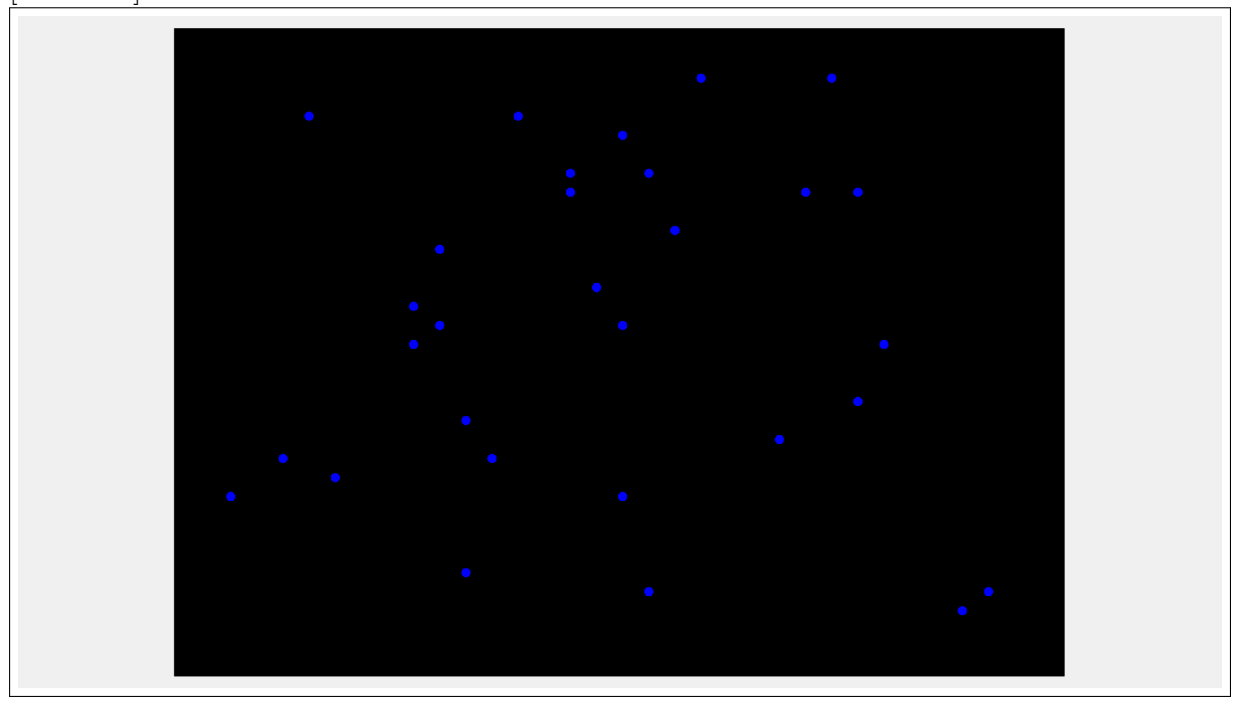

[Screen 2.1]

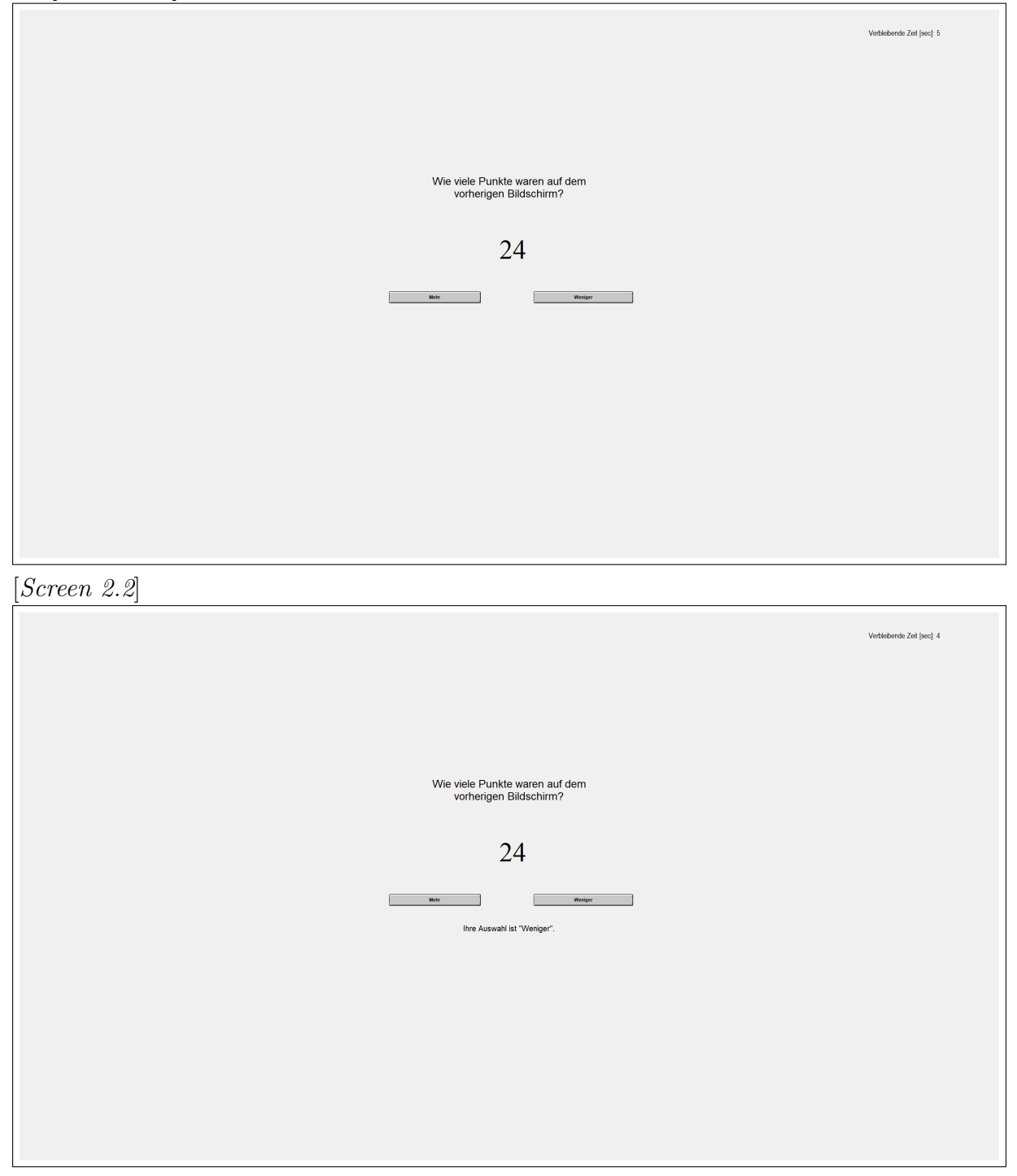

[Screen 3]

Gleich geht's weiter

# B.2.25 Working Phase: Feedback Conditions

[Iteration of 45 task units] [Screen 1]

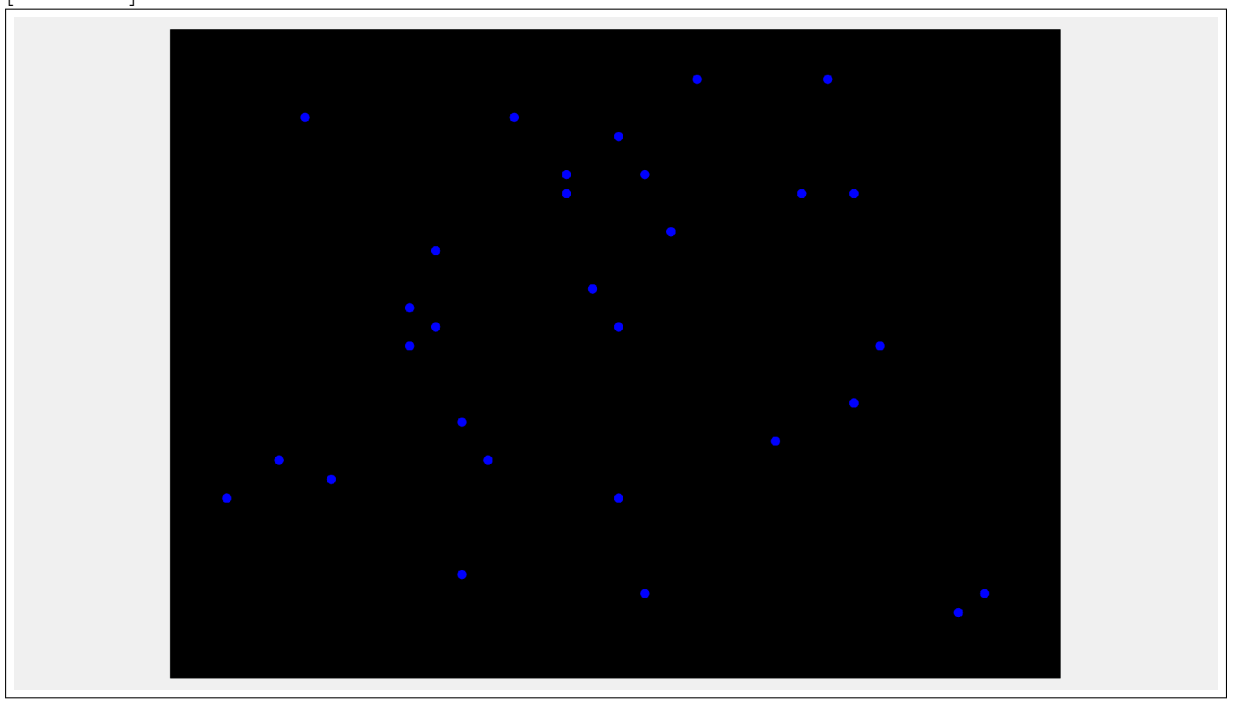

# [Screen 2.1]

| Sie haben 0 von 0 Bildern nchtig eingeschatzt |                                                          | Verbleibende Zett [sec]: 7 |
|-----------------------------------------------|----------------------------------------------------------|----------------------------|
|                                               |                                                          |                            |
|                                               |                                                          |                            |
|                                               | Wie viele Punkte waren auf dem<br>vorherigen Bildschirm? |                            |
|                                               | 24                                                       |                            |
|                                               | Mater Westger                                            |                            |
|                                               |                                                          |                            |
|                                               |                                                          |                            |
|                                               |                                                          |                            |
|                                               |                                                          |                            |
| [[[]]]                                        |                                                          |                            |
| [Screen 2.2]                                  |                                                          |                            |
| Sie haben 0 von 0 Bildem nchtig eingeschatzt  |                                                          | Verbleibende Zeit [sec]: 3 |
|                                               |                                                          |                            |
|                                               |                                                          |                            |
|                                               | Wie viele Punkte waren auf dem<br>vorherigen Bildschirm? |                            |
|                                               | 24                                                       |                            |
|                                               | Meter Weeger Itre Auswahi ist "Weeiger".                 |                            |
|                                               |                                                          |                            |
|                                               |                                                          |                            |
|                                               |                                                          |                            |
|                                               |                                                          |                            |
|                                               |                                                          |                            |

### [Screen 3 – option 1]

Sie haben 1 von 1 Bildern richtig eingeschätzt

Ihre letzte Einschätzung war Richtig.

[Screen 3 – option 2]

Sie haben 1 von 2 Bildern richtig eingeschätzt

Ihre letzte Einschätzung war Falsch.

[Screen 3 – option 3]

se heter I om 3 Bilden noting ergrenstett

## B.2.26 Working Phase: First Purchase of Extra Work Units for Autonomy Conditions

[Screen 1.1]

|                                                                                                    | Verbleibende Zeit [sec]: 56 |
|----------------------------------------------------------------------------------------------------|-----------------------------|
|                                                                                                    |                             |
| Sie haben nun die Möglichkeit, weitere Arbeitseinheiten zu kaufen. <b>Jede weitere Arbeitseinheit beinhaltet fünf Bilder</b><br>und <b>kostet 40 Punkte</b> , diese werden von Ihrer finalen Auszahlung abgezogen. Falls Sie die Bearbeitung<br>beenden, können Sie die auf Ihrem Schreibtisch bereitliegenden Zeitschriften lesen, bis das Experiment<br>weitergeht. |                             |
| Nach jeder Arbeitseinheit können Sie erneut entscheiden, ob Sie weiterarbeiten oder die Aufgabe<br>beenden möchten.                                                                                                    |                             |
| Bitte drücken Sie "AUFGABE BEENDEN", falls Sie mit der Bearbeitung aufhören wollen.<br>Bitte drücken Sie "WEITER ARBEITEN", falls Sie für 40 Punkte eine weitere Arbeitseinheit bearbeiten wollen.                                                                                                    |                             |
| Bitte treffen Sie Ihre Entscheidung, bevor der Countdown in der oberen, rechten Ecke abgelaufen ist.<br>Achtung: Falls Sie keine Auswahl treffen, wird der Computer zufällig auswählen, ob Sie die Aufgabe<br>beenden oder weiterarbeiten.                                                                                                    |                             |
| Ad GASE REDICES WITH AMERICA                                                                                                    |                             |
|                                                                                                    |                             |
|                                                                                                    |                             |
|                                                                                                    |                             |

[Screen 1.2]

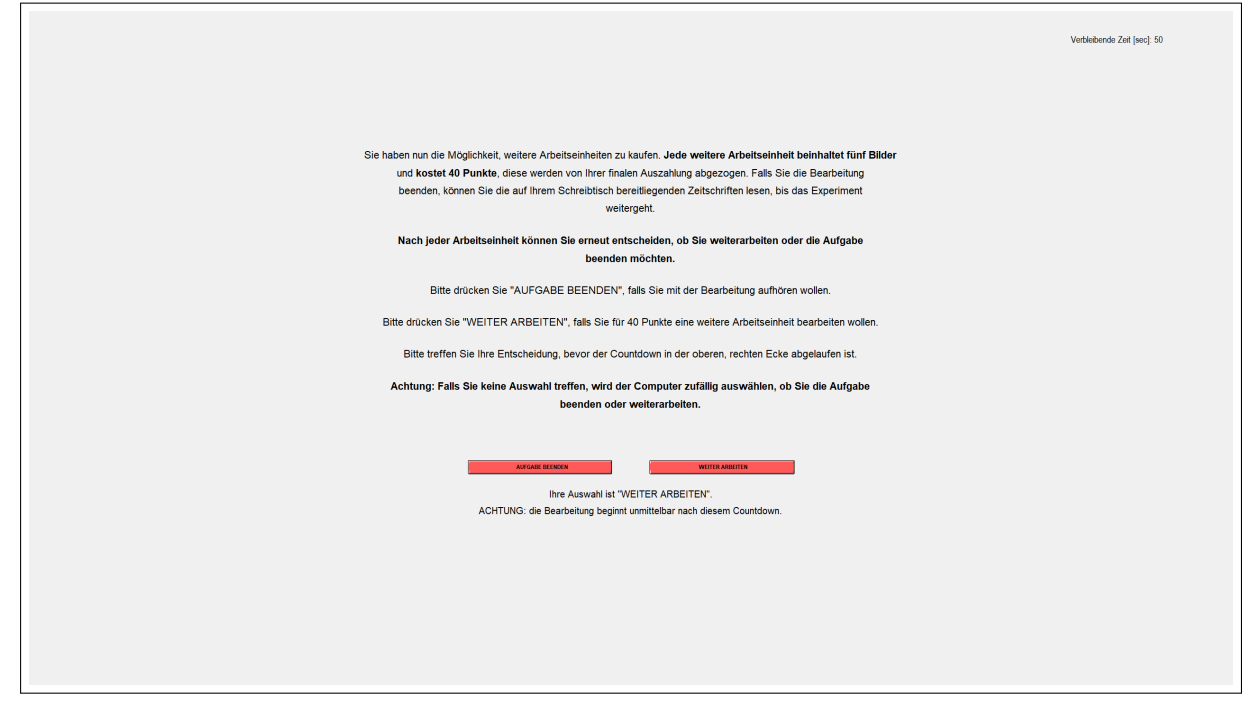

#### B.2.27 Working Phase: Further Purchases of Extra Work Units for Autonomy Conditions

[Up to 8 times, 15 seconds of each purchasing decision] [Screen 1.1]

|                                                                                                    | Verbleibende Zeit [sec]; 7 |
|----------------------------------------------------------------------------------------------------|----------------------------|
|                                                                                                    |                            |
|                                                                                                    |                            |
| Bitte treffen Sie Ihre Entscheidung, bevor der Countdown in der oberen, rechten Ecke abgelaufen ist. |                            |
| Achtung: Falls Sie keine Auswahl treffen, wird der Computer zufällig entscheiden.                    |                            |
|                                                                                                    |                            |
| Advance intervers Within Additions                                                                   |                            |
|                                                                                                    |                            |
|                                                                                                    |                            |
|                                                                                                    |                            |

[Screen 1.2]

|                                                                                                    | Verbleibende Zeit [sec]: 1 |
|----------------------------------------------------------------------------------------------------|----------------------------|
|                                                                                                    |                            |
|                                                                                                    |                            |
|                                                                                                    |                            |
| Bitte treffen Sie ihre Entscheidung, bevor der Countdown in der oberen, rechten Ecke abgelaufen ist.                       |                            |
| Achtung: Falls Sie keine Auswahl treffen, wird der Computer zufällig entscheiden.                                          |                            |
|                                                                                                    |                            |
|                                                                                                    |                            |
| And Add Interests Inter Auswahl int "WEITER ARBEITEN". ACHTWIS: die Beacheliung beginnt unmittelbar nach diesem Countdown. |                            |
|                                                                                                    |                            |
|                                                                                                    |                            |
|                                                                                                    |                            |

# B.2.28 Working Phase: End Screen (after full working time)

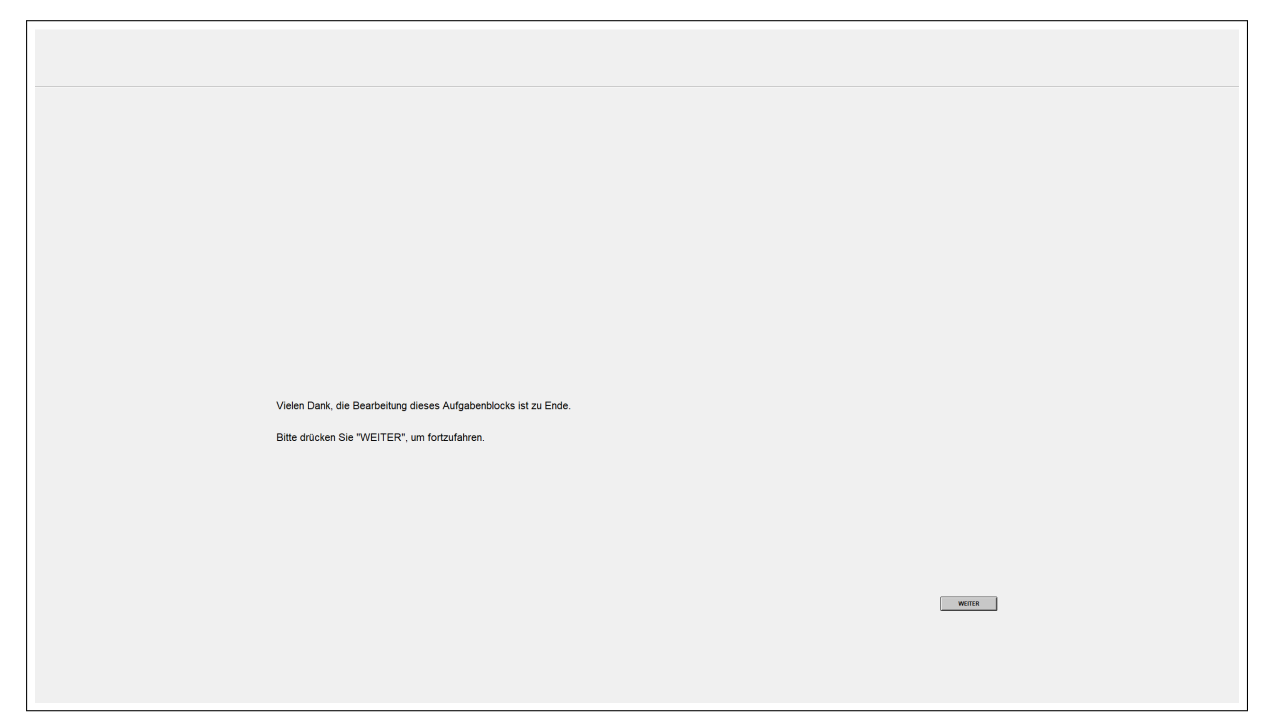

B.2.29 Working Phase: End Screen (any time before)

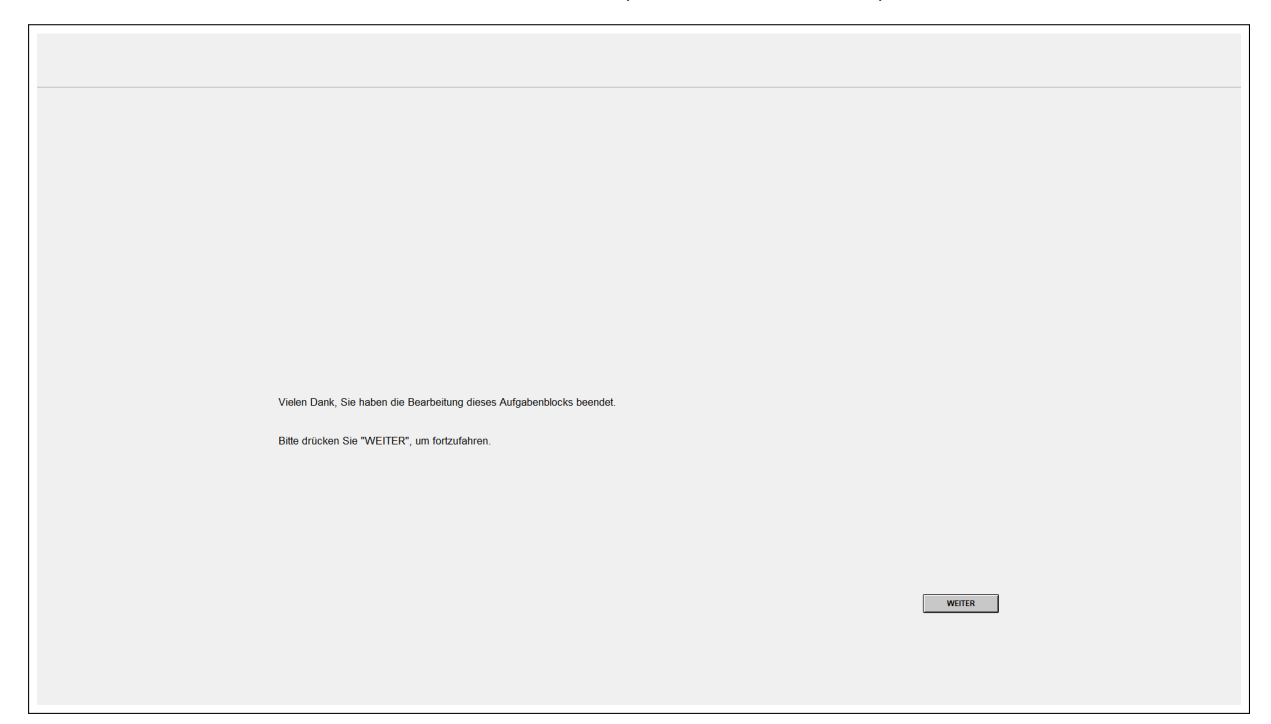

B.2.30 Post-Task Stress Assessment

| Bitte beantworten Sie die<br>Bitte geben Sie an, inwiet<br>und ganz" zutreffen. Bitte | nachfolgenden Fragen in Bezug auf die gerade ausgeführte Au<br>fern die nachfolgenden Aussagen auf Sie von "überhaupt nicht" b<br>benutzen Sie die Kästchen dazwischen, um Ihre Aussage abzus | <b>fgabe.</b><br>is "voll<br>lufen.          |                                                          |        |  |
|---------------------------------------------------------------------------------------|----------------------------------------------------------------------------------------------------|----------------------------------------------|----------------------------------------------------------|--------|--|
|                                                                                       | Wie sehr haben Sie sich angestrengt?                                                                                                    | überhaupt nicht CCCC                         | C C voll und ganz                                        |        |  |
|                                                                                       | Wie gestresst haben Sie sich dabei gefühlt?<br>Wie sehr hat Sie das erschöpft?                                                                                                    | überhauptnicht cccc                          | CC voll und ganz<br>CC voll und ganz                     |        |  |
|                                                                                       | Während der vergangenen Minuten fühlte ich mich ruhig.<br>Während der vergangenen Minuten fühlte ich mich angespannt.                                                                         | überhaupt nicht CCCC<br>überhaupt nicht CCCC | C C voll und ganz<br>C C voll und ganz                   |        |  |
|                                                                                       | Jetzt fühle ich mich zufrieden.<br>Jetzt fühle ich mich müde.                                                                                                    | überhaupt nicht CCCC                         | <ul> <li>voll und ganz</li> <li>voll und ganz</li> </ul> |        |  |
| Bitte drücken Sie "WEITE                                                              | ER", um fortzufahren.                                                                                                    |                                              |                                                          |        |  |
|                                                                                       |                                                                                                    |                                              |                                                          | WEITER |  |
|                                                                                       |                                                                                                    |                                              |                                                          |        |  |
|                                                                                       |                                                                                                    |                                              |                                                          |        |  |

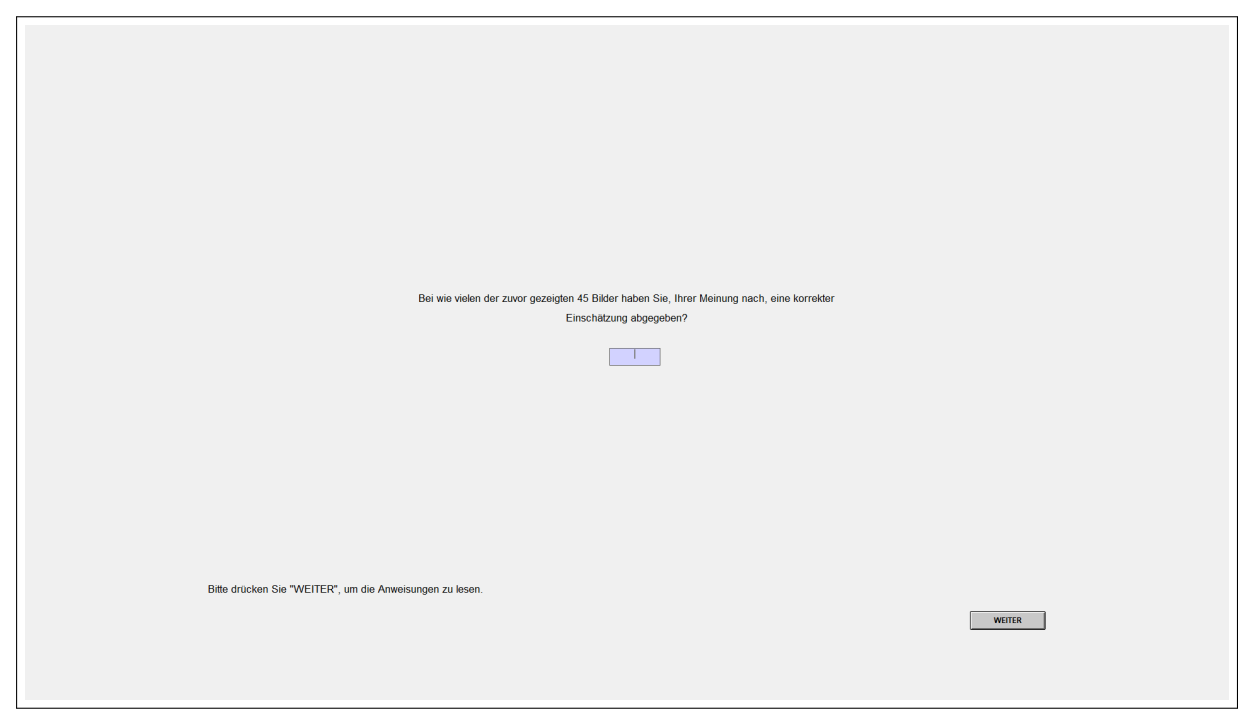

B.2.31 Post-Task Self-Assessment for NoFeedback Conditions

B.2.32 Waiting Screen Autonomy Conditions

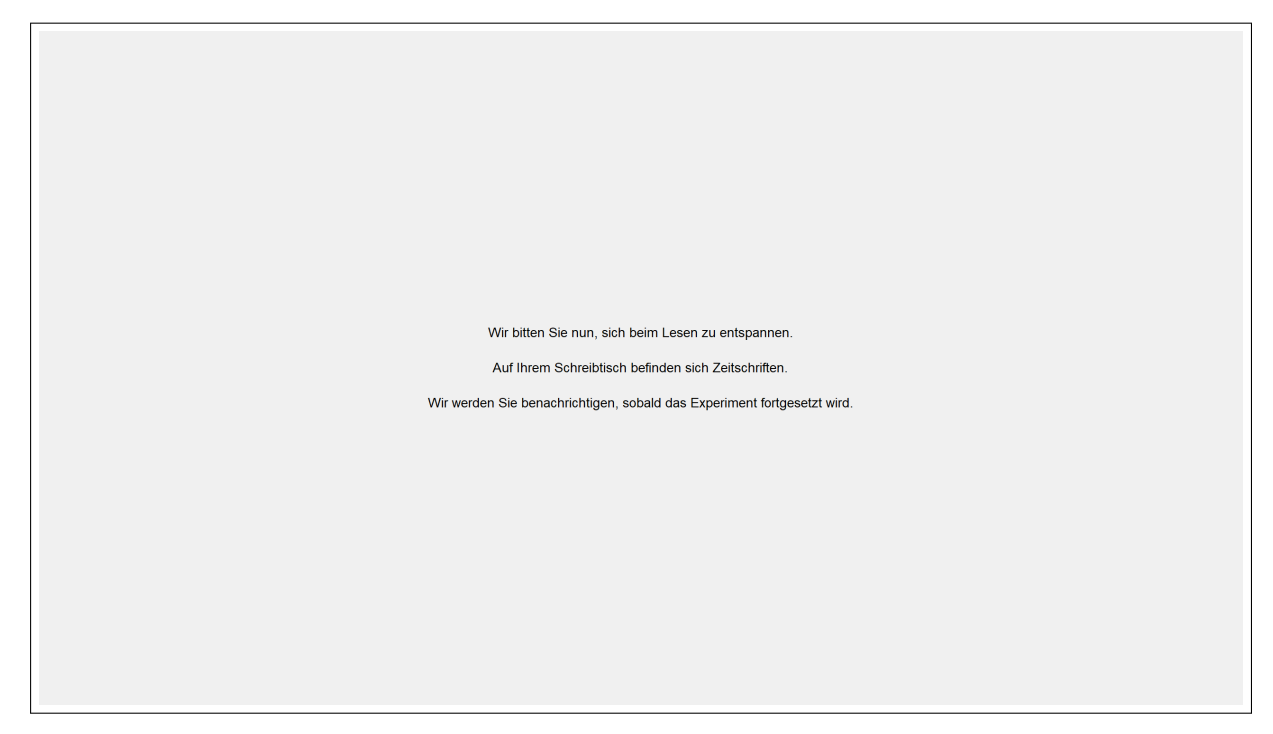

### B.2.33 Waiting Screen NoAutonomy Conditions

Bitte warten Sie, bis das Experiment weitergeht.

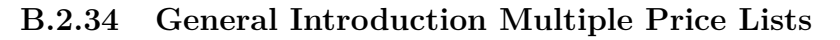

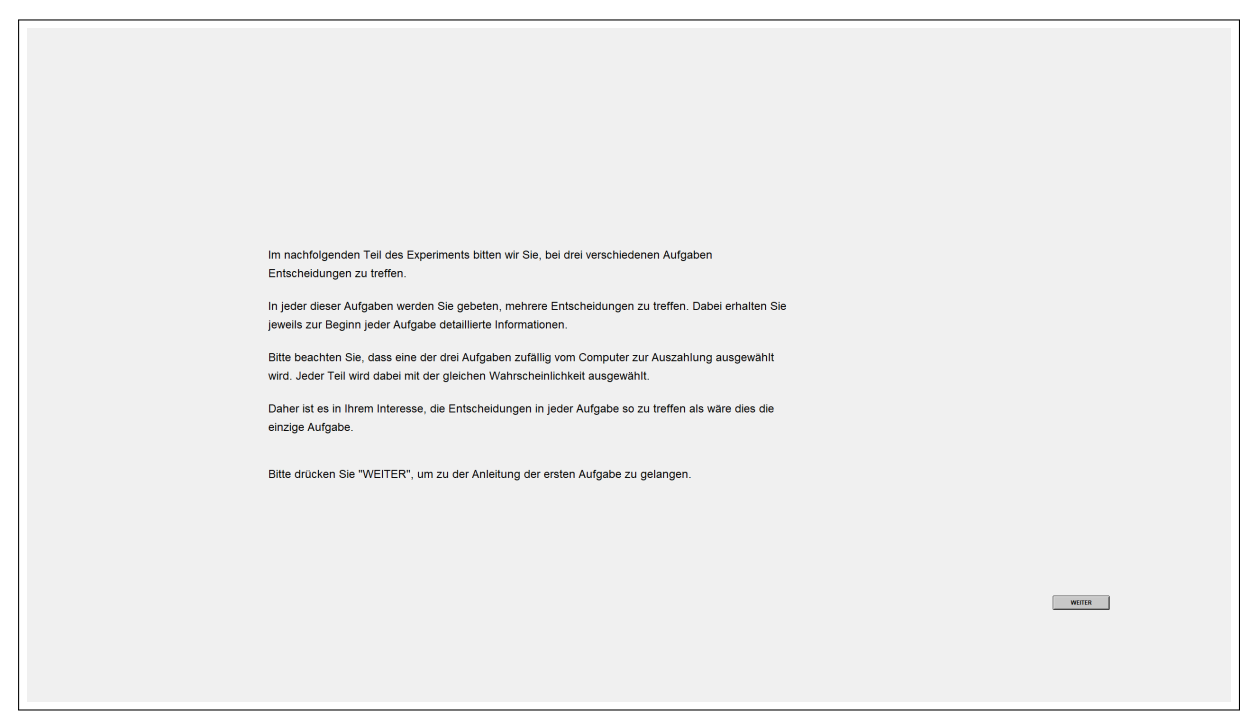

B.2.35 Introduction Risk Elicitation via Multiple Price Lists

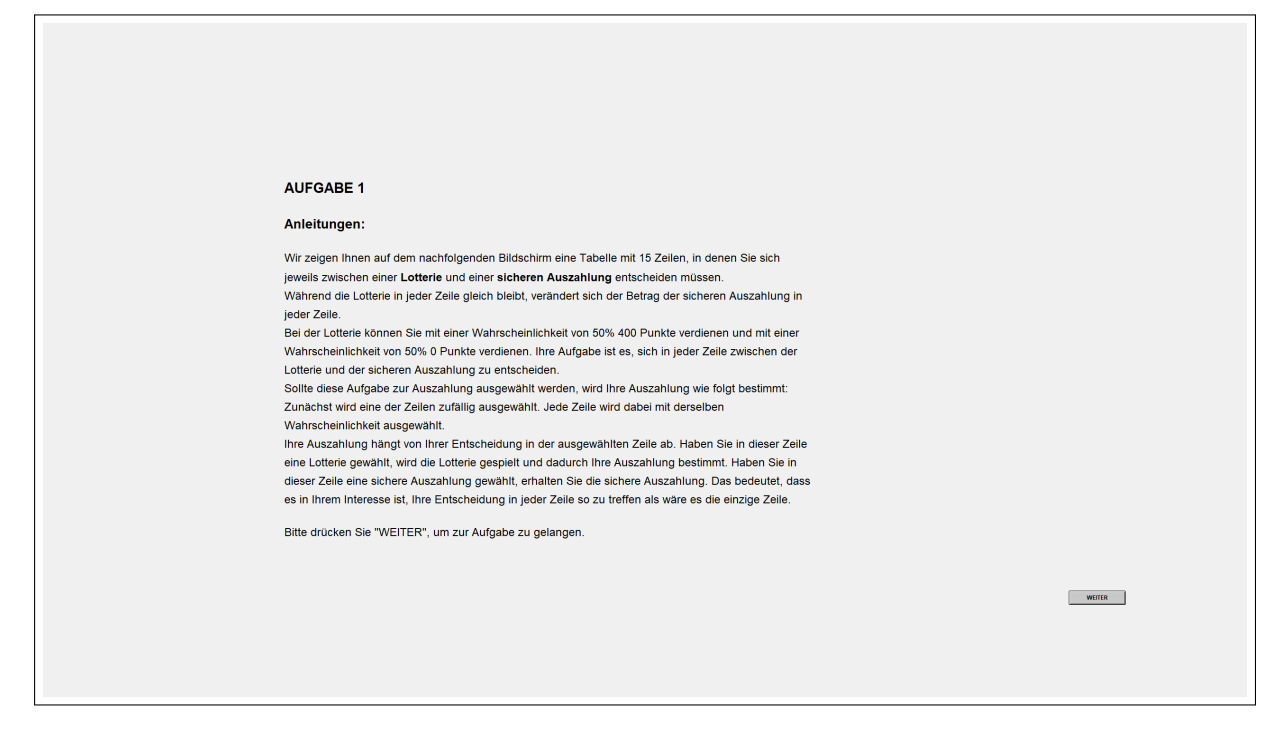

| Bitte entscheiden Sie für jede Zeile, ob Sie die Lotterie oder die sichere Auszahlung bevorzugen. |                                                                                                    |            |                                     |  |
|---------------------------------------------------------------------------------------------------|----------------------------------------------------------------------------------------------------|------------|-------------------------------------|--|
| Zeile                                                                                             | Zeile Lotterie Sichere Auszahlung Ihre Auswahl                                                                          |            |                                     |  |
| 1                                                                                                 | Verdenen Sie mit einer Wahrscheinlichkeit von 50% 400 Punide oder mit einer Wahrscheinlichkeit von 50% 0<br>Punide      | 25 Punite  | Lobiste C.C. Sichere Auszahlung     |  |
| 2                                                                                                 | Verdienen Sie mit einer Wahrscheinlichkeit von 50% 400 Punkte oder mit mit einer Wahrscheinlichkeit von 50% 0<br>Punkte | 50 Punite  | Lobere C C Sichere Auszahlung       |  |
| 3                                                                                                 | Verdenen Sie mit einer Wahrscheinlichkeit von 50% 400 Punite oder mit mit einer Wahrscheinlichkeit von 50% 0<br>Punite  | 75 Punite  | Lotterie C.C. Sichere Auszahlung    |  |
| 4                                                                                                 | Verdienen Sie mit einer Wahrscheinlichkeit von 50% 400 Punkte oder mit mit einer Wahrscheinlichkeit von 50% 0<br>Punkte | 100 Punide | Lotterie C. C. Sichere Auszahlung   |  |
| 5                                                                                                 | Verdenen Sie mit einer Wahrscheinlichkelt von 50% 430 Punkte oder mit mit einer Wahrscheinlichkelt von 53% 0<br>Punkte  | 125 Funda  | Lotterie (° (° 🔿 Sichere Auszahlung |  |
| 6                                                                                                 | Verdienen Sie mit einer Wahrscheinlichteit von 50% 400 Punida oder mit mit einer Wahrscheinlichteit von 50% 0<br>Punide | 150 Punida | Lotterle C C Bichere Auszahlung     |  |
| 7                                                                                                 | verdienen Sie mit einer Wahrscheinlichkeit von 50% 400 Punkte oder mit mit einer Wahrscheinlichkeit von 50% 0<br>Punkte | 175 Punide | Lotterle C C Sichere Auszahlung     |  |
|                                                                                                   | Verdenen Sie mit einer Wahrscheinlichkeit von 50% 400 Punite oder mit mit einer Wahrscheinlichkeit von 50% 0<br>Punite  | 200 Punide | Lotterie (° (° Sichere Auszahlung   |  |
| 9                                                                                                 | Verdenen Sie mit einer Wahrscheinlichkeit von 50% 400 Panise oder mit mit einer Wahrscheinlichkeit von 50% 0<br>Panise  | 225 Punida | Lotterie C C Sichere Auszahlung     |  |
| 10                                                                                                | verdienen Ste mit einer Wahrscheinlichkeit von 50% 400 Punkte oder mit mit einer Wahrscheinlichkeit von 50% 0<br>Punkte | 250 Punide | Lotterle C C Sichere Auszahlung     |  |
| 11                                                                                                | verdenen Sie mit einer Wahrscheinlichkeit von 50% 400 Punkte oder mit mit einer Wahrscheinlichkeit von 50% 0<br>Punkte  | 275 Punide | Lotterie C C Sichere Auszahlung     |  |
| 12                                                                                                | Verdienen Die mit einer Wahrscheinlichteit von 50% 400 Punide oder mit mit einer Wahrscheinlichkeit von 50% 0<br>Punide | 300 Punida | Lotterie C. C. Sichere Auszahlung   |  |
| 13                                                                                                | Verdienen Sie mit einer Wahrscheinlichkeit von 50% 400 Punkte oder mit mit einer Wahrscheinlichkeit von 50% 0<br>Pankte | 325 Punida | Lotterie C C Sichere Auszahlung     |  |
| 14                                                                                                | Verdienen Sie mit einer Wahrscheinlichkeit von 50% 400 Punide oder mit mit einer Wahrscheinlichkeit von 50% 0<br>Punide | 350 Punide | Lotterle C C Sichere Auszahlung     |  |
| 15                                                                                                | Verdienen Sie mit einer Wahrscheinlichkell von 50% 400 Punide oder mit mit einer Wahrscheinlichkell von 50% 0<br>Punide | 375 Punida | Lotterie C. C. Sichere Auszahlung   |  |
| Bite drücken Sie "WEITER", wenn Sie in jeder Zeile eine Auswahl getroffen haben.                  |                                                                                                    |            |                                     |  |

# B.2.36 Risk Elicitation via Multiple Price Lists

#### B.2.37 Data collected in the following screens not used in this study

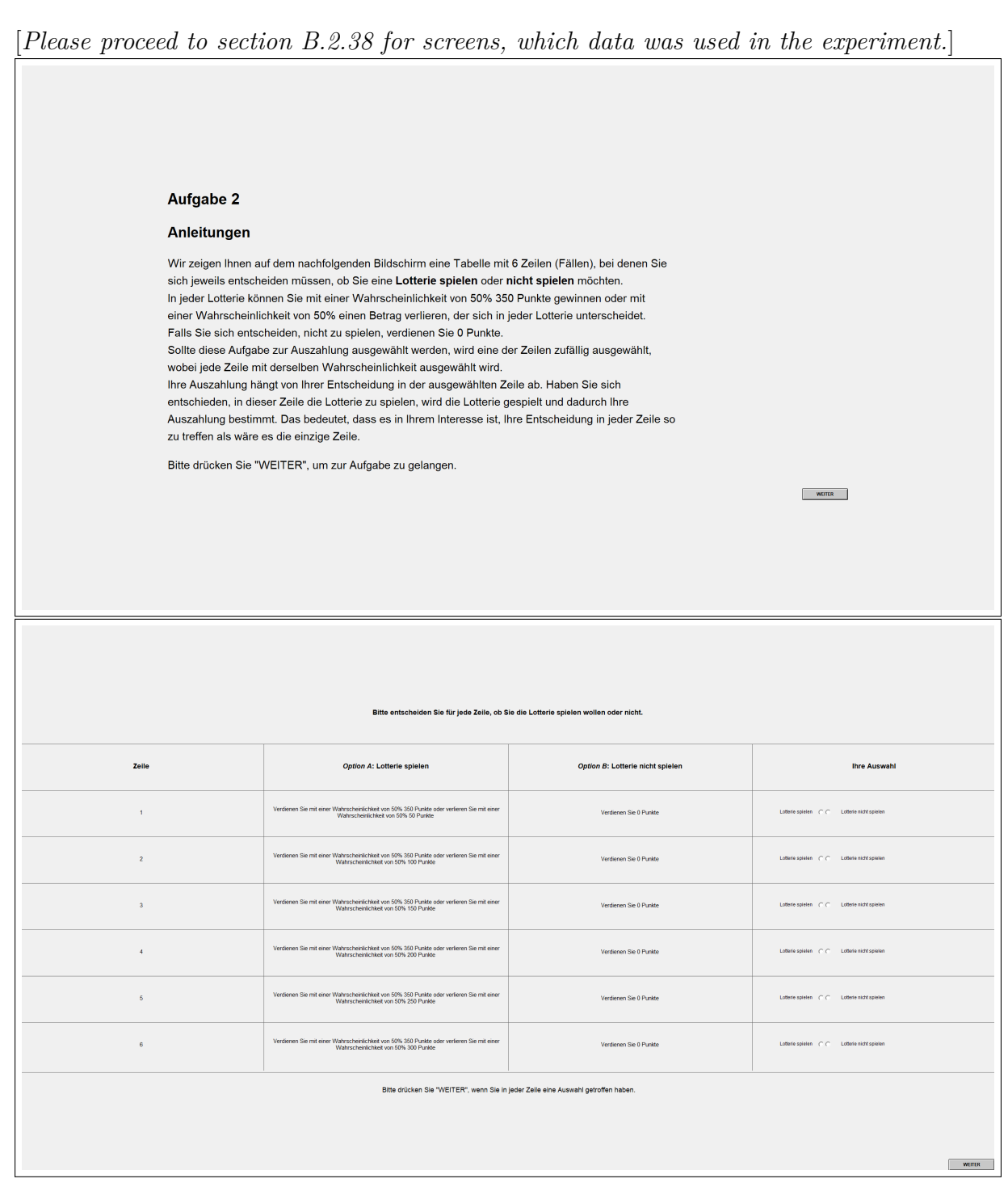

AUFGABE 3 Anleitungen: Nachfolgend werden wir ihnen drei Bildschirme zeigen, auf denen Sie jeweils über mehrere Zeilen hinweg gebeten werden, Entscheidungen zu treffen. Option B Option A Option A ist eine Urne mit 100 Bällen, die entweder rot, blau, grün oder gelb sein können. Die Zusammensetzung der Farben ist unbekannt. Es wird ein Ball aus dieser Urne gezogen. In Abhängigkeit von dessen Farbe, können Sie Punkte verdienen. Option B ist eine Urne mit 100 Bällen, die entweder rot, blau, grün oder gelb sein können. Im Unterschied zur Option A ist hier die Zusammensetzung der Bälle bekannt. Es wird ein Bail aus dieser Urne gezogen. In Abhängigkeit von dessen Fathe, können Sie Punkte verdienen. Bei Option B ist die Anzahl möglicher Bälle, mit denen man Punkte gewinnen kann, über die Zeilen und Bildschirme hinweg unterschiedlich. Option A ist in allen Zeilen und auf allen Bildschirmen identisch. Die Zusammensetzung der Farbein), mit derigkenen) Sie Punkte gewinnen können, ändert sich mit jedem Bildschimt. Die Farbein), mit derigkenen Punkte gewonnen werden sowie die mögliche Anzahl der zu gewinnenden Punkte werden jeweils oben auf dem Bildschimt angezeigt. Bitte seien Sie daher aufmerksam. Sollie dires Lingbe zu Ausschlung angeschlit werden wich für s Ausschlung wie fogt bestimmt. Zunächt werden als Bläckhim und danzu siels zulätig angeschlit. Jader Bläckhim und danzu siels zulätig einen Bal zehl. Die bedeutet, dass ein hinem interese sit, die Wahl in jeder Zeite so zu treffen äls werden als eine die einige Zeite aufgeschlitten. Ume ab, aus der der Computer zufällig einen Bal zehl. Die bedeutet, dass ein hinem interese sit, die Wahl in Die Parks, mit der Sie gewinnen können, wurde vora freisgiegt. WEITER Bildschirm 1 Bitte entscheiden Sie für jede Zelle, ob Sie **Option A** oder **Option B** bevorzugen. Bei beiden Optionen gibt es eine Urne, die 100 Balle enthält, die entweder rot, blau, grün oder gelb sind. In jeder Zelle können Sie 400 Punkte verdienen falls ein roter Ball gezogen wird. Ansonsten bekommen Sie 0 Punkte. Option B: Die Zusammensetzung der Farben ist bekannt. Option A: Die Zusammensetzung der Farben ist unbekannt. Ihre Auswahl Situation Die Anzahl der roten Bälle in dieser Ume ist unbekannt. OptionA C C Option B Es gibt 10 rote Bálle in dieser Urne. Die Anzahl der roten Bälle in dieser Ume ist unbekannt. Es gibt 15 rote Bâte in dieser Ume. Die Anzahl der roten Bälle in dieser Ume ist unbe Option A (° (° Option B Es gibt 20 role Bâlle in dieser Ume. Die Anzahl der roten Bälle in dieser Ume ist unbekannt. Es gibt 25 role Balle in deser Ume. Option A C C Option B Die Anzahl der rolen Bälle in dieser Ume ist unbekannt. Option A C C Option B Die Anzahl der roten Bälle in dieser Ume ist unbekannt. Es gibt 30 rote Bàlle in dieser Urne. Option A C C Option B Die Anzahl der roten Bälle in dieser Ume ist unbekannt. Es gibt 35 rote Balle in dieser Ume. Es gibt 40 rote Balle in dieser Ume. Option A C C Option B 8 Die Anzahl der roten Bälle in dieser Ume ist unbekannt. Option A C C Option B Die Anzahl der roten Bälle in dieser Ume ist unbekannt. Es gibt 45 rote Balle in dieser Ume. Option A ( C Option B 10 Die Anzahl der roten Bälle in dieser Ume ist unbekannt. Es gibt 50 rote Balle in dieser Ume. Es gibt 55 role Bàlle in dieser Ume. Option A C C Option B Die Anz rolen Bälle in dieser Ume ist un Option A C C Option B 12 Die Anzahl der roten Bälle in dieser Ume ist unbekannt. Es gibt 60 rote Balle in dieser Urne. Option A C C Option B Die Anzahl der roten Bälle in dieser Ume ist unbekannt. Es gibt 65 rote Bàlle in dieser Urne. Option A C C Option B 14 Es gibt 70 rote Bàlle in dieser Urne. Die Anzahl der roten Bälle in dieser Ume ist unb Option A C C Option B Es gibt 75 rote Bâlle in dieser Urne. 15 Die Anzahl der roten Bälle in dieser Ume ist unbekannt. Option A C C Option B Die Anzahl der roten Bälle in dieser Ume ist unbekannt Es gibt 80 rote Bâte in dieser Ume. Option A C C Option B Es gibt 85 role Bálle in dieser Ume. Die Anzahl der roten Bälle in dieser Ume ist unbekannt Es gibt 90 rote Balle in dieser Ume. Option A (° (° Option B 18 Die Anzahl der roten Bälle in dieser Ume ist unbekannt. Option A C C Option B Die Anzahl der roten Bälle in dieser Ume ist unbekannt. Es gibt 95 rote Bàlle in dieser Urne. 19 Bitte drücken Sie "WEITER", wenn Sie in jeder Zeile eine Auswahl getroffen haben. WEITER

| Bildschirm 2<br>Bitte entscheiden Sie für jede Zeile, ob Sie Option A oder Option B bevorzugen. Bei beiden Optionen gibt es eine Ume, die 100 Baile enthält, die entweder rot, blau, grün oder geib sind.<br>In jeder Zeile können Sie 400 Punkte verdienen falls ein blauer, grüner oder gelber Bail gezogen wird. Ansonsten bekommen Sie 0 Punkte. |                                                                                                    |                                                                                                    |                                                                                                    |
|----------------------------------------------------------------------------------------------------|----------------------------------------------------------------------------------------------------|----------------------------------------------------------------------------------------------------|----------------------------------------------------------------------------------------------------|
| Situation                                                                                                    | Option A: Die Zusammensetzung der Farben ist unbekannt.                                                                                                    | Option B: Die Zusammensetzung der Farben ist bekannt.                                                                                                    | Ihre Auswahl                                                                                                    |
| 1                                                                                                    | Die Anzahl der blauen, grünen und gelben Bälle in dieser Ume ist unbekannt.                                                                                                    | Die Bumme der blauen, grünen und gelben Bälle in dieser Ume ist 5.                                                                                                    | Option A C C Option B                                                                                                    |
| 2                                                                                                    | Die Anzahl der blauen, grünen und gelten Bälle in dieser Ume ist unbekannt.                                                                                                    | Die Summe der blauen, grünen und gelben Bälle in dieser Ume ist 10.                                                                                                    | Option A C C Option B                                                                                                    |
| 3                                                                                                    | Die Anzahl der blauen, gränen und gelben Bälle in dieser Ume ist unbekannt                                                                                                    | Die Summe der blauen, grünen und gelben Bälle in dieser Ume ist 15.                                                                                                    | Option A C C Option B                                                                                                    |
| 4                                                                                                    | Die Anzahl der blazen, gnänen und gelben Bälle in dieser Ume ist unbekannt.                                                                                                    | Die Summe der blauen, grüsen und gelben Bälle in dieser Ume ist 20.                                                                                                    | Option A C C Option B                                                                                                    |
| 8                                                                                                    | Die Arzahl der bisuen, gninen und gelben Bälle in dieser Ume ist unbekannt.                                                                                                    | Die Summe der blauen, grüsen und gelben Bälle in dieser Ume ist 25.                                                                                                    | Option A (* (* Option B                                                                                                    |
| 6                                                                                                    | Die Anzahl der bisuen, gnünen und gelben Bälle in dieser Ume ist unbekannt.                                                                                                    | Die Summe der blauen, grünen und gelben Bälle in dieser Ume ist 30.                                                                                                    | Option A C C Option B                                                                                                    |
| 7                                                                                                    | Die Anzahl der blauen, grünen und gelben Bälle in dieser Ume ist unbekannt.                                                                                                    | Die Summe der blauen, grünen und gelben Bälle in dieser Ume ist 35.                                                                                                    | Option A C C Option B                                                                                                    |
| 8                                                                                                    | Die Anzahl der blauen, grünen und gelben Bälle in dieser Ume ist unbekannt.                                                                                                    | Die Summe der blauen, grünen und gelben Balle in dieser Ume ist 40.                                                                                                    | Option A (* (* Option B                                                                                                    |
| 9                                                                                                    | Die Anzahl der blauen, grünen und gelben Bälle in dieser Ume ist unbekannt.                                                                                                    | Die Summe der blauen, grünen und gelben Bälle in dieser Ume ist 45.                                                                                                    | Option A C C Option B                                                                                                    |
| 10                                                                                                    | Die Anzahl der blazen, grünen und gelben Bälle in dieser Ume ist unbekannt.                                                                                                    | Die Summe der blauen, grünen und gelben Bälle in dieser Ume ist 50.                                                                                                    | Option A C C Option B                                                                                                    |
| 11                                                                                                    | Die Anzahl der bisuen, grünen und gelben Bälle in dieser Ume ist unbekannt.                                                                                                    | Die Summe der blauen, grünen und geiben Bälle in dieser Ume ist 55.                                                                                                    | Option A C C Option B                                                                                                    |
| 12                                                                                                    | Die Anzahl der blauen, gninen und gelben Bälle in dieser Ume ist unbekannt.                                                                                                    | Die Summe der blauen, grüsen und gelben Balle in dieser Ume ist 60.                                                                                                    | Option A (* (* Option B                                                                                                    |
| 13                                                                                                    | Die Anzahl der blauen, grünen und gelben Balle in dieser Ume ist unbekannt.                                                                                                    | Die Summe der blauen, grünen und gelben Balle in dieser Ume ist 65.                                                                                                    | Option A C C Option B                                                                                                    |
| 14                                                                                                    | Die Anzahl der blauen, gninen und gelten Bälle in dieser Ume ist unbekannt.                                                                                                    | Die Summe der blauen, grünen und gelben Balle in dieser Ume ist 70.                                                                                                    | Option A C C Option B                                                                                                    |
| 15                                                                                                    | Die Anzahl der blauen, grünen und gelben Bälle in dieser Ume ist unbekannt                                                                                                    | Die Summe der blauen, grünen und gelben Bälle in dieser Ume ist 75.                                                                                                    | Option A C C Option B                                                                                                    |
| 16                                                                                                    | Die Anzahl der blazen, grünen und gelben Bälle in dieser Ume ist unbekannt.                                                                                                    | Die Summe der blauen, grüsen und gelben Bälle in dieser Ume ist 80.                                                                                                    | Option A C C Option B                                                                                                    |
| 17                                                                                                    | Die Anzahl der blauen, gnänen und gelben Bälle in dieser Ume ist unbekannt.                                                                                                    | Die Summe der blauen, grüsen und gelben Bälle in dieser Ume ist 85.                                                                                                    | Option A C C Option B                                                                                                    |
| 18                                                                                                    | Die Arzahl der bisuen, gninen und gelben Bälle in dieser Ume ist unbekannt.                                                                                                    | Die Summe der blauen, grünen und gelben Bälle in dieser Ume ist 90.                                                                                                    | Option A (* (* Option B                                                                                                    |
| 19                                                                                                    | Die Anzahil der blauen, gnünen und gelben Bälle in dieser Ume ist unbekannt.                                                                                                    | Die Summe der blauen, grünen und gelben Bälle in dieser Ume ist 95.                                                                                                    | Option A C C Option B                                                                                                    |
| Bildschirm 3<br>Bitte entscheiden Sie für jede Zeile, ob Sie Option A oder Option B bevorzugen. Bei beiden Optionen gibt es eine Ume, die 100 Bälle enthält, die entweder rot, blau, grün oder gelb sind.<br>In jeder Zeile können Sie 400 Punkte verdienen falls ein roter oder blauer Ball gezogen wird. Ansonsten bekommen Sie 0 Punkte.          |                                                                                                    |                                                                                                    |                                                                                                    |
| Bitte entscheiden Si                                                                                                    | Bildsc<br>le für jede Zelle, ob Sie Option A oder Option B bevorzugen. Bel beiden<br>In jeder Zelle können Sie 400 Punkte verdienen falls ein roter ode                                                                                                    | hirm 3<br>Optionen glitt es eine Urne, die 100 Balle enthält, die entweder<br>r blauer Ball gezogen wird. Ansonsten bekommen Sie 0 Punkte                                                                                                    | ot, blau, grün oder gelb sind.                                                                                                    |
| Bitte entscheiden Si                                                                                                    | Bildsc<br>E für jede Zelle, ob Sie Option A oder Option B bevorzugen. Bel beiden<br>In jeder Zelle können Sie 400 Punkte verdienen falls ein roter ode<br>Option A: Die Zusammensetzung der Førben ist unbekamt.                                                                                                    | hirm 3<br>Optionen glibt es eine Urne, die 100 Balle enthält, die entweder<br>Ir blauer Ball gezogen wird. Ansonsten bekommen Sie 0 Punkte<br>Option 8: Die Zusammensetzung der Parben ist bekannt.                                                                                                    | ot, blau, grün oder gelb sind.<br>Ihre Auswahl                                                                                                    |
| Bitte entscheiden Si<br>Situation                                                                                                    | Bildsc<br>E für jede Zelle, ob Sie Option A oder Option B bevorzugen. Bei beiden<br>In jeder Zelle können Sie 400 Punkte verdienen falls ein roter ode<br>Option A: Die Zusammensetzung der Førben ist unbekannt.<br>Cie inder for Staan untrefer der Bile in diese Une stansaturet.                                                                                                    | hirm 3<br>Optionen glibt es eine Urne, die 100 Balle enthält, die entweder<br>ir blauer Ball gezogen wird. Ansonsten bekommen Sie 0 Punkte<br>Option B: Die Zusammensetzung der Farben ist bekannt.<br>Die Sume der blauer und nehe Bälle in dere rühe tift.                                                                                                    | ot, blau, grün oder gelb sind.                                                                                                    |
| Bitte entscheiden Si<br>Situation                                                                                                    | Bildsc Eftir jede Zelle, ob Sie Option A oder Option B bevorzugen. Bei beiden In jeder Zelle können Sie 400 Punkte verdienen falls ein roter ode Option A: Die Zusammensetzung der Parben ist unbekannt. Oin recht für Staur untreine der Bile in steer Unie stansesant. Oin recht für Staur untreine der Bile in steer Unie stansesant.                                                                                                    | hirm 3<br>Optionen gibt es eine Urne, die 100 Balle enthält, die entweder<br>ir blauer Ball gezogen wird. Ansonsten bekommen Sie 0 Punkte<br>Option B: Die Zusammensetzung der Parben ist bekannt.<br>Die fumme der Stauer und nete Bille in diese Urbs af 6.<br>Die fumme der stauer und nete Bille in dasse Urbs af 10.                                                                                                    | Option of gelb sind.           Inre Auswahl           Option / C C Option B           Option / C C Option B                                                                                                    |
| Bitte entscheiden Si<br>Situation<br>1<br>2<br>3                                                                                                    | Bildsc Eftir jede Zelle, ob Sie Option A oder Option B bevorzugen. Bei beiden In jeder Zelle, ob Sie Option A oder Option B bevorzugen. Bei beiden In jeder Zelle können Sie 400 Punkte verdienen falls ein roter ode Option A: Die Zusammensetzung der Førben ist unbekamt. Om recht for falsen untreten der Bile in disser Uns standesamt. Om recht for falsen untreten der Bile in disser Uns standesamt. Om recht for falsen untreten der Bile in disser Uns standesamt. Om recht for falsen untreten der Bile in disser Uns standesamt. Om recht for falsen untreten der Bile in disser Uns standesamt.                                                                                                    | hirm 3<br>Optionen gibt es eine Urne, die 100 Balle enthält, die entweder<br>ar blauer Ball gezogen wird. Ansonsten bekommen Sie O Punkte<br>Option B: Die Zusammensetzung der Farben ist bekannt.<br>Die Sume der Stauer und reite Bille in derer Urte af 5.<br>Die Sume der stauer und reite Bille in derer Urte af 15.<br>Die Sume der stauer und reite Bille in derer Urte af 15.                                                                                                    | Ihre Auswahl           Option (°) (°) Option B           Option (°) (°) Option B           Option (°) (°) Option B           Option (°) (°) Option B                                                                                                    |
| Bitte entscheiden Si<br>Situation<br>1<br>2<br>3<br>4                                                                                                    | Bildsc Eftir jede Zelle, ob Sie Option A oder Option B bevorzugen. Bei beiden In jeder Zelle, ob Sie Option A oder Option B bevorzugen. Bei beiden In jeder Zelle können Sie 400 Punkte verdienen falls ein roter oder Option A: Die Zusammensetzung der Førben ist unbekamt.  Oin «cute for faluer untrene er Bile in staar Uns stanssant.  Oin «cute for faluer untrene er Bile in staar Uns stanssant.  Oin «cute for faluer untrene er Bile in staar Uns stanssant.  Oin «cute for faluer untrene er Bile in staar Uns stanssant.  Oin «cute for faluer untrene er Bile in staar Uns stanssant.  Oin «cute for faluer untrene er Bile in staar Uns stanssant.  Oin «cute for faluer untrene er Bile in staar Uns stanssant.  Oin «cute for faluer untrene er Bile in staar Uns stanssant.  Oin «cute for faluer untrene er Bile in staar Uns stanssant.                                                                                                    | hirm 3<br>Optionen gibt es eine Urne, die 100 Balle enthält, die entweder<br>ar blauer Ball gezogen wird. Ansonsten bekommen Sie O Punkt<br>Option B: Die Zusammensetzung der Farben ist bekannt.<br>Die Sume der Stauer und reite Bille in derer Urte af 5.<br>Die Sume der Stauer und reite Bille in derer Urte af 15.<br>Die Sume der stauer und reite Bille in derer Urte af 15.<br>Die Sume der stauer und reite Bille in derer Urte af 15.                                                                                                    | Inre Auswahl           Optick         C optick           Optick         C optick           Optick         C optick           Optick         C optick           Optick         C optick           Optick         C optick           Optick         C optick           Optick         C optick           Optick         C optick                                                                                                    |
| Bitte entscheiden Si<br>                                                                                                    | Bildse<br>te für jede Zelle, ob Sie Option A oder Option B bevorzugen. Bei beiden<br>In jeder Zelle können Sie 400 Punkte verdienen falls ein roter oder<br>Option A: Die Zusammensetzung der Førben ist unbekannt.<br>Om recht für faber unterfen der Bile in disser Uns i direkterent<br>Om recht für faber unterfen der Bile in disser Uns i direkterent<br>Om recht für faber unterfen der Bile in disser Uns i direkterent<br>Om recht für faber unterfen der Bile in disser Uns i direkterent<br>Om recht für faber unterfen der Bile in disser Uns i direkterent<br>Om recht für faber unterfen der Bile in disser Uns i direkterent<br>Om recht für disser unterfen der Bile in disser Uns i direkterent                                                                                                    | hirm 3<br>Optionen gibt es eine Urne, die 100 Balle enthält, die entweder<br>ar blauer Ball gezogen wird. Ansonsten bekommen Sie 0 Punkt<br>Option B: Die Zusammensetzung der Farben ist bekannt.<br>Die Sume der Staueunstreite Bälle in deser Une sit 5<br>Die Sume der Staueunstreite Bälle in deser Une sit 15<br>Die Sume der staueunstreite Bälle in deser Une sit 15<br>Die Sume der staueunstreite Bälle in deser Une sit 20<br>Die Sume der staueunstreite Bälle in deser Une sit 20                                                                                                    | Inre Auswahl           Optick         C optick           Optick         C optick           Optick         C optick           Optick         C optick           Optick         C optick           Optick         C optick           Optick         C optick           Optick         C optick           Optick         C optick           Optick         C optick                                                                                                    |
| Situation           1           2           3           4           0           6                                                                                                    | Bildse<br>te für jede Zelle, ob Sie Option A oder Option B bevorzugen. Bel beiden<br>In jeder Zelle können Sie 400 Punkte verdienen falls ein roter oder<br>Option A: Die Zusammensetzung der Førben ist unbekannt.<br>Om recht for fallen untrefen der Bile in dieser Uns i direkteant<br>Om recht for fallen untrefen der Bile in dieser Uns i direkteant<br>Om recht for fallen untrefen der Bile in dieser Uns i direkteant<br>Om recht for fallen untrefen der Bile in dieser Uns i direkteant<br>Om recht for fallen untrefen der Bile in dieser Uns i direkteant<br>Om recht for fallen unterfen der Bile in dieser Uns i direkteant<br>Om recht for fallen unterfen der Bile in dieser Uns i direkteant<br>Om recht for fallen unterfen der Bile in dieser Uns i direkteant                                                                                                    | hirm 3<br>Optionen gibt es eine Urne, die 100 Balle enthält, die entweder<br>ar blauer Ball gezogen wird. Ansonsten bekommen Sie 0 Punkt<br>Option B: Die Zusammensetzung der Farben ist bekannt.<br>Die Sume der Staue unterteil Bälle in deser Uns at 5<br>Die Sume der Staue unterteil Bälle in deser Uns at 10<br>Die Sume der Staue unterteil Bälle in deser Uns at 15<br>Die Sume der Staue unterteil Bälle in deser Uns at 15<br>Die Sume der Staue unterteile Bälle in deser Uns at 15<br>Die Sume der Staue unterteile Bälle in deser Uns at 15<br>Die Sume der Staue unterteile Bälle in deser Uns at 15<br>Die Sume der Staue unterteile Bälle in deser Uns at 15                                                                                                    | Inre Auswahl           Optick         Control B           Optick         Control B           Optick         Control B           Optick         Control B           Optick         Control B           Optick         Control B           Optick         Control B           Optick         Control B           Optick         Control B           Optick         Control B           Optick         Control B           Optick         Control B           Optick         Control B                                                                                                    |
| Situation           1           2           3           4           5           6           7                                                                                                    | Biddsc biddsc bi                                                                                                    | hirm 3 Optionen gibt es eine Urne, die 100 Balle enthält, die entweder ar blauer Ball gezogen wird. Ansonsten bekommen Sie O Punkte Option B: Die Zusammensetzung der Farben ist bekannt. Die funne der taue unterteil Bälle in deser Uns uf 1. Die funne der taue unterteil Bälle in deser Uns uf 15. Die funne der taue unterteil Bälle in deser Uns uf 15. Die funne der bäuer unterteile Bälle in deser Uns uf 15. Die funne der bäuer unterteil Bälle in deser Uns uf 15. Die funne der bäuer unterteile Bälle in deser Uns uf 15. Die funne der bäuer unterteile Bälle in deser Uns uf 15. Die funne der bäuer unterteile Bälle in deser Uns uf 15. Die funne der bäuer unterteile Bälle in deser Uns uf 15. Die funne der bäuer unterteile Bälle in derse Uns uf 15. Die funne der bäuer unterteile Bälle in derse Uns uf 15. Die funne der bäuer unterteile Bälle in derse Uns uf 15. Die funne der bäuer unterteile Bälle in derse Uns uf 15.                                                                                                    | Inre Auswahl           Option (~ Conce B           Option (~ Conce B           Option (~ Conce B           Option (~ Conce B           Option (~ Conce B           Option (~ Conce B                                                                                                    |
| Situation           1           2           3           4           5           6           7           8                                                                                                    | Biddsc biddsc bi                                                                                                    | hirm 3 Optionen gibt es eine Urne, die 100 Balle enthält, die entweder ar blauer Ball gezogen wird. Ansonsten bekommen Sie 0 Punkt Option B: Die Zusammensetzung der Farben ist bekannt. Die Sume der blaue unterteil Bilte in deser Uns et 5 Die Sume der blauen unterteil Bilte in deser Uns et 15 Die Sume der blauen unterteil Bilte in deser Uns et 15 Die Sume der blauen unterteil Bilte in deser Uns et 15 Die Sume der blauen unterteil Bilte in deser Uns et 15 Die Sume der blauen unterteil Bilte in deser Uns et 15 Die Sume der blauen unterteile Bilte in deser Uns et 15 Die Sume der blauen unterteile Bilte in deser Uns et 15 Die Sume der blauen unterteile Bilte in deser Uns et 15 Die Sume der blauen unterteile Bilte in derse Uns et 15 Die Sume der blauen unterteile Bilte in derse Uns et 15 Die Sume der blauen unterteile Bilte in derse Uns et 15 Die Sume der blauen unterteile Bilte in derse Uns et 15 Die Sume der blauen unterteile Bilte in derse Uns et 15 Die Sume der blauen unterteile Bilte in derse Uns et 15 Die Sume der blauen unterteilt Bilte in derse Uns et 15 Die Sume der blauen unterteilt Bilte in derse Uns et 15 Die Sume der blauen unterteilt Bilte in derse Uns et 15 Die Sume der blauen unterteilt Bilte in derse Uns et 15 Die Sume der blauen unterteilt Bilte in derse Uns et 15 Die Sume der blauen unterteilt Bilte in derse Uns et 15 Die Sume der blauen unterteilt Bilte in derse Uns et 15 Die Sume der blauen unterteilt Bilte in derse Uns et 15 Die Sume der blauen unterteilt Bilte in derse Uns et 15 Die Sume der blauen unterteilt Bilte in derse Uns et 15 Die Sume der blauen der telle in derse Uns et 15 Die Sume der blauen unterteilt Bilte in derse Uns et 15 Die Sume der blauen der telle in derse Uns et 15 Die Sume der blauen der telle in derse Uns et 15 Die Sume der blauen der telle in derse Uns et 15 Die Sume der blauen der telle in derse Uns et 15 Die Sume der blauen der telle in derse Uns et 15 Die Sume der blauen der telle in derse Uns et 15 Die Sume der blauen der blauen der derse Uns et 15 Die Sume der blauen                                                                       | Inre Auswahl           Option (°) Concell           Option (°) Concell                                                                                                    |
| Bitte entscheiden Si<br>Situation                                                                                                    | Biddsc biddsc bi                                                                                                    | hirm 3 Optionen gibt es eine Urne, die 100 Balle enthalt, die entweder in r blauer Ball gezogen wird. Ansonsten bekommen Sie 0 Punkte Option 8: Die Zusammensetzung der Farben ist bekannt. Die burne der Stave und rete Balle in deser Urte at 6. Die burne der Stave und rete Balle in deser Urte at 5. Die Summe art Isteren und rete Balle in deser Urte at 5. Die Summe der Stave und rete Balle in deser Urte at 5. Die Summe der Stave und der Balle in deser Urte at 5. Die Summe der Stave und der Balle in deser Urte at 5. Die Summe der Stave und der Balle in deser                                                                        | Inre Auswahl           Option (°) Controll           Option (°) Controll                                                                                                    |
| Situation           1           2           3           4           5           6           7           6           7           8           9           10                                                                                                    | Biddsc te for jede zelie, ob Sie Option A oder Option B bevorzugen. Bei beiden In jeder Zelie, ob Sie Option A oder Option B bevorzugen. Bei beiden In jeder Zelie konnen Sie 400 Punkte verdenen falls ein roter oder Option A: Die Zusammensetzung der Farben fat unbekannt. Die dur dzeit er fabaun untrinke dre Bide n daser beit dir absatunt Oftie dor konzte for fabaun untrinke dre Bide n daser beit att mekstent Die durch der fabaun untrinke Bide n daser beit att mekstent Oftie dore konzte for bauen untrinke dre Bide n daser beit att mekstent Die durch der fabaun untrinke Bide n daser beit att mekstent Die durch der bauen untrinke Bide n daser beit att mekstent Die durch der bauen untrinke Bide n daser beit att mekstent Die durch der bauen untrinke dre Bide n daser beit att mekstent Die durch der bauen untrinke dre Bide n d                                                                                                    | hirm 3 Optionen gibt es eine Urne, die 100 Balle enthalt, die entweder in r blauer Ball gezogen wird. Ansonsten bekommen Sie 0 Punkte Option 9: Die Zusammensetzung der Farben ist bekannt. Die burne der Staar und reten Balle in deue Urte ist. Die burne der Staar und reten Balle in deue Urte ist.                                                                                                    | Inre Auswahl           Option (°) Control B           Option (°) Control B           Option (°) Control B           Option (°) Control B           Option (°) Control B           Option (°) Control B           Option (°) Control B           Option (°) Control B           Option (°) Control B           Option (°) Control B           Option (°) Control B           Option (°) Control B           Option (°) Control B           Option (°) Control B                                                                                                    |
| Bitte entscheiden Si<br>Situation                                                                                                    | Biddsc for jeed z Zelle, ob Sie Option A oder Option B bevorzugen. Bei beiden In jeder Zelle konnen Sie 400 Punkte verdienen falls ein roter ode Option A: Die Zusammensetzung der Farben fat unbekannt. Die Vorder for blaum untrinke der Bide in daser beit undekannt. Die Vorder for blaum untrinke der Bide in daser beit undekannt.                                                                                                    | hirm 3 Optionen gibt es eine Urne, die 100 Balle enthalt, die entweder in r blauer Ball gezogen wird. Ansonsten bekommen Sie 0 Punkte Option 8: Die Zusammensetzung der Farben ist bekannt. Die bunne der tauer und nicht Bälle n dess Urte al 6. Die bunne der tauer und nicht Bälle n dess Urte al 7. Die bunne der tauer und nicht Bälle n dess Urte al 7.                                                                                                    | Utre Auswahl           Option (***) Option B           Option (***) Option B           Option (***) Option B           Option (***) Option B           Option (***) Option B           Option (***) Option B           Option (***) Option B           Option (***) Option B           Option (***) Option B           Option (***) Option B           Option (***) Option B           Option (***) Option B           Option (***) Option B           Option (****) Option B           Option (*****) Option B           Option (************************************                                                                                                    |
| Bitte entscheiden Si<br>Situation                                                                                                    | Biddsc biddsc bi                                                                                                    | him 3 Optionen gibt es eine Ume, die 100 Balle enthalt, die entweder in r blauer Ball gezogen wird. Ansonsten bekommen Sie 0 Punkt Option 8: Die Zusammensetzung der Farben ist bekannt. Die bume der staar und nicht Bälle n dass chrait 5 Die bume der staar und nicht Bälle n dass chrait 5 Die bume der staar und nicht Bälle n dass chrait 5 Die bume der taare und nicht Bälle n dass chrait 5 Die bume der taare und nicht Bälle n dass chrait 5 Die bumme der taare und nicht Bälle n dass chrait 5 Die bumme der taare und nicht Bälle n dass chr                                                                       | Utre Auswahl           Option (****) Option B           Option (*****) Option B           Option (************************************                                                                                                    |
| Bitte entscheiden Si<br>Situation                                                                                                    | Biddsc biddsc bi                                                                                                    | him 3 Optionen gibt es eine Ume, die 100 Balle enthalt, die entweder in r blauer Ball gezogen wird. Ansonsten bekommen Sie 0 Punkt Option B: Die Zusammensetzung der Farben ist bekannt. Die Bume der stauer und date Balle in deue Ume af 5. Die Bume der stauer und date Balle in deue Ume af 5. Die Bume der stauer und date Balle in deue Ume af 5. Die Bume der Stauer und date Balle in deue Ume af 5. Die Bume der Stauer und date Balle in deue Ume af 5. Die Bume der Stauer und date Balle in deue Ume af 5. Die Bumme der Stauer und date Balle in deue Ume af 5. Die Bumme der Stauer und date Balle in deue Ume af 5. Die Bumme der Stauer und date Balle in deue Ume af 5. Die Bumme der Stauer und date Balle in deue Ume af 5. Die Bumme der Stauer und date Balle in deue Ume af 5. Die Bumme der stauer und date Balle in deue Ume af 5. Die Bumme der stauer und date Balle in deuer Ume af 5. Die Bumme der stauer und date Balle in deuer Ume af 5. Die Bumme der stauer und date Balle in deuer Ume af 5. Die Bumme der stauer und date Balle in deuer Ume af 5. Die Bumme der stauer und date Balle in deuer Ume af 5. Die Bumme der stauer und date Balle in deuer Ume af 5. Die Bumme der stauer und                                                                        | Urre Auswahl           Quest, C, Oston B           Quest, C, Oston B                                                                                                    |
| Bitte entscheiden Si<br>Situation                                                                                                    | Biblics<br>ter for jeder Zeile, ob Sie Option A oder Option B bevorzugen, Bei beiden<br>In jeder Zeile konnen Sie 400 Punkte verdienen falls ein roter oder<br>Option A: Die Zusammensetzung der Farben ist unbekannt.<br>Die Vorder for bisum untrinke mit Biblich in daser bise in dieser<br>Om vorder for bisum untrinke mit Biblich in daser bise in dieser<br>Om vorder for bisum untrinke mit Biblich in daser bise in dieser<br>Om vorder for bisum untrinke mit Biblich in daser bise in dieser<br>Om vorder for bisum untrinke mit Biblich in daser bise in dieser<br>Om vorder for bisum untrinke mit Biblich in daser bise in dieser<br>Om vorder for bisum untrinke mit Biblich in daser bise in dieser<br>Om vorder for bisum untrinke mit Biblich in daser bise in dieser<br>Obe vorder for bisum untrinke mit Biblich in daser bise in dieser<br>Obe vorder for bisum untrinke mit Biblich in daser bise in dieser<br>Obe vorder for bisum untrinke mit Biblich in daser bise in dieser<br>Obe vorder for bisum untrinke mit Biblich in daser bise in dieser<br>Die vorder for bisum untrinke mit Biblich in daser bise in dieser<br>Die vorder for bisum untrinke mit Biblich in daser bise in dieser<br>Die vorder for bisum untrinke mit Biblich in daser bise in dieser<br>Die vorder for bisum untrinke mit Biblich in daser bise in dieser<br>Die vorder for bisum untrinke mit Biblich in daser bise in dieser<br>Die vorder for bisum untrinke mit Biblich in daser bise in dieser<br>Die vorder for bisum untrinke mit Biblich in dieser bise in dieser<br>Die vorder for bisum untrinke mit Biblich in dieser biser<br>Die vorder for bisum untrinke mit Biblich in dieser biser<br>Die vorder for bisum untrinke mit Biblich in dieser<br>Die vorder for bisum untrinke mit Biblich in dieser<br>Die vorder for bisum untrinke mit Biblich in dieser biser<br>Die vorder for bisum untrinke mit Biblich in dieser biser in dieser<br>Die vorder for bisum untrinke mit Biblich in dieser biser in dieser<br>Die vorder for bisum untrinke mit Biblich in dieser biser in dieser<br>Die vorder for bisum untrinke mit Biblich in dieser bister in dieser<br>Die vorde                                     | him 3 Optionen gibt es eine Ume, die 100 Balle enthalt, die entweder i<br>r blauer Ball gezogen wird. Ansonsten bekommen Sie 0 Punkt<br>Option B: Die Zusammensetzung der Farben ist bekannt. Die bunne der Stauer und nicht Bälle in deuer Ume ist 1.<br>Die bunne der Stauer und nicht Bälle in deuer Ume ist 1.<br>Die bunne der Stauer und nicht Bälle in deuer Ume ist 5.<br>Die bunne der Stauer und nicht Bälle in deuer Ume ist 5.<br>Die bunne der Stauer und nicht Bälle in deuer Ume ist 5.<br>Die bunne der Stauer und nicht Bälle in deuer Ume ist 5.<br>Die bunne der Stauer und nicht Bälle in deuer Ume ist 5.<br>Die bunne der Stauer und nicht Bälle in deuer Ume ist 5.<br>Die bunne der Stauer und nicht Bälle in deuer Ume ist 5.<br>Die bunne der Stauer und nicht Bälle in deuer Ume ist 5.<br>Die bunne der Stauer und nicht Bälle in deuer Ume ist 5.<br>Die bunne der Stauer und nicht Bälle in deuer Ume ist 5.<br>Die bunne der Stauer und nicht Bälle in deuer Ume ist 5.<br>Die bunne der Stauer und nicht Bälle in deuer Ume ist 5.<br>Die bunne der Stauer und nicht Bälle in deuer Ume ist 5.<br>Die bunne der Stauer und nicht Bälle in deuer Ume ist 6.<br>Die bunne der Stauer und nicht Bälle in deuer Ume ist 6.<br>Die bunne der Stauer und nicht Bälle in deuer Ume ist 5.<br>Die Summe der Stauer und nicht Bälle in deuer Ume ist 5.<br>Die Summe der Stauer und nicht Bälle in deuer Ume ist 5.<br>Die Summe der Stauer und nicht Bälle in deuer Ume ist 5.<br>Die Summe der Stauer und nicht Bälle in deuer Ume ist 5.<br>Die Summe der Stauer und nicht Bälle in deuer Ume ist 5.<br>Die Summe der Stauer und nicht Bälle in deuer Ume ist 5.<br>Die Summe der Stauer und nicht Bälle in deuer Ume ist 5.<br>Die Summe der Stauer und nicht Bälle in deuer Ume ist 5.<br>Die Summe der Stauer und nicht Bälle in deuer Ume ist 5.<br>Die Summe der Stauer und nicht Bälle in deuer Ume ist 5.<br>Die Summe der Stauer und nicht Bälle in deuer Ume ist 5.<br>Die Summe der Stauer und nicht Bälle in deuer Ume ist 5.<br>Die Summe der Stauer und nicht Bälle in deuer Ume ist 5.<br>Die Summe der Stauer und nicht Bälle in deuer Ume ist 5.<br>Die    | Urre Auswahl           Quest (***)         Urre Auswahl           Quest (***)         Quest (***)           Quest (***)         Quest (***)           Quest (***)         Quest (***)           Quest (***)         Quest (***)           Quest (***)         Quest (***)           Quest (***)         Quest (***)           Quest (***)         Quest (***)           Quest (***)         Quest (***)           Quest (***)         Quest (***)           Quest (***)         Quest (***)           Quest (***)         Quest (***)           Quest (***)         Quest (***)           Quest (***)         Quest (***)           Quest (***)         Quest (***)                                                                                                    |
| Bitte entscheiden Si<br>Situation  1  2  3  4  5  6  7  6  7  6  7  10  10  11  12  12  13  14  15  15  15  15  15  15  15  15  15                                                                                                    | Biblics<br>is for jest 22 cilie, ob Sie Option A oder Option B bevorzugen, Bei beiden<br>In jeder Zelle konnen Sie 400 Punkte verdienen falls ein roter oder<br>Option A: Die Zusammensetzung der Farben ist unbekannt.<br>Die Wetzer for bisum untrinke der Biblich in daser beit unterkannt<br>Die Wetzer for bisum untrinke der Biblich in daser beit att obekannt.<br>Die Wetzer for bisum untrinke der Biblich in daser beit att obekannt.<br>Die Wetzer for bisum untrinke der Biblich in daser beit att obekannt.<br>Die Wetzer for bisum untrinke der Biblich in daser beit att obekannt.<br>Die Wetzer for bisum untrinke der Biblich in daser beit att obekannt.<br>Die Wetzer for bisum untrinke der Biblich in daser beit att obekannt.<br>Die Wetzer for bisum untrinke der Biblich in daser beit att obekannt.<br>Die Wetzer for bisum untrinke der Biblich in daser beit att obekannt.<br>Die Wetzer for bisum untrinke der Biblich in daser beitet att obekannt.<br>Die Wetzer for bisum untrinke der Biblich in daser beit att obekannt.<br>Die Wetzer for bisum untrinke der Biblich in daser beitet attentischen.<br>Die Wetzer for bisum untrinke der Biblich in daser beitet attentischen.<br>Die Wetzer for bisum untrinke der Biblich in daser beitet attentischen.<br>Die Wetzer for bisum untrinke der Biblich in daser beitet attentischen.<br>Die Wetzer for bisum untrinke der Biblich in daser beitet attentischen.<br>Die Wetzer for bisum untrinke der Biblich in daser beitet attentischen.<br>Die Wetzer for bisum untrinke der Biblich in dasser beitet attentischen.<br>Die Wetzer for bisum untrinke der Biblich in dasser beitet attentischen.<br>Die Wetzer for bisum untrinke der Biblich in dasser beitet attentischen.<br>Die Wetzer for bisum untrinke der Biblich in dasser beitet attentischen.<br>Die Wetzer for bisum untrinke der Biblich in dasser beitet attentischen.<br>Die Wetzer for bisum untrinke der Biblich in dasser beitet attentischen.<br>Die Wetzer for bisum untrinke der Biblich in dasser beitet attentischen.<br>Die Wetzer for bisum untrinke der Biblich in dasser beitet attentischen.<br>Die Wetzer for bisum untr                                           | him 3 Optionen gibt es eine Ume, die 100 Balle enthalt, die entweder i<br>r blauer Ball gezogen wird. Ansonsten bekommen Sie 0 Punkt<br>Option B: Die Zutammensetzung der Farben ist bekannt. Die benne der Staar und röch Bähe in dass Une tef 5.<br>Die benne der Staar und röch Bähe in dass Une tef 5.<br>Die benne der Staar und röch Bähe in dass Une tef 5.<br>Die benne der Staar und röch Bähe in dass Une tef 5.<br>Die benne der Staar und röch Bähe in dass Une tef 5.<br>Die benne der Staar und röch Bähe in dass Une tef 5.<br>Die benne der Staar und röch Bähe in dass Une tef 5.<br>Die benne der Staar und röch Bähe in dass Une tef 5.<br>Die benne der Staar und röch Bähe in dass Une tef 5.<br>Die benne der Staar und röch Bähe in dass Une tef 6.<br>Die benne der Staar und röch Bähe in dass Une tef 6.<br>Die benne der Staar und röch Bähe in dass Une tef 6.<br>Die benne der Staar und röch Bähe in dasse Une tef 6.<br>Die benne der staar und röch Bähe in dasse Une tef 6.<br>Die benne der staar und röch Bähe in dasse Une tef 6.<br>Die benne der staar und röch Bähe in dasse Une tef 6.<br>Die benne der staar und röch Bähe in dasse Une tef 5.<br>Die benne der staar und röch Bähe in dasse Une tef 5.<br>Die benne der staar und röch Bähe in dasse Une tef 5.<br>Die benne der staar und röch Bähe in dasse Une tef 5.<br>Die benne der staar und röch Bähe in dasse Une tef 5.<br>Die benne der staar und röch Bähe in dasse Une tef 5.<br>Die benne der staar und röch Bähe in dasse Une tef 5.<br>Die benne der staar und röch Bähe in dasse Une tef 5.<br>Die benne der staar und röch Bähe in dasse Une tef 5.<br>Die benne der staar und röch Bähe in dasse Une tef 5.                                                                                                    | Utre Auswahl           Quest (****)         Utre Auswahl           Quest (*****)         Quest (************************************                                                                                                    |
| Bitte entscheiden Si<br>Situation                                                                                                    | Biblics<br>the fur just 2 zelie, ob Sie Option A oder Option B bevorzugen, Bei beiden<br>In jeder Zelie können Sie 400 Punkte verdienen falls ein noter oder<br>Option A: Die Zusammensetzung der Parben ist unbekannt.<br>Con Cust der fab zusammensetzung der Parben ist unbekannt.<br>Con Cust der fab zusammensetzung der Parben ist unbekannt.<br>Con Cust der fab zusammensetzung der Parben ist unbekannt.<br>Con Cust der fab zusammensetzung der Parben ist unbekannt.<br>Con Cust der fab zusammensetzung der Parben ist unbekannt.<br>Con Cust der fab zusammensetzung der Parben ist unbekannt.<br>Con Cust der fab zusammensetzung der Parben ist unbekannt.<br>Con Kuster far basen unterfans der Bibt in dieser Unie standsstert<br>Con Kuster far basen unterfans der Bibt in dieser Unie standsstert<br>Con Kuster far basen unterfans der Bibt in disser Unie                                        | him 3 Optionen gibt es eine Ume, die 100 Balle enthalt, die entweder<br>re blauer Ball gezogen wird. Ansonsten bekommen Sie 0 Punkte<br>Option B: Die Zutammensetzung der Farben ist bekamt.<br>Die bume der Nauer und reten bäte in dear Ume ist 5.<br>Die bume der Staar und reten Bäte in dear Ume ist 5.<br>Die bume der Staar und reten Bäte in dear Ume ist 5.<br>Die bume der Staar und reten Bäte in dear Ume ist 5.<br>Die bume der Staar und reten Bäte in dear Ume ist 5.<br>Die bume der Staar und reten Bäte in dear Ume ist 5.<br>Die bume der Staar und reten Bäte in dear Ume ist 5.<br>Die bume der Staar und reten Bäte in dear Ume ist 5.<br>Die bume der Staar und reten Bäte in dear Ume ist 5.<br>Die bume der Staar und reten Bäte in dear Ume ist 5.<br>Die bume der Staar und reten Bäte in dear Ume ist 5.<br>Die bume der Staar und reten Bäte in dear Ume ist 5.<br>Die bume der Staar und reten Bäte in dear Ume ist 5.<br>Die bume der staar und reten Bäte in dear Ume ist 5.<br>Die bume der staar und reten Bäte in dear Ume ist 5.<br>Die bumme der staar und reten Bäte in dear Ume ist 5.<br>Die bumme der staar und                                    | Utre Auswahl           Quest (°) Quest B           Quest (°) Quest B                                                                                                    |
| Bitte entscheiden Si                                                                                                    | Biblics:<br>the for judget Zelle, on Sile Option A oder Option B bevorzugen, Bel beiden<br>In jeder Zelle können Sile 400 Punkte verdienen falls ein noter oder<br>Option A: Die Zusammensetzung der Farben ist unbekannt.<br>Constant for Sum und der Biblich in dassr bist unbekannt.<br>Constant for Sum und der Biblich in dassr bist unbekannt.<br>Constant for Sum und der Biblich in dassr bist unbekannt.<br>Constant for Sum und der Biblich in dassr bist unbekannt.<br>Constant for Sum und der Biblich in dassr bist unbekannt.<br>Constant for Sum und der Biblich in dassr bist unbekannt.<br>Constant for Sum und der Biblich in dassr bist unbekannt.<br>Constant for Sum und der Biblich in dassr bist unbekannt.<br>Constant for Sum und der Biblich in dassr bist und bestendt.<br>Constant for Sum und der Biblich in dassr bist und bestendt.<br>Constant for Sum und der Biblich in dassr bist und bestendt.<br>Constant for Biblich und er Biblich in dassr bist und bestendt.<br>Constant for Biblich und er Biblich in dassr bist und bestendt.<br>Constant for Biblich und er Biblich in dassr bist und bestendt.<br>Constant for Biblich und er Biblich in dassr bist und bestendt.<br>Constant for Biblich und er Biblich in dassr bist und bestendt.<br>Constant for Biblich und er Biblich in dassr bist und bestendt.<br>Constant for Biblich und er Biblich in dassr bist und bestendt.<br>Constant for Biblich und er Biblich in dassr bist und bestendt.<br>Constant for Biblich und er Biblich in dassr bist und bestendt.<br>Constant for Biblich und er Biblich in dassr bist und bestendt.<br>Constant for Biblich und er Biblich in dassr bist und bestendt.<br>Constant for Biblich und er Biblich in dassr bist und bestendt.<br>Constant for Biblich in dassr bist und bestendt.<br>Constant for Biblich dassr bist und bestendt.<br>Constant for Biblich und er Biblich in dassr bist und bestendt.<br>Constant for Biblich dassr bist in dassre bist und bestendt.<br>Constant for Biblich dassr bist in dassre bist und bestendt.<br>Constant for Biblich dassr bist in dassre bist in dassre bist in dassre bist in dassre bist in dassre bist i                                     | him 3 Optioned gibt es eine Ume, die 100 Balle enthalt, die entweder<br>rer blauer Ball gezogen wird. Ansonsten bekommen Sie 0 Punkte<br>Option B: Die Zusammensetzung der Farben ist bekannt.<br>Die Bume der blauer und rohn Bille in Sear Ume ist 5.<br>Die Bume der blauer und rohn Bille in Sear Ume ist 5.<br>Die Bume der blauer und rohn Bille in Sear Ume ist 5.<br>Die Bume der blauer und rohn Bille in Sear Ume ist 5.<br>Die Bume der blauer und rohn Bille in Sear Ume ist 5.<br>Die Bume der blauer und rohn Bille in Sear Ume ist 5.<br>Die Bumme der blauer und rohn Bille in Sear Ume ist 5.<br>Die Bumme der blauer und rohn Bille in Sear Ume ist 5.<br>Die Bumme der blauer und rohn Bille in Sear Ume ist 5.<br>Die Bumme der blauer und rohn Bille in Sear Ume ist 5.<br>Die Bumme der blauer und rohn Bille in Sear Ume ist 6.<br>Die Bumme der blauer und rohn Bille in Sear Ume ist 6.<br>Die Bumme der blauer und rohn Bille in Sear Ume ist 6.<br>Die Bumme der blauer und rohn Bille in Sear Ume ist 6.<br>Die Bumme der blauer und rohn Bille in Sear Ume ist 6.<br>Die Bumme der blauer und rohn Bille in Sear Ume ist 6.<br>Die Bumme der blauer und rohn Bille in Sear Ume ist 6.<br>Die Bumme der blauer und rohn Bille in Sear Ume ist 6.<br>Die Bumme der blauer und rohn Bille in Sear Ume ist 7.<br>Die Bumme der blauer und rohn Bille in Sear Ume ist 7.<br>Die Bumme der blauer und rohn Bille in Sear Ume ist 7.<br>Die Bumme der lauer und rohn Bille in Sear Ume ist 7.<br>Die Bumme der lauer und rohn Bille in Sear Ume ist 7.<br>Die Bumme der lauer und rohn Bille in Sear Ume ist 7.<br>Die Bumme der lauer und rohn Bille in Sear Ume ist 7.<br>Die Bumme der lauer und rohn Bille in Sear Ume ist 7.<br>Die Bumme der lauer und rohn Bille in Sear Ume ist 7.<br>Die Bumme der lauer und rohn Bille in Sear Ume ist 7.<br>Die Bumme der lauer und rohn Bille in Sear Ume ist 7.<br>Die Bumme der lauer und rohn Bille in Sear Ume ist 7.<br>Die Bumme der lauer und rohn Bille in Sear Ume ist 7.<br>Die Bumme der lauer und rohn Bille in Sear Ume ist 7.<br>Die Bumme der lauer und rohn Bille in Sear Ume i                                    | Urre Auswahl           QBEA         Urre Auswahl           QBEA         Course B           QBEA         Course B           QBEA         Cours                                                       |
| Bitte entscheiden Si                                                                                                    | Bidding<br>the bidder<br>In jeder Zelle konnen Sie 400 Punkte verdienen falls ein roter ook<br>Auf Option A: Die Zusammensetzung der Fachen ist unbekannt.<br>Control of verdie for Isbaue instrukte of Bilt in ober Unit at instruktent<br>Control of verdie for Isbaue instrukten der Bilt in ober Unit at instruktent<br>Control of verdie for Isbaue instrukten der Bilt in ober Unit at instruktent<br>Control of verdie for Isbaue instruktent der Bilt in ober Unit at instruktent<br>Control of verdie for Isbaue instruktent Bilt in ober Unit at instruktent<br>Control of verdie for Isbaue instruktent Bilt in ober Unit at instruktent<br>Control of verdie for Isbaue instruktent Bilt in ober Unit at instruktent<br>Control of verdie for Isbaue instruktent Bilt in ober Unit at instruktent<br>Control of verdie for Isbaue instruktent Bilt in ober Unit at instruktent<br>Control of verdie for Isbaue instruktent Bilt in ober Unit at instruktent<br>Control of verdie for Isbaue instruktent Bilt in ober Unit at instruktent<br>Control of verdie for Isbaue inst                                             | him 3 Optionen gibt es eine Ume, die 100 Balle enthalt, die entweder i<br>r blauer Ball gezogen wird. Ansonsten bekommen Sie 0 Punkt<br>Option B: Die Zusammensetzung der Parben ist bekannt. Die Bume der blauer balle in deser Ume ist. Die Bume der blauer und rohm Bille in deser Ume ist. Die Bume der blauer und rohm Bille in deser Ume ist. Die Bume der blauer und rohm Bille in deser Ume ist. Die Bume der blauer und rohm Bille in deser Ume ist. Die Bume der blauer und rohm Bille in deser Ume ist. Die Bume der blauer und rohm Bille in deser Ume ist. Die Bume der blauer und rohm Bille in deser Ume ist. Die Bumme der blauer und rohm Bille in deser Ume ist. Die Bumme der blauer und rohm Bille in de                                                                   | Ure Auswahl           QRAN_CC_COMUB           QRAN_CC_COMUB </td                                                    |
| Bitte entscheiden Si                                                                                                    | Bidding<br>the bidder<br>In jeder Zelle können Sie 400 Punkte verdienen falls ein voter od<br>De forfor A: Die Zusammensetzung der Fachen ist unbekannt.<br>Commensetzung der Fachen ist unbekannt.<br>Commensetzun | him 3 Optionen gibt es eine Ume, die 100 Balle enthalt, die entweder i<br>r blauer Ball gezogen wird. Ansonsten bekommen Sie 0 Punkt<br>Option B: Die Zusammensetzung der Parben ist bekannt. Die Bume der blaue der State Die State in der Ume ist 5<br>Die Bume der blauer und rohm Bille in deser Ume ist 5<br>Die Bume der blauer und rohm Bille in deser Ume ist 5<br>Die Bume der blauer und rohm Bille in deser Ume ist 5<br>Die Bume der blauer und rohm Bille in deser Ume ist 5<br>Die Bume der blauer und rohm Bille in deser Ume ist 5<br>Die Bumme der blauer und rohm Bille in deser Ume ist 5<br>Die Bumme der bl | Urre Auswahl           QRAN. Г.С. Соно. В           QRAN. Г.С. Соно. В |

| Als nächstes möchten wir Sie bitten, die Arbeitsaufgabe, bei der es darum geht,                                                                                                    |
|----------------------------------------------------------------------------------------------------|
| einzuschätzen, ob mehr oder weniger Punkte auf dem Bildschirm zu sehen                                                                                                    |
| waren als ole vorgeschagene zanl, nochmals zu bearbeiten.                                                                                                    |
| Zur Erinnerung:                                                                                                    |
| Das Ziel dieser Aufgabe ist es, eine Einschätzung darüber abzugeben, wie viele Punkte auf                                                                                                    |
| einem Bild zu sehen sind. Zunächst sehen Sie einen schwarzen Bildschirm, auf dem zufällig blaue<br>Punkte verteilt sind. Anschließend erhalten Sie einen Vorschlag über die Anzahl der zuvor |
| gezeigten Punkte. Nun müssen Sie schätzen, ob mehr oder weniger Punkte auf dem zuvor                                                                                                    |
| gezeigten bildschirm zu sehen waren. Für ihre Einschatzung haben Sie / Sekunden Zeit, wahrend<br>derer Sie Ihre Ertischeidung belebig oft revidieren konnen. Falls Sie während dieser 7      |
| Sekunden keine Einschätzung abgeben, wird die Antwort automatisch als falsch gewertet.                                                                                                    |
| Experiments identisch.                                                                                                    |
|                                                                                                    |
| Für die Bearbeitung dieses Aufgabenblocks erhalten Sie eine Zahlung von 360 Punkten, falls                                                                                                   |
| Sie bei mindestens 34 Bildern eine korrekte Einschätzung abgeben.                                                                                                    |
|                                                                                                    |
|                                                                                                    |
| Bitte drücken Sie "WEITER", um fortzufahren.                                                                                                    |
| WEITER                                                                                                    |
|                                                                                                    |
|                                                                                                    |
|                                                                                                    |
|                                                                                                    |
|                                                                                                    |
|                                                                                                    |
|                                                                                                    |
|                                                                                                    |
|                                                                                                    |
|                                                                                                    |
| BITTE BEACHTEN SIE, für die Bearbeitung des folgenden Aufgabenblocks gilt:                                                                                                    |
| Fals Sie fünf Mal hintereinander keine Auswahl treffen, hört die Bearbeitung<br>auf. Sie können also jederzeit aufhören zu arbeiten und stattdessen die auf ihrem                            |
| Schreibtisch bereitliegenden Zeitschriften lesen.                                                                                                    |
| Nach der Bearbeitung von 45 Bildern endel die reguläre Arbeitszeit im Anschluss können Sie                                                                                                   |
| schrittweise entscheiden, ob Sie weitere Arbeitseinheiten dazukaufen möchten.                                                                                                    |
| Dabei umfasst eine Arbeitseinheit funf Bider. Fur jede zusatzliche Arbeitseinheit werden Innen<br>40 Punkte von Ihrer Auszahlung abgezogen. Sie werden am Ende des Experiments erfahren,     |
| wie viele der bearbeiteten Bilder Sie richtig eingeschätzt haben.                                                                                                    |
|                                                                                                    |
| Bitte drücken Sie "WEITER", um fortzufahren.                                                                                                    |
|                                                                                                    |
|                                                                                                    |
|                                                                                                    |
| WATER                                                                                                    |
|                                                                                                    |
|                                                                                                    |

| BITTE BEACHTEN SIE, für die Bearbeitung des folgenden Aufgabenblocks gilt:<br>Falls Sie fünf Mal hintereinander keine Auswahl treffen, hört die Bearbeitung<br>auf. Sie können also jederzeit aufhören zu arbeiten und stattdessen die auf Ihrem<br>Schreibtisch bereitliegenden Zeitschriften lesen.                                                                                                    |
|----------------------------------------------------------------------------------------------------|
| Nach der Bearbeitung von 45 Bildern endet die regulare Arbeitszeit. Im Anschluss können Sie<br>schrittweise entscheiden, ob Sie weitere Arbeitseinheiten dazukaufen möchten.<br>Debei umfasst eine Arbeitseinheit fum Bilder. Für jede zusätzliche Arbeitseinheit werden Ihnen<br>40 Punkte von Ihrer Auszahlung abgezogen. Nach jeder Einschätzung werden Sie erfahren,<br>ob diese richtig war. Zudem wird Ihnen in oberen rechten Ecke angezeigt,<br>wie viele der bereits bearbeiteten Bilder Sie richtig eingeschätzt haben. |
| Bilte drücken Sie "WEITER", um fortzufahren.                                                                                                    |
| WEITER                                                                                                    |
|                                                                                                    |
|                                                                                                    |
|                                                                                                    |
| BITTE BEACHTEN SIE, für die Bearbeitung des folgenden Aufgabenblocks gilt:<br>Nach der Bearbeitung von 45 Bildern endet die Arbeitszeit. Sie werden <b>am Ende des Experiments</b><br>erfahren, wie viele der bearbeiteten Bilder Sie richtig eingeschätzt haben.                                                                                                    |
| Bitte drücken Sie "WEITER", um fortzufahren.                                                                                                    |
|                                                                                                    |
| WEITER                                                                                                    |

| , |                                                                                                    |
|---|----------------------------------------------------------------------------------------------------|
|   |                                                                                                    |
|   |                                                                                                    |
|   |                                                                                                    |
|   |                                                                                                    |
|   |                                                                                                    |
|   |                                                                                                    |
|   | BITTE BEACHTEN SIE, für die Bearbeitung des folgenden Aufgabenblocks<br>gilt:                                                                                                    |
|   | Nach dar Bearbeitung von 45 Bildern andet die Arbeitszeit Nach ieder                                                                                                    |
|   | Einschätzung werden                                                                                                    |
|   | Sie erfahren, ob diese richtig war. Zudem wird Ihnen in oberen rechten Ecke<br>angezeigt,                                                                                                    |
|   | wie viele der bereits bearbeiteten Bilder Sie richtig eingeschätzt haben.                                                                                                    |
|   |                                                                                                    |
|   |                                                                                                    |
|   | Bitte drücken Sie "WEITER", um fortzufahren.                                                                                                    |
|   |                                                                                                    |
|   |                                                                                                    |
|   |                                                                                                    |
|   | WEITER                                                                                                    |
|   |                                                                                                    |
|   |                                                                                                    |
|   |                                                                                                    |
|   |                                                                                                    |
|   |                                                                                                    |
|   |                                                                                                    |
|   |                                                                                                    |
|   |                                                                                                    |
|   |                                                                                                    |
|   | Revor wir mit der Aufoshenhearbeitung anfangen würden wir geme erfahren, wie Sie sich gerade frihlen. Ritte gehen Sie an                                                                                                    |
|   | inwiefern die nachfolgenden Aussagen auf Sie momentan von "überhaupt nicht" bis "voll und ganz" zutreffen.                                                                                                    |
|   | Bitte benutzen Sie die Kästichen dazwischen, um Ihre Aussage abzustufen.                                                                                                    |
|   | Momentan fühle ich mich                                                                                                    |
|   | ruhig überhaupt nicht CCCCC voll und ganz                                                                                                    |
|   | angespanne verningenous of the transmission verningenous of the transmission verningenous of transmission verningenous of transmission verningenous of |
|   | müüde überhauptricht CCCCC voll und ganz<br>gestresst Überhauptricht CCCCC voll und ganz                                                                                                    |
|   |                                                                                                    |
|   | Bitte drücken Sie "WEITER", um fortzufahren.                                                                                                    |
|   |                                                                                                    |
|   | WEITER                                                                                                    |
|   |                                                                                                    |
|   |                                                                                                    |
|   |                                                                                                    |
|   |                                                                                                    |

| Außerdem, möchten wir Sie wiederum bilten, uns mitzuteilen, wie Sie sich im Hinblick auf die anstehende<br>Arbeitssituation und deren Belohnungsstruktur fühlen.<br>Bitte beachten Sie: Es geht nicht darum, hnze Erinnerung im Hinblick auf die vorherige Antwort auf<br>diese Frage zu testens, sonden darum, anzugeben, wie stark die jeweilige Aussage in diesem Augenblick<br>für Sie persönlich zutrifft.<br>Auf dem nachfolgenden Bildschirm werden Sie gebeten, eine Auswahl für die dort aufgeführten Aussagen zu treffen.<br>Bitte drücken Sie "WEITER", um fortzufahren.                                                                                                    | WEIX                                                                                                    |
|----------------------------------------------------------------------------------------------------|----------------------------------------------------------------------------------------------------|
|                                                                                                    |                                                                                                    |
|                                                                                                    |                                                                                                    |
|                                                                                                    |                                                                                                    |
| Wie fühlen Sie sich im Hinblick auf die anstehende Arbeitssituation und deren Belohnungsstruktur?<br>Bitte treffen Sie eine Auswahl für jede Aussage. Das äußerst linke Kästchen bedeutet "ganz falsch",<br>und das äußerst rechte "ganz richtig". Mit den Kästchen dazwischen können Sie Ihre Einschätzung<br>absfufen.<br>Ich fühle mich durch die Arbeitssituation und deren Belohnungsstruktur nicht bedroht.<br>Die Arbeitssituation und deren Belohnungsstruktur sind für mich von Bedeutung (relevant).<br>Die Arbeitssituation und deren Belohnungsstruktur sind für sehr unangenehm.<br>Die Arbeitssituation und deren Belohnungsstruktur sind mir sehr unangenehm.<br>Die Arbeitssituation und deren Belohnungsstruktur sind mir sehr unangenehm.<br>Die Arbeitssituation und deren Belohnungsstruktur sind mir sehr unangenehm.<br>Die Arbeitssituation und deren Belohnungsstruktur sind mir sehr unangenehm.<br>Die Arbeitssituation und deren Belohnungsstruktur sind keine Herausforderung für mich.<br>Die Arbeitssituation und deren Belohnungsstruktur zind keine Herausforderung für mich.<br>Die Arbeitssituation und deren Belohnungsstruktur zichten mir Angst.<br>Die Arbeitssituation und deren Belohnungsstruktur rechten mich heraus. | анцики СССССС виский<br>внедки сССССС виский<br>внедки сССССС виский<br>внедки сССССС виский<br>внедки сССССС виский<br>внедки сССССС виский<br>внедки сССССС виский |
| Bitte drücken Sie "WEITER", um fortzufahren.                                                                                                    |                                                                                                    |
|                                                                                                    | WEITER                                                                                                    |
|                                                                                                    |                                                                                                    |

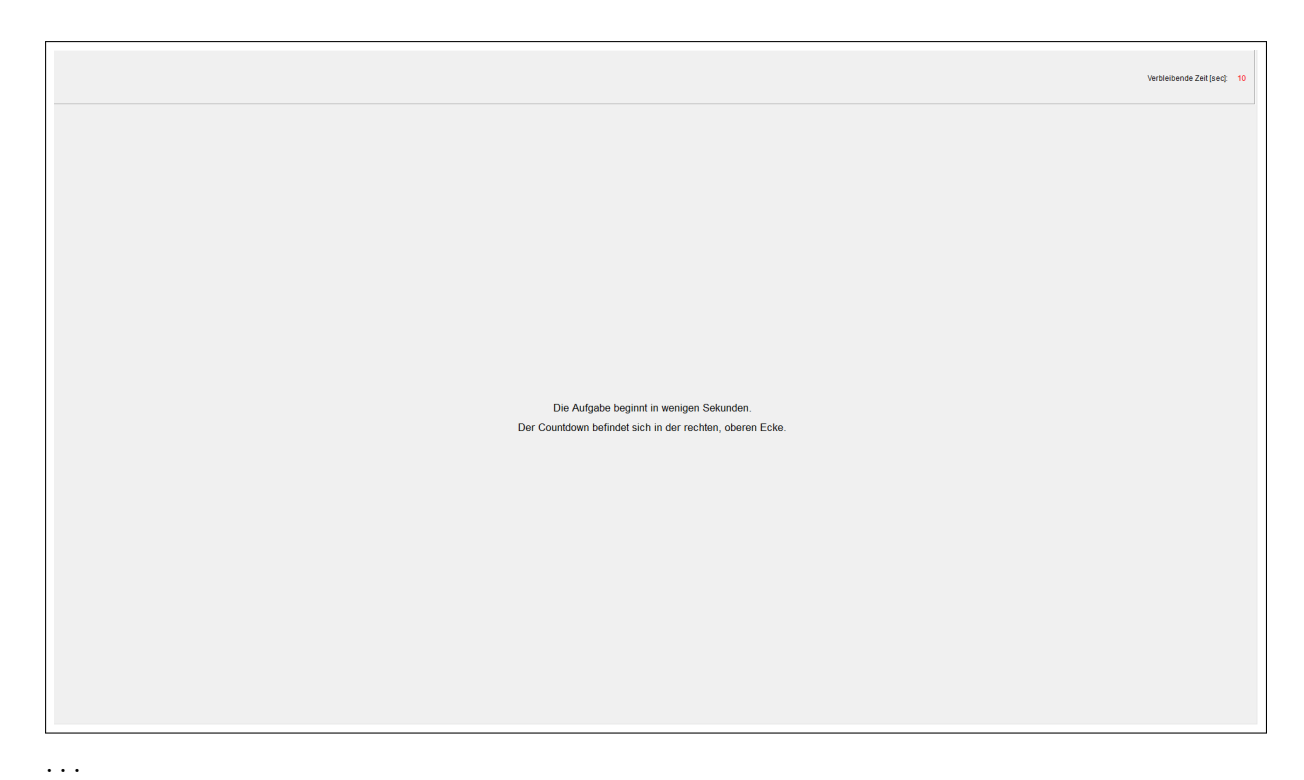

[Iteration of 45 task units, compare sections B.2.24 and B.2.25 for the NoFeedback and Feedback conditions, respectively.]

[Iteration of up to 45 additional task units (purchased in batches of 5) if Autonomy conditions, compare sections B.2.26 and B.2.27.]

• • •

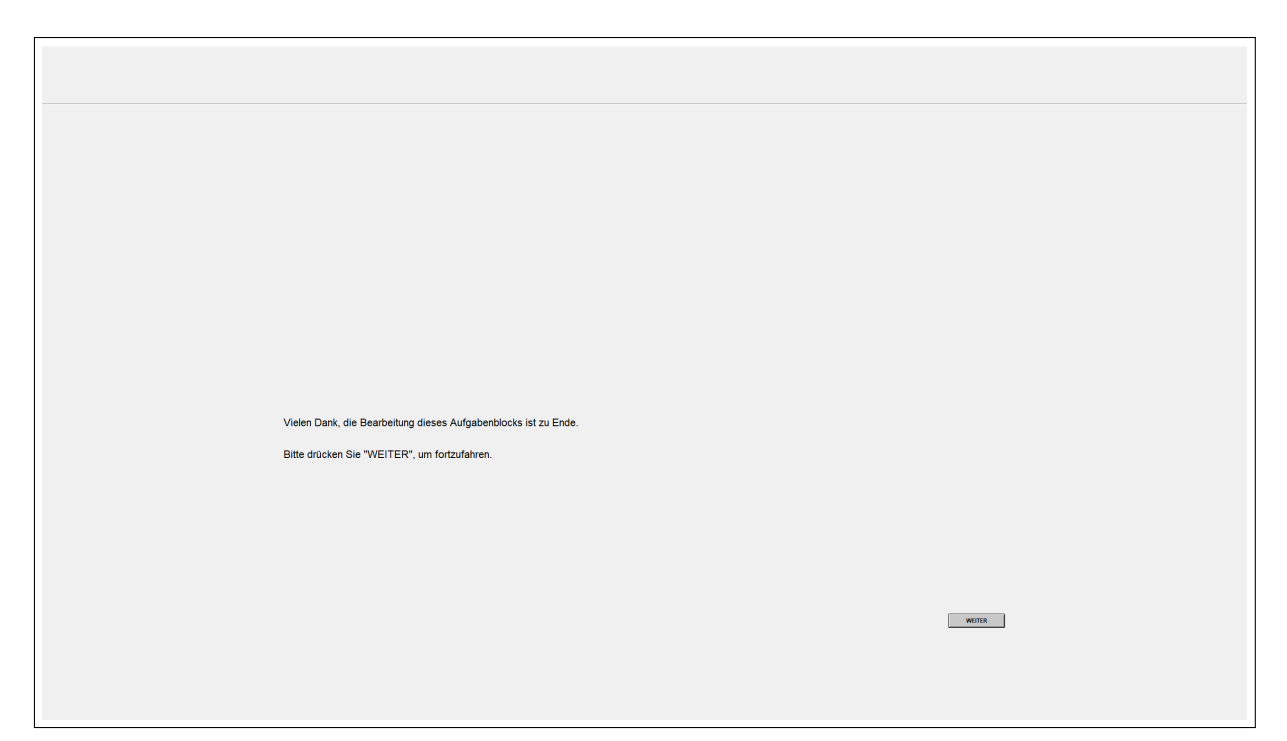

| vielen<br>Bitte di   | Dank, Sie naben die Bearbeitung dieses Aufgabenblocks beendet.                                                                                                    |                                                                               |  |
|----------------------|----------------------------------------------------------------------------------------------------|-------------------------------------------------------------------------------|--|
|                      |                                                                                                    |                                                                               |  |
|                      |                                                                                                    |                                                                               |  |
|                      |                                                                                                    |                                                                               |  |
|                      |                                                                                                    | WEITER                                                                        |  |
|                      |                                                                                                    |                                                                               |  |
|                      |                                                                                                    |                                                                               |  |
|                      |                                                                                                    |                                                                               |  |
|                      |                                                                                                    |                                                                               |  |
|                      |                                                                                                    |                                                                               |  |
|                      |                                                                                                    |                                                                               |  |
| Bitte br<br>Bitte gr | eantworten Sie die nachfolgenden Fragen in Bezug auf die <b>gerade ausgeführte A</b> u<br>eben Sie an, inwiefern die nachfolgenden Aussagen auf Sie von "überhaupt nicht" t | ifgabe.<br>bis 'Voll                                                          |  |
| unu ya               | nz zuhenen. Dille benutzen die Nadionen Gazwischen, um mite Aussage auzus                                                                                                   | uuren.                                                                        |  |
|                      | Wie sehr haben Sie sich angestrengt?                                                                                                    | überhaupt nicht CCCC voll und ganz                                            |  |
|                      | Wie gestresst haben Sie sich dabei gefühlt?<br>Wie sehr hat Sie das erschöpft?                                                                                              | uberhaupt nicht (((() voll und ganz<br>uberhaupt nicht) ((() () voll und ganz |  |
|                      | Während der vergangenen Minuten fühlte ich mich ruhig.<br>Während der vergangenen Minuten fühlte ich mich angespannt                                                        | überhaupt nicht CCCC voll und ganz<br>. überhaupt nicht CCCC voll und ganz    |  |
|                      | Jetzt fühle ich mich zufrieden.<br>Jetzt fühle ich mich mirde                                                                                                    | B0erhaupt nicht にてにてに voll und ganz<br>überhaupt nicht にてにて voll und ganz     |  |
|                      |                                                                                                    |                                                                               |  |
| Bitte di             | ücken Sie "WEITER", um fortzufahren.                                                                                                    |                                                                               |  |
|                      |                                                                                                    | WEITER                                                                        |  |
|                      |                                                                                                    |                                                                               |  |
|                      |                                                                                                    |                                                                               |  |

|   | Bei wie vielen der zuvor gezeigten 45 Bilder haben Sie, Ihrer Meinung nach, eine korrekter<br>Einschatzung abgegeben? |
|---|----------------------------------------------------------------------------------------------------|
|   |                                                                                                    |
|   |                                                                                                    |
|   | Bitte drücken Sie "WEITER", um die Anweisungen zu lesen.                                                              |
|   | WEITER                                                                                                    |
|   |                                                                                                    |
| l |                                                                                                    |
|   |                                                                                                    |
|   |                                                                                                    |
|   |                                                                                                    |
|   |                                                                                                    |
|   |                                                                                                    |
|   |                                                                                                    |
|   |                                                                                                    |
|   | Wir bitten Sie nun, sich beim Lesen zu entspannen.                                                                    |
|   | Auf Ihrem Schreibtisch befinden sich Zeitschriften.                                                                   |
|   | Wir werden Sie benachrichtigen, sobald das Experiment fortgesetzt wird.                                               |
|   |                                                                                                    |
|   |                                                                                                    |
|   |                                                                                                    |
|   |                                                                                                    |
|   |                                                                                                    |
|   |                                                                                                    |
| 1 |                                                                                                    |

Bitte warten Sie, bis das Experiment weitergeht.

Im diesem Teil des Experiments möchten wir Sie abermals bitten, einige Fragen über sich selbst zu beantworten. Bitte beachreiben Sie sich so, wie Sie jetzt sind und nicht, wie Sie gerne in Zukunft wären. Beschreiben Sie sich so, wie Sie sich ehrlich und im Verhältnis zu in etwa Gleichaltrigen wahrnehmen. Für die Beantwortung dieser Fragen bekommen Sie einen fixen Betrag von 100 Punkten. Bitte drücken Sie "WEITER", nachdem Sie alle Fragen beantwortet haben. WEITER Bitte beantworten Sie die folgenden Fragen. Das äußerst linke Kästchen bedeutet "hrifft gar nicht auf mich zu", und das äußerst rechte "trifft genau auf mich zu". Mit den Kästchen dazwischen können Sie Ihre Einschätzung abstufen. Ich bin jemand der ... ... gründlich arbeitet https://dxaufmich.au CCCCCC https://www.aufmich.au ... kommunikativ, gesprächig ist https://datastrochau/CCCCCC// https://www.wtmichau ... manchmal etwas grob zu anderen ist stift par inditiad michael CCCCCCC stift parau ad michael ... originell ist, neue Ideen einbringt titt garakt auf mich zu. CCCCCCC titt genau auf mich zu ... sich oft Sorgen macht titt garnicht auf mich au CCCCCCC tritt genau auf mich au ... verzeihen kann <sup>tatt</sup> san nicht auf mich au CCCCCC tatt genau auf mich au ... eher faul ist https://www.witnichau Bitte drücken Sie "WEITER", nachdem Sie alle Fragen beantwortet haben. WEITER

Bitte beantworten Sie die folgenden Fragen. Das äußerst linke Kästchen bedeutet "trifft gar nicht auf mich zu", und das äußerst rechte "trifft genau auf mich zu". Mit den Kästchen dazwischen können Sie Ihre Einschatzung abstufen.

Ich bin jemand der ...

... aus sich herausgehen kann, gesellig ist المهينا متلك مردر المردم المعلم المعنى المردم المعلم المعنى المعنى المعلم المعالي المعالي

... rücksichtsvoll und freundlich mit anderen umgeht Mitserricht aufmichau CCCCCCC Mittgenau aufmichau

... eine lebhafte Phantasie, Vorstellung hat Mitgarmotaulmichau CCCCCC Mitgama aufmichau

... entspannt ist, mit Stress gut umgehen kann ஊதால் விளம்பை ೧೯೧೯೯೯೯ மன் நலை விளம்ப

Können wir uns auf Ihre Angaben verlassen? Sie können sich suf meine Angaben nicht verlassen. CCCCCC Sie Können sich auf meine Angaben verlassen

Bitte drücken Sie "WEITER", nachdem Sie alle Fragen beantwortet haben.

WEITER

| Die folgenden Aussagen kennzeichnen verschiedene Einstellungen zum Leben und zur Zukunft.<br>In welchem Maß stimmen Sie persönlich den einzehen Aussagen zu? |  |
|----------------------------------------------------------------------------------------------------|--|
| We mein Leben verläuft, hängt von mir selbst ab, internetation on on on one on an extra                                                                      |  |
| Im Vergleich mit anderen habe ich nicht das erreicht, was ich verdient habe, weisweisweisweisweisweisweisweisweisweis                                        |  |
| Was man Im Leben erreicht, ist in erster Linie eine Frage von Schicksal oder Glück, sträusnautweitar, cccccccccccc, straitau                                 |  |
| Wenn man sich sozial oder politisch engagiert, kann man die sozialen Verhältnisse beeinflussen, элеминичинани оссососососо элемия                            |  |
| Ich mache häufig die Erfahrung, dass andere über mein Leben bestimmen, Influenbeginnetzu CCCCCCCCCC Inflorization                                            |  |
| Erfolg muss man sich hart erarbeiten, strässensutristation on on on one strässa                                                                              |  |
| Wenn ich im Leben auf Schwierigkeiten stoße, zweifle ich oft an meinen Fähigkeiten, зяпачаниянан ососососососососососососососососососос                      |  |
| Welche Möglichkeiten ich im Leben habe, wird von den sozialen Umständen bestimmt, sträussaursstau CCCCCCCCCC strataa                                         |  |
| Wichtiger als alle Anstrengungen sind die Fähigkeiten, die man mitbringt. Mitkenausnatau CCCCCCCCC Mitatau                                                   |  |
| Ich habe wenig Kontrolle über die Dinge, die in meinem Leben passieren, attaunautnatau coccocococo attautau                                                  |  |
| Bitte drücken Sie "WEITER", nachdem Sie alle Fragen beantwortet haben.                                                                                       |  |

Als nächstes möchten wir Sie bitten, die Arbeitsaufgabe, bei der es darum geht, einzuschätzen, ob mehr oder weniger Punkte auf dem Bildschirm zu sehen waren als die vorgeschlagene Zahl, nochmals zu bearbeiten.

Zur Erinnerung:

Das Ziel dieser Aufgabe ist es, eine Einschätzung darüber abzugeben, wie viele Punkte auf einem Bild sind. Zunächst sehen Sie einen schwarzen Bildschirm, auf dem zufällig blaue Punkte verteilt sind. Anschließend erhalten Sie einen Vorschlag über die Anzahl der zuvor gezeigten Punkte. Nun müssen Sie schätzen, ob mehr oder weniger Punkte auf dem zuvor gezeigten Bildschirm zu sehen waren. Für Ihre Einschätzung haben Sie 7 Sekunden Zeit, während derer Sie Ihre Entscheidung beliebig oft revidieren können. Falls Sie während dieser 7 Sekunden keine Einschätzung abgeben, wird die Antwort automatisch als falsch gewertet. Die zu sehende Bildabfolge wurde vorab festgelegt und ist für alle Teilnehmer des heutigen Experiments identisch.

Für die Bearbeitung dieses Aufgabenblocks erhalten Sie eine Zahlung von 360 Punkten, falls Sie bei mindestens 34 Bildern eine korrekte Einschätzung abgeben.

Diesmal dürfen Sie jedoch zwischen zwei Bearbeitungsoptionen auswählen, die auf dem nachfolgenden Bildschirm beschrieben sind.

Bitte drücken Sie "WEITER", um die Optionen zu sehen.

WEITER

WEITER

#### OPTION A:

Falls Sie fünf Mal hintereinander keine Auswahl treffen, hört die Bearbeitung automatisch auf. Sie können also jederzeit aufhören zu arbeiten und stattdessen die auf Ihrem Schreibtisch bereitliegenden Zeitschriften lesen.

Nach der Bearbeitung von 45 Bildern endet die regulare Arbeitszeit. Im Anschluss können Sie schrittweise entscheiden, ob Sie weitere Arbeitseinheiten dazukaufen möchten. Dabei umfasst eine Arbeitseinheit funf Bilder. Für jede zusätzliche Arbeitseinheit werden Ihnen 40 Punkte von Ihrer Auszahlung abgezogen. Nach jeder Einschätzung werden Sie erfahren, ob diese richtig war. Zudem wird Ihnen in oberen rechten Ecke angezeigt, wie viele der bereits bearbeiteten Bilder Sie richtig eingeschätzt haben.

#### OPTION B:

Nach der Bearbeitung von 45 Bildern endet die Arbeitszeit. Im Anschluss können Sie die auf Ihrem Schreibtsch bereitliegenden Zeitschriften lesen, bis das Experiment weitergeht. Nach jeder Einschätzung werden Sie erfahren, ob diese richtig war. Zudern wird Ihnen in oberen rechten Ecke angezeigt, wie viele der bereits bearbeiteten Bilder Sie richtig eingeschätzt haben.

Bitte drücken Sie "WEITER", um Ihre Option auszuwählen.

|                                                                                | OPTION A:<br>Falls Sie fünf Mal hintereinander keine Auswahl treffen, hört die Bearbeitung automatisch<br>auf. Sie können also jederzeit aufhören zu arbeiten und stattdessen die auf Ihrem<br>Schreibtisch bereitliegenden Zeitschriften lesen.                                                                                                    |
|--------------------------------------------------------------------------------|----------------------------------------------------------------------------------------------------|
|                                                                                | Nach der Bearbeitung von 45 Bildern endet die reguläre Arbeitszeit. Im Anschluss können Sie<br>schrittweise entscheiden, ob Sie weitere Arbeitseinheiten dazukaufen möchten.<br>Dabei umfasst eine Arbeitseinheit fünf Bilder. Für jede zusätzliche Arbeitseinheit werden Ihnen<br>40 Punkte von Ihrer Auszahlung abgezogen. Sie werden am Ende des Experiments<br>erfahren, wie viele der bearbeiteten Bilder Sie richtig eingeschätzt haben. |
|                                                                                | OPTION B:<br>Nach der Bearbeitung von 45 Bildern endet die Arbeitszeit. Im Anschluss können Sie<br>die auf Ihrem Schreibtisch bereitliegenden Zeitschriften lesen, bis das Experiment weitergeht.<br>Sie werden am Ende des Experiments erfahren, wie viele der bearbeiteten Bilder Sie richtig eingeschätzt haben.                                                                                                    |
|                                                                                | Bitte drücken Sie "WEITER", um Ihre Option auszuwählen.                                                                                                    |
|                                                                                | WEITER                                                                                                    |
| Bitte wählen Sie nun aus,<br>mit dem Mausklick eine Va<br>Bildschirm gelangen. | nach welchem Schema Sie die Aufgabe bearbeiten wollen. Nachdem Sie<br>arlante ausgewählt haben, werden Sie automatisch zum nächsten                                                                                                    |
|                                                                                | OPTION A REMAINED                                                                                                    |
|                                                                                |                                                                                                    |
|                                                                                |                                                                                                    |
|                                                                                |                                                                                                    |

| Sie hahen OPTION & ausqurählt                                                                                                    |                |
|----------------------------------------------------------------------------------------------------|----------------|
| Drücken Sie "ZURÜCK" falls Sie Ihre Entscheidung d                                                                                                    | ändern wollen  |
| Drücken Sie ZOROCK Talls Sie finle Eitscheidung a                                                                                                    | andern wollen. |
| Diddken die Bestanden falls die fordallien                                                                                                    | n mochten.     |
|                                                                                                    |                |
|                                                                                                    |                |
|                                                                                                    |                |
|                                                                                                    |                |
|                                                                                                    |                |
| ZURŪCK                                                                                                    | DE STÂTEIEN    |
|                                                                                                    |                |
|                                                                                                    |                |
|                                                                                                    |                |
|                                                                                                    |                |
|                                                                                                    |                |
|                                                                                                    |                |
|                                                                                                    |                |
|                                                                                                    |                |
|                                                                                                    |                |
|                                                                                                    |                |
|                                                                                                    |                |
|                                                                                                    |                |
|                                                                                                    |                |
|                                                                                                    |                |
|                                                                                                    |                |
|                                                                                                    |                |
|                                                                                                    |                |
|                                                                                                    |                |
|                                                                                                    |                |
|                                                                                                    |                |
|                                                                                                    |                |
|                                                                                                    |                |
|                                                                                                    |                |
|                                                                                                    |                |
|                                                                                                    |                |
|                                                                                                    |                |
|                                                                                                    |                |
|                                                                                                    |                |
|                                                                                                    |                |
|                                                                                                    |                |
| Sie haben OPTION B ausgwählt.                                                                                                    |                |
| Sie haben OPTION B ausgwählt.<br>Drücken Sie "ZURÜCK" falls Sie Ihre Entscheidung ändern wollen.                                                           | ъ.             |
| Sie haben OPTION B ausgwählt.<br>Drücken Sie "ZURÜCK" falls Sie Ihre Entscheidung ändern wollen.<br>Drücken Sie "BESTÄTIGEN" falls Sie fortfahren möchten. | ı              |
| Sie haben OPTION B ausgwählt.<br>Drücken Sie "ZURÜCK" falls Sie ihre Entscheidung ändern wollen.<br>Drücken Sie "BESTÄTIGEN" falls Sie fortfahren möchten. | n.             |
| Sie haben OPTION B ausgwählt.<br>Drücken Sie "ZURÜCK" falls Sie ihne Entscheidung ändern wollen.<br>Drücken Sie "BESTÄTIGEN" falls Sie fortfahren möchten. |                |
| Sie haben OPTION B ausgwählt.<br>Drücken Sie "ZURÜCK" falls Sie Ihre Entscheidung ändern wollen.<br>Drücken Sie "BESTÄTIGEN" falls Sie fortfahren möchten. | ъ.             |
| Sie haben OPTION B ausgwählt.<br>Drücken Sie "ZURÜCK" falls Sie Ihre Entscheidung ändern wollen.<br>Drücken Sie "BESTÄTIGEN" falls Sie fortfahren möchten. | n.             |
| Sie haben OPTION B ausgwählt.<br>Drücken Sie "ZURÜCK" falls Sie Ihre Entscheidung ändern wollen.<br>Drücken Sie "BESTÄTIGEN" falls Sie fortfahren möchten. | λ.             |
| Sie haben OPTION B ausgwählt.<br>Drücken Sie "ZURÜCK" falls Sie ihre Entscheidung ändern wollen.<br>Drücken Sie "BESTÄTIGEN" falls Sie fortfahren möchten. | 1.             |
| Sie haben OPTION B ausgwählt.<br>Drücken Sie "ZURÜCK" falls Sie ihre Entscheidung ändern wollen.<br>Drücken Sie "BESTÄTIGEN" falls Sie fortfahren möchten. | n.<br>MESTIGE  |
| Sie haben OPTION B ausgwählt.<br>Drücken Sie "ZURÜCK" falls Sie Ihre Entscheidung ändern wollen.<br>Drücken Sie "BESTÄTIGEN" falls Sie fortfahren möchten. | холог          |
| Sie haben OPTION B ausgwählt.<br>Drücken Sie "ZURÜCK" falls Sie ihre Entscheidung ändern wolen.<br>Drücken Sie "BESTÄTIGEN" falls Sie fortfahren möchten.  | ахизия         |
| Sie haben OPTION B ausgwählt.<br>Drücken Sie "ZURÜCK" falls Sie ihre Entscheidung ändern wollen.<br>Drücken Sie "BESTÄTIGEN" falls Sie fortfahren möchten. | N.             |
| Sie haben OPTION B ausgwählt.<br>Drücken Sie "ZURÜCK" falls Sie ihre Entscheidung ändern wollen.<br>Drücken Sie "BESTÄTIGEN" falls Sie fortfahren möchten. | жиник          |
| Sie haben OPTION B ausgwählt.<br>Drücken Sie "ZURÜCK" falls Sie ihre Entscheidung ändern wolen.<br>Drücken Sie "BESTÄTIGEN" falls Sie fortfahren möchten.  | илиол          |
| Sie haben OPTION B ausgwählt.<br>Drücken Sie "ZURÜCK" falls Sie Ihre Entscheidung ändern wollen.<br>Drücken Sie "BESTÄTIGEN" falls Sie fortfahren möchten. | n.<br>Mesanae  |
| Sie haben OPTION B ausgwählt.<br>Drücken Sie "ZURÜCK" falls Sie ihre Entscheidung ändern wollen.<br>Drücken Sie "BESTÄTIGEN" falls Sie fortfahren möchten. | u.             |
| Sie haben OPTION B ausgwählt.<br>Drücken Sie "ZURÜCK" falls Sie ihre Entscheidung ändern wolen.<br>Drücken Sie "BESTÄTIGEN" falls Sie fortfahren möchten.  | и              |
| Sie haben OPTION B ausgwählt.<br>Drücken Sie "ZURÜCK" falls Sie Ihre Entscheidung ändern wollen.<br>Drücken Sie "BESTÄTIGEN" falls Sie fortfahren möchten. | n.             |
| Sie haben OPTION B ausgwählt.<br>Drücken Sie "ZURÜCK" falls Sie ihre Entscheidung ändern wollen.<br>Drücken Sie "BESTÄTIGEN" falls Sie fortfahren möchten. | n.<br>Banan    |
| Sie haben OPTION B ausgwählt.<br>Drücken Sie "ZURÜCK" falls Sie ihre Entscheidung ändern wolen.<br>Drücken Sie "BESTÄTIGEN" falls Sie fortfahren möchten.  | ROUGE          |
| Sie haben OPTION B ausgwählt.<br>Drücken Sie "ZURÜCK" falls Sie ihre Entscheidung ändern wollen.<br>Drücken Sie "BESTÄTIGEN" falls Sie fortfahren möchten. | n.             |
| Sie haben OPTION B ausgwählt.<br>Drücken Sie "ZURÜCK" falls Sie Ihre Entscheidung ändern wollen.<br>Drücken Sie "BESTÄTIGEN" falls Sie fortfahren möchten. | RETAINE        |
| Sie haben OPTION B ausgwählt.<br>Drücken Sie "ZURÜCK" falls Sie ihre Entscheidung ändern wolen.<br>Drücken Sie "BESTÄTIGEN" falls Sie fortfahren möchten.  |                |
| Sie haben OPTION B ausgwählt.<br>Drücken Sie "ZURÜCK" falls Sie ihre Entscheidung ändern wollen.<br>Drücken Sie "BESTÄTIGEN" falls Sie fortfahren möchten. | N.             |
| Sie haben OPTION B ausgwählt.<br>Drücken Sie "ZURÜCK" falls Sie ihre Entscheidung ändern wollen.<br>Drücken Sie "BESTÄTIGEN" fails Sie fortfahren möchten. | n.<br>Weinen   |
| Sie haben OPTION B ausgwählt.<br>Drücken Sie "ZURÜCK" falls Sie ihre Entscheidung ändern wolen.<br>Drücken Sie "BESTÄTIGEN" falls Sie fortfahren möchten.  |                |
| Sie haben OPTION B ausgwählt.<br>Drücken Sie "ZURÜCK" falls Sie ihre Entscheidung ändern wollen.<br>Drücken Sie "BESTÄTIGEN" falls Sie fortfahren möchten. | n.             |
| Sie haben OPTION B ausgwählt.<br>Drücken Sie "ZURÜCK" falls Sie ihre Entscheidung ändern wollen.<br>Drücken Sie "BESTATIGEN" fails Sie fortfahren möchten. | n.             |

| fühlen. Bitte geben Sie an,<br>* zutreffen.<br>* same<br>magne<br>magne<br>magne |
|----------------------------------------------------------------------------------|
|                                                                                  |
|                                                                                  |
|                                                                                  |
|                                                                                  |
| WEITER                                                                           |
|                                                                                  |
|                                                                                  |
|                                                                                  |
| shende<br>orten auf<br>genblick<br>ssagen zu treffen.                            |
| MINER                                                                            |
|                                                                                  |

| We<br>Bit<br>und<br>abs | <ul> <li>fühlen Sie sich im Hinblick auf die anstehende Arbeitssituation und deren Belohnungsstruktur?</li> <li>tereffen Sie eine Auswahl für jede Aussage. Das äußerst linke Kästchen bedeutet "ganz falsch",<br/>das äußerst rechte "ganz richtig". Mit den Kästchen dazwischen können Sie Ihre Einschätzung<br/>tufen.</li> <li>Ich fühle mich durch die Arbeitssituation und deren Belohnungsstruktur nicht bedroht.</li> <li>Die Arbeitssituation und deren Belohnungsstruktur sind für mich von Bedeutung (relevant).</li> <li>Die Arbeitssituation deren Belohnungsstruktur sind mir sehr unangenehm.</li> <li>Die Arbeitssituation deren Belohnungsstruktur sind hir sehr unangenehm.</li> <li>Die Arbeitssituation deren Belohnungsstruktur sind hir sehr unangenehm.</li> <li>Die Arbeitssituation und deren Belohnungsstruktur sind nir sehr unangenehm.</li> <li>Die Arbeitssituation und deren Belohnungsstruktur sind nir sehr unangenehm.</li> <li>Die Arbeitssituation und deren Belohnungsstruktur sind keine Herausforderung für mich dratelen.</li> <li>Die Arbeitssituation und deren Belohnungsstruktur sind keine Herausforderung für mich.</li> <li>Die Arbeitssituation und deren Belohnungsstruktur machen mir Angst.</li> <li>Die Arbeitssituation und deren Belohnungsstruktur forderm mich heraus.</li> <li>e drücken Sie "WEITER", um fortzufahren.</li> </ul> | MILE           Parama ()           Parama ()      Parama ()           Para |                             |
|-------------------------|----------------------------------------------------------------------------------------------------|----------------------------------------------------------------------------------------------------|-----------------------------|
|                         |                                                                                                    |                                                                                                    |                             |
|                         |                                                                                                    |                                                                                                    |                             |
|                         |                                                                                                    |                                                                                                    | Verbleibende Zeit [sec]. 10 |
|                         | Die Aufgabe beginnt in wenigen Sekunden.<br>Der Countdown befindet sich in der rechten, oberen Ecke.                                                                                                    |                                                                                                    |                             |

[Iteration of 45 task units, compare sections B.2.24 and B.2.25 for the NoFeedback and Feedback conditions, respectively.]

[Iteration of up to 45 additional task units (purchased in batches of 5) if Autonomy conditions, compare sections B.2.26 and B.2.27.]

. . .

. . .

| Vieler<br>Bitte | n Dank, die Bearbeitung dieses Aufgabenblocks ist zu Ende.<br>drücken Sie "WEITER", um fortzufahren.       |
|-----------------|----------------------------------------------------------------------------------------------------|
|                 |                                                                                                    |
|                 | WORK                                                                                                    |
|                 |                                                                                                    |
|                 |                                                                                                    |
|                 |                                                                                                    |
|                 |                                                                                                    |
|                 |                                                                                                    |
|                 |                                                                                                    |
| Viele<br>Bitte  | n Dank, Sie haben die Bearbeitung dieses Aufgabenblocks beendet.<br>drücken Sie "WEITER", um fortzufahren. |
|                 |                                                                                                    |
|                 | WITER                                                                                                    |
|                 |                                                                                                    |
|                 |                                                                                                    |

| Bitte beantworten Sie die nach<br>Bitte geben Sie an, inwiefern d | folgenden Fragen in Bezug auf die gerade ausgeführte Aufgabe<br>lie nachfolgenden Aussagen auf Sie von "überhaupt nicht" bis "vo | ə.<br>II                              |        |
|-------------------------------------------------------------------|----------------------------------------------------------------------------------------------------|---------------------------------------|--------|
| und ganz" zutreffen. Bitte ben                                    | tzen Sie die Kästchen dazwischen, um Ihre Aussage abzustufen.                                                                    |                                       |        |
|                                                                   | Wie sehr haben Sie sich angestrengt?                                                                                             | überhauptnicht CCCCC voll und ganz    |        |
|                                                                   | Wie gestresst haben Sie sich dabei gefühlt?                                                                                      | Oberhauptnicht CCCCC voll und ganz    |        |
|                                                                   | vvie senr nat Sie das erschoptt?                                                                                                 | demandement ( ) ( ) ( ) versing parts |        |
|                                                                   | Während der vergangenen Minuten fühlte ich mich ruhig.<br>Während der vergangenen Minuten fühlte ich mich angespann              | Uberhauptnicht CCCC vollund ganz      |        |
|                                                                   | Jetzt fühle ich mich zufrieden                                                                                                   | überhauptnicht CCCCC voll und ganz    |        |
|                                                                   | Jetzt fühle ich mich müde.                                                                                                    | überhauptnicht CCCCC voll und ganz    |        |
|                                                                   |                                                                                                    |                                       |        |
| Bitte drücken Sie "WEITER",                                       | im fortzufahren.                                                                                                    |                                       |        |
|                                                                   |                                                                                                    |                                       |        |
|                                                                   |                                                                                                    |                                       | WEITER |
|                                                                   |                                                                                                    |                                       |        |
|                                                                   |                                                                                                    |                                       |        |
|                                                                   |                                                                                                    |                                       |        |
|                                                                   |                                                                                                    |                                       |        |
|                                                                   |                                                                                                    |                                       |        |
|                                                                   |                                                                                                    |                                       |        |
|                                                                   |                                                                                                    |                                       |        |
|                                                                   |                                                                                                    |                                       |        |
|                                                                   |                                                                                                    |                                       |        |
|                                                                   |                                                                                                    |                                       |        |
|                                                                   |                                                                                                    |                                       |        |
|                                                                   |                                                                                                    |                                       |        |
|                                                                   |                                                                                                    |                                       |        |
|                                                                   |                                                                                                    |                                       |        |
|                                                                   | Bei wie vielen der zuvor gezeigten 45 Bilder haben Sie, Ihrer                                                                    | Meinung nach, eine korrekter          |        |
|                                                                   | Bei wie vielen der zuvor gezeigten 45 Bilder haben Sie, Ihrer<br>Einschatzung abgegeben?                                         | Meinung nach, eine korrekter          |        |
|                                                                   | Bei wie vielen der zuvor gezeigten 45 Bilder haben Sie, Ihrer<br>Einschatzung abgegeben?                                         | Meinung nach, eine korrekter          |        |
|                                                                   | Bei wie vielen der zuvor gezeigten 45 Bilder haben Sie, Ihrer<br>Einschatzung abgegeben?                                         | Meinung nach, eine korrekter          |        |
|                                                                   | Bei wie vielen der zuvor gezeigten 45 Bilder haben Sie, Ihrer<br>Einschätzung abgegeben?                                         | Meinung nach, eine korrekter          |        |
|                                                                   | Bei wie vielen der zuvor gezeigten 45 Bilder haben Sie, Ihrer<br>Einschätzung abgegeben?                                         | Meinung nach, eine korrekter          |        |
|                                                                   | Bei wie vielen der zuvor gezeigten 45 Bilder haben Sie , Ihrer<br>Einschatzung abgegeben?                                        | Meinung nach, eine korrekter          |        |
|                                                                   | Bei wie vielen der zuvor gezeigten 45 Bilder haben Sie, Ihrer<br>Einschatzung abgegeben?                                         | Meinung nach, eine korrekter          |        |
|                                                                   | Bei wie vielen der zuvor gezeigten 45 Bilder haben Sie, Ihrer<br>Einschatzung abgegeben?                                         | Meinung nach, eine korrekter          |        |
|                                                                   | Bei wie vielen der zuvor gezeigten 45 Bilder haben Sie, Ihrer<br>Einschatzung abgegeben?                                         | Meinung nach, eine korrekter          |        |
| Bille drücken Sie "WEITER", um die Anwe                           | Bei wie vielen der zuvor gezeigten 45 Bilder haben Sie, Ihrer<br>Einschatzung abgegeben?                                         | Meinung nach, eine korrekter          |        |
| Bitte drücken Sie "WEITER", um die Anwe                           | Bei wie vielen der zuvor gezeigten 45 Bilder haben Sie, Ihrer<br>Einschatzung abgegeben?                                         | Meinung nach, eine korrekter          | WEITER |
| Bitte drücken Sie "WEITER", um die Anwe                           | Bei wie vielen der zuvor gezeigten 45 Bilder haben Sie, Ihrer<br>Einschatzung abgegeben?                                         | Meinung nach, eine korrekter          | WEITER |

Wir bitten Sie nun, sich beim Lesen zu entspannen.

Auf Ihrem Schreibtisch befinden sich Zeitschriften.

Wir werden Sie benachrichtigen, sobald das Experiment fortgesetzt wird.

|                                                                                                    | In diesem Teil des Experiments möchten wir Sie abermals bitten, einige Fra<br>selbst sowie zu ihrer momentanen Gefühlslage zu beantworten. Bitte besc<br>jetzt sind und nicht, wie Sie gene in Zukunft wären.<br>Beschreiben Sie sich so, wie Sie sich ehrlich und im Verhältnis zu in etwa C<br>währnehmen.<br>Für die Beantwortung dieser Fragen bekommen Sie einen fixen Betrag von<br>Bitte drücken Sie "WEITER", um die Anweisungen zu lesen. | igen über sich<br>hreiben Sie sich so, wie<br>Bielchaltrigen<br>300 Punkten. |  |
|----------------------------------------------------------------------------------------------------|----------------------------------------------------------------------------------------------------|------------------------------------------------------------------------------|--|
| Bitte lesen Sie sorgfältig die<br>äußerst linke Kästohen bede<br>den Kästohen dazwischen k<br>Sind S | nachfolgende Aussage. Wie schätzen Sie sich persönlich ein? Das<br>utet "gar nicht impulsiv". Und das äußerst rechte "sehr impulsiv". Mit<br>onnen Sie ihre Einschätzung abstufen.<br>Sie im Allgemeinen ein Mensch, der lange überfegt und nachdenkt, bevor er handelt,<br>Oder sind Sie ein Mensch, der ohne lange zu überlegen handelt, also sehr i<br>gernetmeder. CCCCCCCCCC. Mermanne                                                        | also gar nicht impulsiv ist?<br>npulsiv ist?                                 |  |
| Bitte klicken Sie auf "VVEITE                                                                        | :R°, um fortzufahren.                                                                                                    | wortz                                                                        |  |
| Bitte lesen Sie sorgfättig die nachfolgende Aussage. Wie schätzen Sie sich persönlich ein? Das<br>außerst Inike Kästchen bedeutet "sehr ungeduldig", und das außerst rechte "sehr geduldig". Mit den<br>Kästchen dazwischen können Sie Ihre Einschätzung abstufen.                                                                                                    |       |
|----------------------------------------------------------------------------------------------------|-------|
| Sind Sie im Allgemeinen ein Mensch, der ungeduldig ist, oder der immer sehr viel Geduld aufbringt?                                                                                                    |       |
| servepsade, crccccc sergeades                                                                                                    |       |
|                                                                                                    |       |
|                                                                                                    |       |
| Bitte klicken Sie auf "WEITER", um fortzufahren.                                                                                                    | WITTA |
|                                                                                                    |       |
| Bitte lesen Sie sorgfättig die nachfolgende Aussage. Wie schätzen Sie sich persönlich ein?<br>Das äußerst linke Kästchen bedeutet "gar nicht bereit zu verzichten", und das äußerst rechte bedeutet<br>"sehr bereit zu verzichten". Mit den Kästchen dazwischen können Sie Ihre Einschätzung abstufen.<br>Sind Sie im Allgemeinen ein Mensch, der bereit ist, heute auf etwas zu verzichten, um in Zukunft davon zu profitieren? |       |
| Bitte klicken Sie auf "WEITER", um fortzufahren.                                                                                                    |       |

| Bitte lesen Sie sorgfätig die nachfolgende Aussage. Bitte geben Sie an, in welchem Maße die folgende<br>Aussage von Trifft überhaupt nicht zu" bis "trifft voll zu" auf Sie persönlich zufrifft. Mit den<br>Kastohen dazwischen können Sie Ihre Einschätzung abstufen.<br>Ich habe eine positive Einstellung zu mir selbst. |
|----------------------------------------------------------------------------------------------------|
| Bitte klicken Sie auf "WEITER", um fortzufahren.                                                                                                    |
| Vielen Dank für die Beantwortung der vorherigen Fragen.<br>Auf den nächsten Bildschirmen möchten wir Sie nun bitten, einige Entscheidungen im Hinblick auf<br>hypothetische Zählungen zu treffen.<br>Bitte drücken Sie "WEITER", um zu den Fragen zu gelangen.                                                              |
| или со тоди до до до од отнојски                                                                                                    |

Bitte stellen Sie sich eine Person namens "Hans" vor. Hans ist ein gesunder, 30 Jahre alter Mann. Ihm wurden zwei Arbeitsstellen angeboten, A und B. Beide Arbeitsstellen sind im Hinblick auf die Aufgaben identisch und Hans erwartet, die nachsten zehn Jahre dort zu arbeiten. Die zwei Stellen unterscheiden äch aber im Hinblick auf die anchongend aufgelisteten Aspekte: Arbeitsstelle A. Hans wird durch die Arbeit kaum gestresst sein, sodass er mit einer Wahrscheinlichkeit von 1% mit 40 Jahren einen Herzinfarkt erleidet. Arbeitsstelle B. Hans wird durch die Arbeit kaum gestresst sein, sodass er mit einer Wahrscheinlichkeit von 1% mit 40 Jahren einen Herzinfarkt erleidet. Hans wird durch die Arbeit zemlich gestresst sein, sodass er mit einer Wahrscheinlichkeit von 2% mit 40 Jahren einen Herzinfarkt erleidet. Bitte geben Sie rüf ein die nachtoligenden Szenarien an, welche Arbeitsstelle Sie an Hans Stelle aussuchen würden.

| Szenario | Arbeitsstelle A                                                                                   | Arbeitsstelle B                                                                                  | Auswahl |
|----------|---------------------------------------------------------------------------------------------------|--------------------------------------------------------------------------------------------------|---------|
| 1        | EUR 2500 Monatslohn, wenig Stress<br>Wahrscheinlichkeit von 1%, einen Herzinfarkt<br>zu erleiden. | EUR 2500 Monatslohn, viel Stress<br>Wahrscheinlichkeit von 2%, einen Herzinfarkt<br>zu erleiden. | A CC B  |
| 2        | EUR 2500 Monatslohn, wenig Stress<br>Wahrscheinlichkeit von 1%, einen Herzinfarkt<br>zu erleiden. | EUR 2600 Monatsiohn, viel Stress<br>Wahrscheinlichkeit von 2%, einen Herzinfarkt<br>zu erleiden. | A C C B |
| 3        | EUR 2500 Monatslohn, wenig Stress<br>Wahrscheinlichkeit von 1%, einen Herzinfarkt<br>zu erleiden. | EUR 2700 Monatslohn, viel Stress<br>Wahrscheinlichkeit von 2%, einen Herzinfarkt<br>zu erleiden. | A CC B  |
| 4        | EUR 2500 Monatslohn, wenig Stress<br>Wahrscheinlichkeit von 1%, einen Herzinfarkt<br>zu erleiden. | EUR 2800 Monatsiohn, viel Stress<br>Wahrscheinlichkeit von 2%, einen Herzinfarkt<br>zu erleiden. | A C C B |
| 5        | EUR 2500 Monatslohn, wenig Stress<br>Wahrscheinlichkeit von 1%, einen Herzinfarkt<br>zu erleiden. | EUR 2900 Monatslohn, viel Stress<br>Wahrscheinlichkeit von 2%, einen Herzinfarkt<br>zu erleiden. | A CC B  |
| 6        | EUR 2500 Monatslohn, wenig Stress<br>Wahrscheinlichkeit von 1%, einen Herzinfarkt<br>zu erleiden. | EUR 3000 Monatsiohn, viel Stress<br>Wahrscheinlichkeit von 2%, einen Herzinfarkt<br>zu erleiden. | A C C B |
| 7        | EUR 2500 Monatslohn, wenig Stress<br>Wahrscheinlichkeit von 1%, einen Herzinfarkt<br>zu erleiden. | EUR 3100 Monatslohn, viel Stress<br>Wahrscheinlichkeit von 2%, einen Herzinfarkt<br>zu erleiden. | A CC B  |

Bitte klicken Sie auf "WEITER", nachdem Sie Ihre Auswahl für jedes Szenario getroffen haben.

WUTTER

### B.2.38 Post-Experimental Questionnaire: Introduction

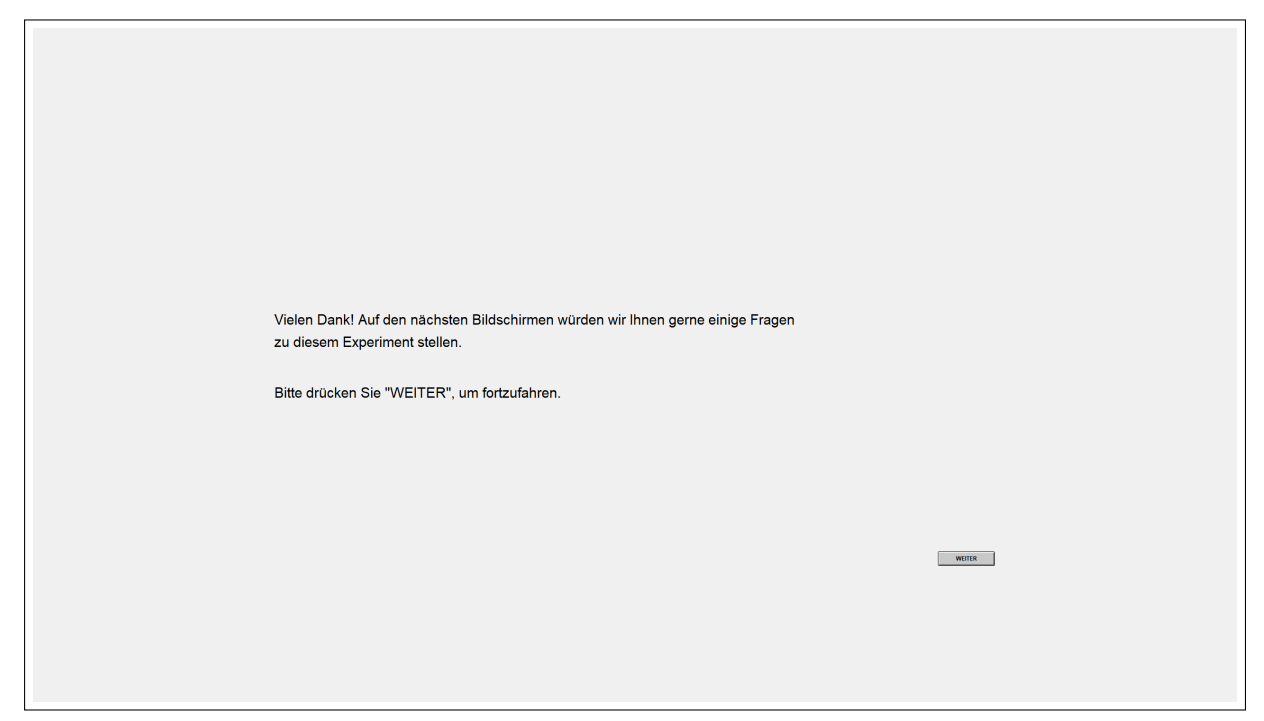

## B.2.39 Post-Experimental Questionnaire: Purchase of Extra Working Units

| Bitte denken Sie nun an die Aufgabe zurück, bei der es darum ging, die Anzahl Punkte auf einem Bild                                                              |       |
|----------------------------------------------------------------------------------------------------|-------|
| einzuschätzen. In einigen Arbeitsphasen hatten Sie die Möglichkeit, sich Arbeitseinheiten<br>dazuzukaufen.<br>Haben Sie von dieser Möglichkeit Gebrauch gemacht? |       |
| Bitte klicken Sie auf "WEITER*, um fortzufahren.                                                                                                    | WITER |
|                                                                                                    |       |

## B.2.40 Post-Experimental Questionnaire: Purchase of Extra Working Units – Open Field

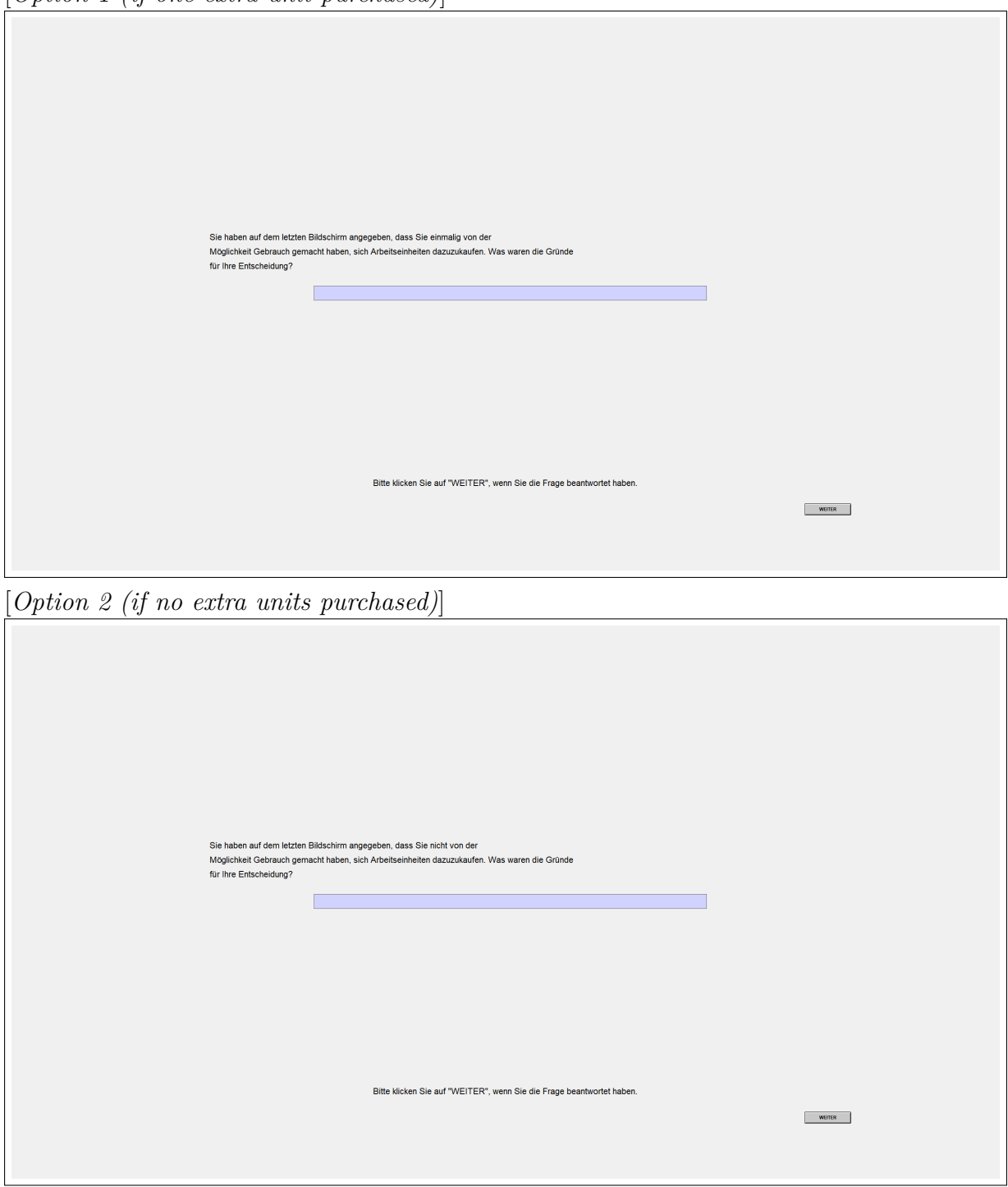

[Option 1 (if one extra unit purchased)]

[Option 3 (if several extra units purchased)]

| Sie haben auf dem letzten Bildschirm angegeben, dass Sie mehrmals von der<br>Möglichkeit Gebrauch gemacht haben, sich Arbeitseinheiten dazuzukaufen. Was waren die Gründe<br>für Ihre Entscheidung? |
|----------------------------------------------------------------------------------------------------|
|                                                                                                    |
| Bitte klicken Sie auf "WEITER", wenn Sie die Frage beantwortet haben.                                                                                                    |

B.2.41 Post-Experimental Questionnaire: Purchase of Extra Working Units – Multiple Choice

| Bitte wählen Sie aus der nachfolgenden Liste maximal drei Kurzaussagen aus, die für Sie am ehesten<br>im Hinblick auf die Möglichkeit, zusätzliche Arbeitseinheiten zu kaufen, zutreffen. |
|----------------------------------------------------------------------------------------------------|
| Die Möglichkeit zusätzliche Arbeitseinheiten dazuzukaufen                                                                                                    |
| C reduziert den Zeitdruck bei der Bearbeitung                                                                                                    |
| □ gibt Autonomie bei der Bearbeitung                                                                                                    |
| erhöht die Flexibilität bei der Bearbeitung                                                                                                    |
| C vermindert den Stress bei der Bearbeitung                                                                                                    |
| C erhöht die eigene Erwartung, das Auszahlungsziel zu erreichen, da die Möglichkeit besteht, länger zu arbeiten                                                                           |
| □ ist gut, weil die Aufgabe Spaß macht                                                                                                    |
|                                                                                                    |
|                                                                                                    |
| Bitte klicken Sie auf "WEITER", um fortzufahren.                                                                                                    |
| KITIN                                                                                                    |

LXXVII

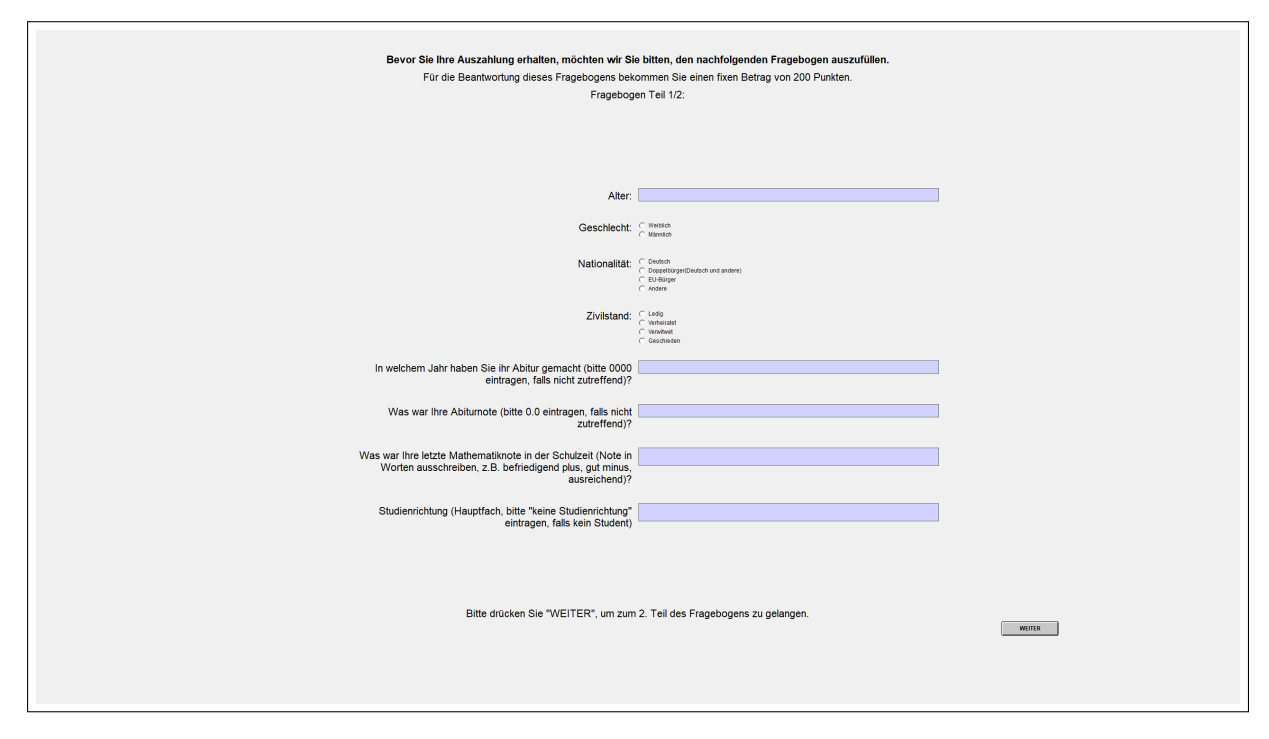

B.2.42 Demographics Questionnaire 1/2

B.2.43 Demographics Questionnaire 2/2

| Fragebogen Teil 2/2:                                                                                                    |
|----------------------------------------------------------------------------------------------------|
| In welchem Semester studieren Sie momentan (bitte 0 eintragen, falls nicht zutreffend)?                                                                                                    |
| Haben Sie (vor Ihrem Studium) einen berufsbildenden Abschluss (z.B. Lehre) erlangt? Cham                                                                                                    |
| Wie viele Stunden arbeiten Sie durchschnittlich pro Woche neben dem Studium während des Semesters (bitte 0 eintragen, falls nicht zutreffend)?                                                                                                    |
| Wie viel Geld haben Sie monatlich ungefähr zur Verfügung (abzüglich Kosten für Wohnung                                                                                                    |
| Was ist der höchste Bildungsabschluss Ihrer Mutter?<br>← Exaturation<br>← Frankonaum<br>← Unwentat<br>← Unwentat                                                                                                    |
| Was ist der hüchste Bildungsabschluss ihres Vaters? Crentitive<br>Crentitive<br>Crenitive<br>Cuerenta<br>Crenitier                                                                                                    |
| Während des Experiments wurden Sie unter anderem gebeten, eine Einschätzung darüber (* Als hat not werden anders bei ders Algaber stött<br>abzugeben, ob mehr oder weniger Punkte auf dem Bildschirm waren als die vorgeschlagene (* Aufgaber<br>Zahl, Haben Sie schon einmal, z.B. im Rahmen eines früheren eines früheren konzekteren vorden vorden vo |
| An wie vielen Experimenten haben Sie bereits im BonEconLab teilgenommer? C 20<br>C 76<br>C 76<br>C 76<br>C 76<br>C 76<br>C 76<br>C 76<br>C 76                                                                                                    |
| Bitte drücken Sie "WEITER", um Ihre Auszahlung zu sehen.                                                                                                    |
|                                                                                                    |

#### B.2.44 Payout Information

| Ihre Auszahlung                                               |                                            |  |
|---------------------------------------------------------------|--------------------------------------------|--|
| Aufwandsentschädigung                                         | Auszahlung: 400 Punkte                     |  |
|                                                               |                                            |  |
| Lösung des Intelligenztestes                                  | Auszahlung: 300 Punkte                     |  |
|                                                               |                                            |  |
| Lotterien                                                     | Ausgewählte Aufgabe: Aufgabe 3             |  |
|                                                               | Auszahlung: 0 Punkte                       |  |
|                                                               | Augestung 700 Dugita                       |  |
| riagenogen                                                    | Auszaniung. 700 Punkie                     |  |
| Aufgabe: Einschätzung der Anzahl von Punkten                  | Testlauf: 40 Punkte                        |  |
| Anzahl richtiger Einschätzungen erster Durchgang:             | 17 Bilder richtig                          |  |
| Anzahl richtiger Einschätzungen zweiter Durchgang:            | 2 Bilder richtig                           |  |
| Anzahl richtiger Einschätzungen dritter Durchgang:            | 0 Bilder richtig                           |  |
| Ziel erreicht:                                                | 0 Mal                                      |  |
|                                                               | Auszahlung: 0 Punkte                       |  |
|                                                               |                                            |  |
| Anzahl gekaufter Arbeitseinheiten erster Durchgang:           | 2 Mai                                      |  |
| Anzahl gekaufter Arbeitseinheiten zweiter Durchgang:          | 0 Mai                                      |  |
| Anzahl gekaufter Arbeitseinheiten dritter Durchgang:          | 0 Mal                                      |  |
| Abzug:                                                        | 2 Arbeitseinheiten x 40 Punkte = 80 Punkte |  |
|                                                               | 1360 Bunkto                                |  |
|                                                               | 1500 Fulkte                                |  |
| WERT IN EURO:<br>(Wechseikurs 100:1)                          | 13.60 EURO                                 |  |
|                                                               |                                            |  |
| Bitte drücken Sie "WEITER", um das Experiment abzuschliessen. |                                            |  |

## B.2.45 Good Bye Screen

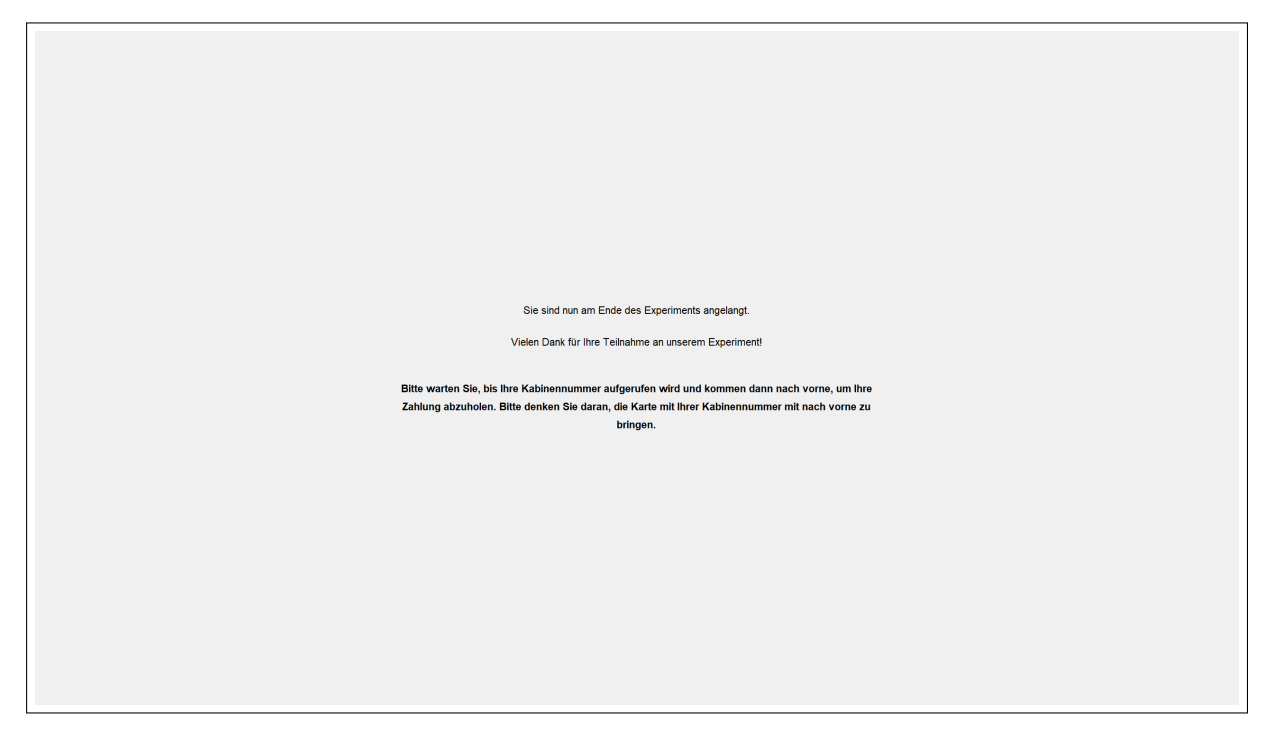

# **References Online Appendix**

- Dohmen, T. and Falk, A. (2011). Performance pay and multidimensional sorting: Productivity, preferences, and gender. *American Economic Review*, 101(2):556–90.
- Dohmen, T., Falk, A., Huffman, D., Sunde, U., Schupp, J., and Wagner, G. G. (2011). Individual risk attitudes: Measurement, determinants, and behavioral consequences. *Journal of the European Economic Association*, 9(3):522–550.
- Dohmen, T., Rohde, I., and Stolp, T. (2022). Tournament incentives affect perceived stress and hormonal stress responses. Mimeo, University of Bonn.
- Fehr, E. and Schmidt, K. M. (2006). The economics of fairness, reciprocity and altruism experimental evidence and new theories. *Handbook of the Economics of Giving, Altruism and Reciprocity*, pages 615–691.
- Gaab, J., Rohleder, N., Nater, U. M., and Ehlert, U. (2005). Psychological determinants of the cortisol stress response: The role of anticipatory cognitive appraisal. *Psychoneuroendocrinol*ogy, 30(6):599–610.
- Perugini, M., Gallucci, M., Presaghi, F., and Ercolani, A. P. (2003). The personal norm of reciprocity. *European Journal of Personality*, 17(4):251–283.